# toconline

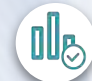

Vendas (Faturação)

Ø

₩

Compras e Despesas

Gestão de Gabinetes Novidade

Arquivo Digital Novidade

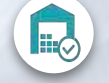

Gestão de Stocks

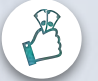

6

ब ब ब || || ||

Salários

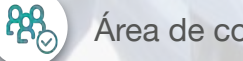

Área de colaboradores

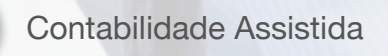

Gestão de Ativos

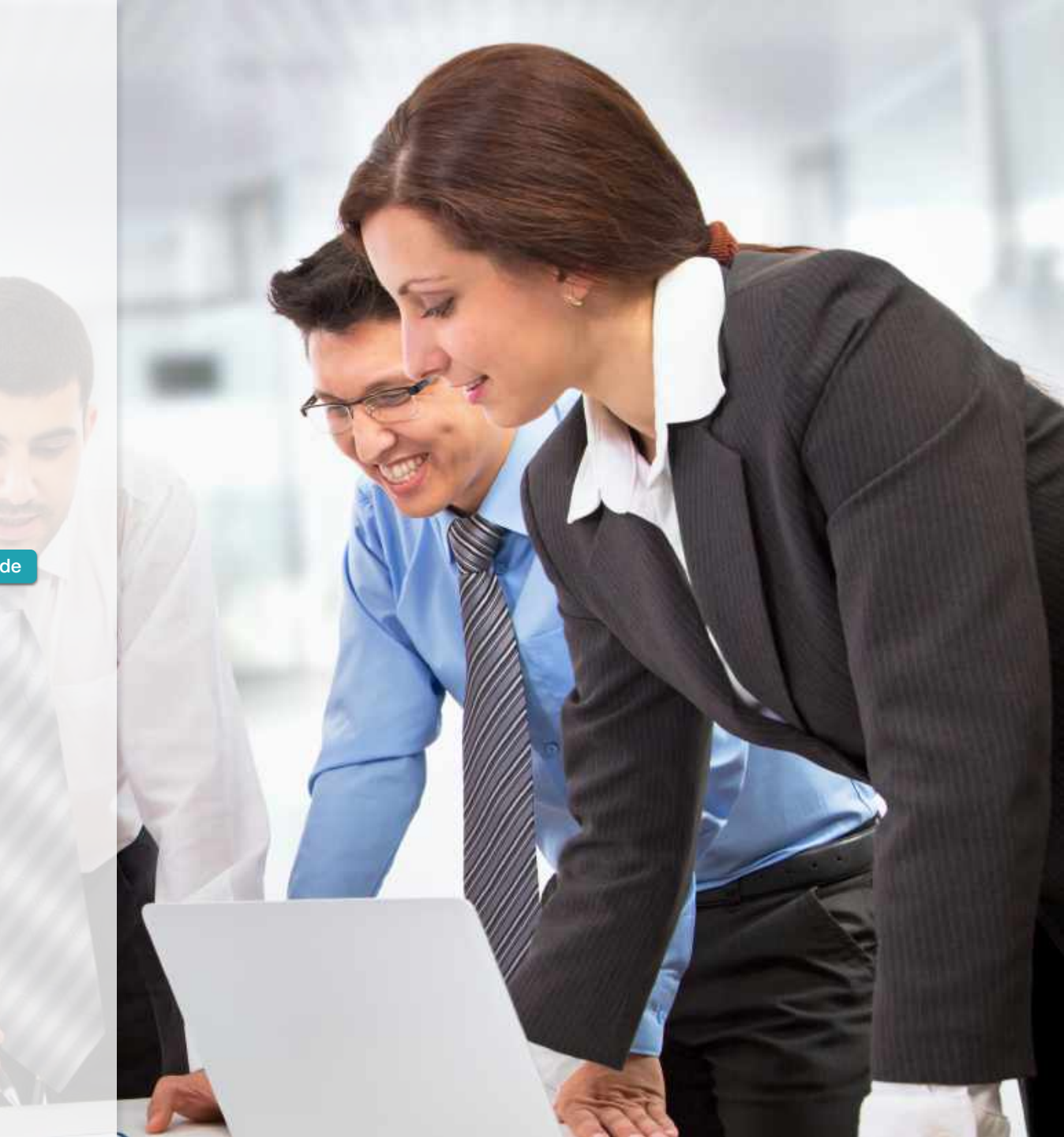

# toconline 3.0

Novas Funcionalidades

## **TOConline 3.0 e Novos Módulos**

- Ativação dos novos módulos em modo experimental até 31/Jan/2020
- As novas funções serão lançadas no decorrer do período de testes, mas poderá experimentar desde já a maioria das funcionalidades.

## Salários 3.0

- A interface de trabalho do programa de salários vai alterar significativamente, facilitando a ergonomia e a produtividade dos utilizadores;
- Recomendamos a leitura prévia deste tutorial;
- Poderá ativar desde já o novo modo de funcionamento em qualquer empresa, mas não conseguirá voltar depois para o modo anterior.
- A partir de 1 de janeiro 2020 todas as empresas vão passar ao novo modo de funcionamento em salários.

## Novo módulo de Gestão de Gabinetes

# Se ativar o modo experimental conseguirá desde já usufruir das seguintes funcionalidades:

- Relatório de tempos de trabalho;
- Acesso direto a entidades (AT, SS, Via CTT, ...) com utilização do cofre de senhas;
- Controlo e execução de tarefas (processamento de salários, submissão de declarações, entrega de recibos, comunicação de documentos...).

## Brevemente será libertado também em modo experimental

• Execução de tarefas multi-empresa.

## Novo módulo de Arquivo Digital

- Arquivo manual de documentos por associação aos registos do TOConline
- Arquivo por email [NIF]@my.toconline.pt com OCR e associação automática ao e-fatura e ao registo da compra no TOConline

|         |                 |                               |                 |                                                       |                                |                               |          |          |               | ATIV/15                                                                                            | DOCUMENTOS                              | SUPORTE                               |                              |                       | <b>84 *</b> |
|---------|-----------------|-------------------------------|-----------------|-------------------------------------------------------|--------------------------------|-------------------------------|----------|----------|---------------|----------------------------------------------------------------------------------------------------|-----------------------------------------|---------------------------------------|------------------------------|-----------------------|-------------|
| E (MIT  | NAMITO & BEADI  | NUCM]                         | ÁREA DE CONTABI | LISTA EN                                              | APRESA                         | VENDAS                        | COMPRAS  | SALĀRIOS | CONTABILIDADE | AINOS                                                                                              |                                         |                                       |                              | EXERCICIO > EXERCÍCIO | DE 2019 🗸   |
| COMPRAS | FATURAS         | FATURAS DE COMPRA             |                 |                                                       |                                |                               |          |          |               |                                                                                                    | ~                                       |                                       | Original                     | Contabilidade         | 80          |
| Ŧ       | Filtrar Resulta | tos<br>er todos os filtros is | ٩               | Filtros ativos:<br>Emitido nos: Últ<br>Tipo de docume | imos 12 mese<br>nto: Fatura de | 507 de 2193 Fi<br>s<br>compra | atura(s) |          |               |                                                                                                    | 64                                      | Fatura de compra<br>FC 2019/348       | Data Moeda<br>2019-06-21 EUR |                       |             |
|         | Número -        | Vossa Ref. 0                  | Fornecedor \$   | Data 🔅                                                | Pendente                       | Total                         |          |          |               |                                                                                                    |                                         | Original                              | 2019-06-21<br>Vessa Ket      |                       |             |
|         | • FC 2019/34    | FR 27297200                   | M. J. Vendeir   | 2019-06-21                                            | 0.00 €                         | 12,00 €                       |          |          |               | Neto Ranito & S                                                                                    | eabra Limitada                          | Fornecedor                            | skiradana                    |                       |             |
|         | • FC 2019/3     | FS 07810011                   | Pingo Doce D    | 2019-06-24                                            | 0,00 €                         | 25,66 €                       | _        |          |               | Ras de Lagos, nº 1984<br>assig 356 Sentera de<br>ros tossenteraza                                  | , of Directo<br>Hana, Perfogal          | M. J. Vendeiro S.A.<br>Morada         | NIF<br>PT502964014           |                       |             |
|         | • FC 2019/3     | 6 FT 2019A63/4                | Olmar - Artigo  | 2019-06-12                                            | 0,00 €                         | 5,69 €                        |          |          |               | Errall: surice inocento<br>Canis Reg. Convertal d'<br>Socialida Unipersital<br>No. 2016; 888:35.36 | uliyanul carn<br>Renafuli<br>şir Quotas | Portugai                              |                              |                       |             |
|         | • FC 2019/3     | 5 FR 27532200                 | M. J. Vendeir   | 2019-05-10                                            | 0,00 €                         | 78,45€                        |          |          |               | (S) 5000.00 Eur<br>Into://www.ritu.pl                                                              |                                         |                                       | Página 1/ 1                  |                       |             |
|         | • FC 2019/3     | FT 03201000                   | Galpgeste Ge    | 2019-06-22                                            | 0,00 €                         | 87,36€                        |          |          |               | Cédigo Descri                                                                                      | ição<br>açãa e repuração hos nãa        | Otd. Uni. Preço uni.<br>1.20 in 12.00 | 22.5 LLEP                    |                       |             |
|         | • FC 2019/3     | 5 FAC 0090652                 | IKEA Portugal   | 2019-08-26                                            | 18,00€                         | 18,00 €                       |          |          |               | 645217                                                                                             | 6 APRESIAN                              |                                       |                              |                       |             |
|         | 0 TC 2019/      | FT 901/23950                  | Nestlé Portug   | 2019-08-09                                            | 0,00 €                         | 117,90 €                      |          |          |               |                                                                                                    |                                         |                                       |                              |                       |             |
|         | e FC 2019/      | 41 FT 1A19E5/17.              | Purple Glowin   | 2019-06-21                                            | 0.00                           | 1000                          |          |          |               |                                                                                                    |                                         | -                                     |                              |                       |             |
|         | e 50 2019/      | 640 FS FS19/3720              | Restaurante     | 2019-06-13                                            | 0.00                           | 6,65                          | VA       |          |               | KF/                                                                                                | ACE                                     |                                       |                              |                       |             |
|         | e co 2019/      | FS0 4/54087                   | Pereira Gued    | 2019-06-08                                            | 0,00 €                         | 60,95 €                       |          |          |               |                                                                                                    |                                         |                                       |                              |                       |             |
|         | • FC 2019       | FAC A035242.                  | Coquetel de     | 2019-06-18                                            | 0,00 €                         | 25,20 €                       |          |          |               |                                                                                                    |                                         |                                       |                              |                       |             |
| 2       | . IC 2010       | 537 FS 1A1901/77              | Jose Santiago.  | 2019-06-21                                            | 0,00 €                         | 10,60 €                       |          |          |               |                                                                                                    |                                         |                                       |                              |                       |             |
| -       |                 | 536 FS 35720100/              | Daufood Port    | . 2019-06-13                                          | 0,00 €                         | 15,99€                        |          |          |               |                                                                                                    |                                         |                                       |                              |                       |             |
|         | 0.00.0000       | 516 FS0 4/54160               | Pereira Gued    | . 2019-06-10                                          | 0,00 €                         | 22,51 €                       |          |          |               | Tara                                                                                               | Base Vi                                 | Total IVA                             | 2,24                         |                       |             |
| F1      | - FC 2015       | FT 002/28930                  | Idilio de Sabe. | 2019-06-22                                            | 0,00 €                         | 126,91€                       |          |          |               | 240453148671                                                                                       | contracts in 160-67. We are             | Total Liquido                         | 0,76                         |                       |             |
| P.L.    | • FC 2015       | ETS 1/60285                   | Referencia Gu   | 2019-06-00                                            | 3 0,00 €                       | 22,30 €                       |          |          |               | Average for Socher                                                                                 | Concession in the family of the party   | Total                                 | 12,00                        |                       |             |
| Þ.1     | e ro auto       | ES TIPD1M01                   |                 | 2019-06-1                                             | 9 0,00 €                       | 12,00 €                       |          |          |               |                                                                                                    |                                         | Erie decuments a                      | da surve da fatura           |                       |             |
| P.L.    | • FC 201        | FS TIPD1M01                   | Transportes Ir  | 1 2019-06-1                                           | 9 0,00€                        | 12,00€                        | E        |          |               |                                                                                                    |                                         |                                       |                              |                       |             |

SUPORTE

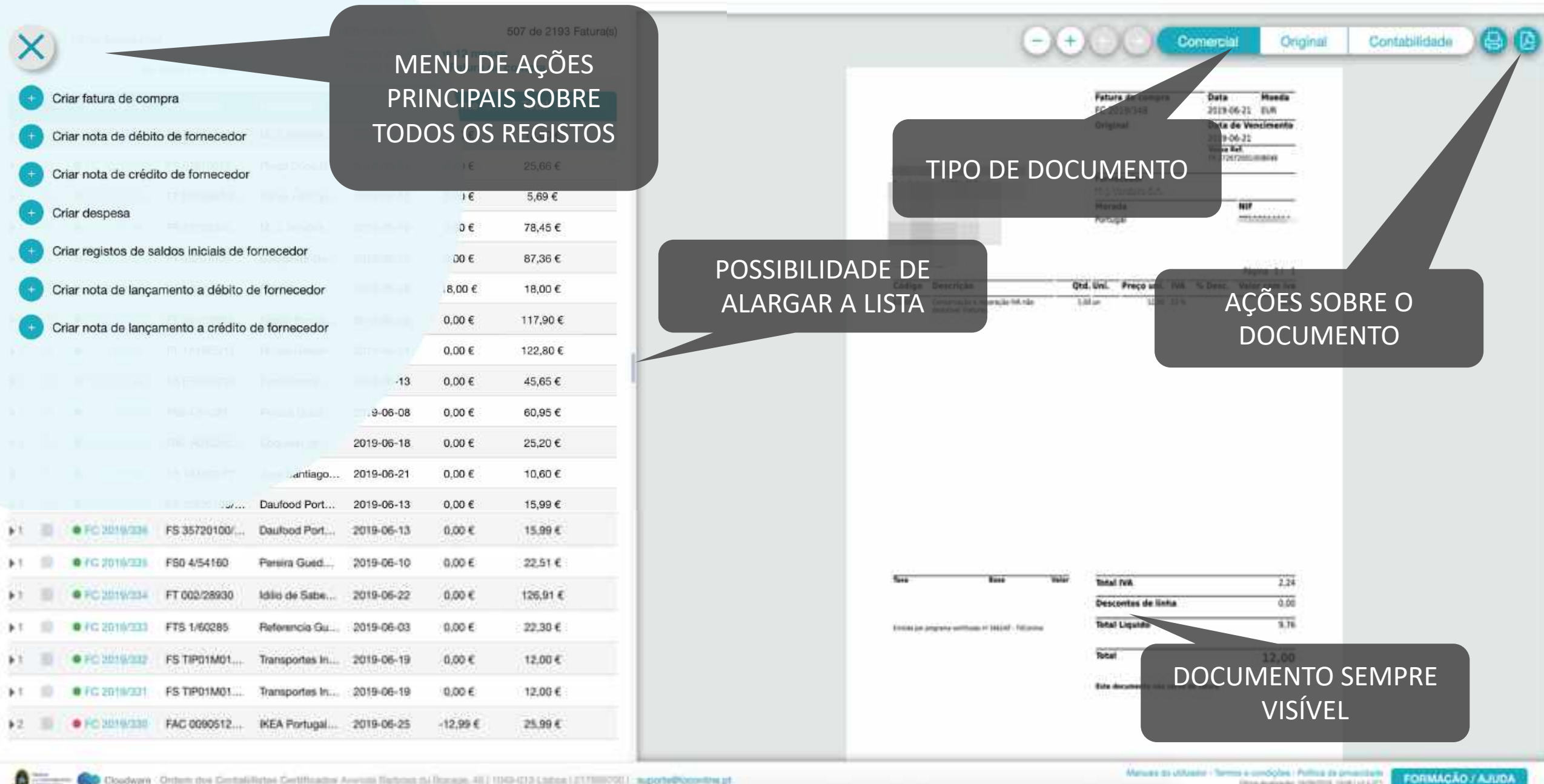

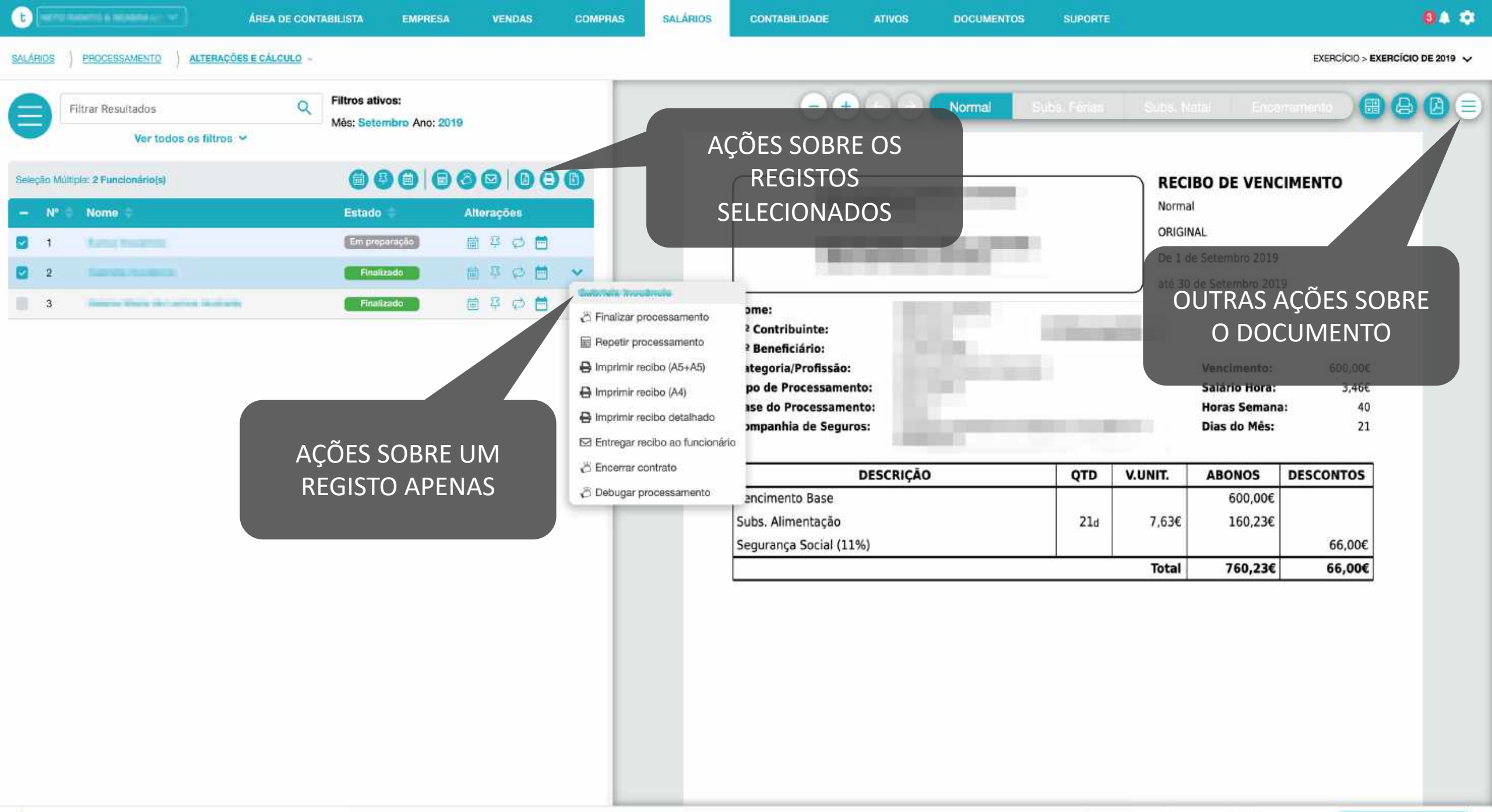

FORMAÇÃO / AJUDA

|          |      |                             |                    |                  |                                                      |                                |                              |           | - CONTRACT | CONTARI IDADE | ATIVOS                                                                                       | DOCUMENTOS                               | SUPORTE                               |                                                |                     | 04 0         |
|----------|------|-----------------------------|--------------------|------------------|------------------------------------------------------|--------------------------------|------------------------------|-----------|------------|---------------|----------------------------------------------------------------------------------------------|------------------------------------------|---------------------------------------|------------------------------------------------|---------------------|--------------|
| <b>B</b> | TO R | ANITO & BEABINA L           | ×                  | AREA DE CONTABIL | lista en                                             | APRESA                         | VENDAS                       | COMPRAS   | SALAPIOS   | CONTRACTOR    |                                                                                              |                                          |                                       |                                                | EXERCICIO > EXERCIC | 10 DE 2019 🗸 |
| COMPRA   | 5    | FATURAS                     | TURAS DE COMPRA    | (*               |                                                      |                                |                              |           |            |               |                                                                                              | 00                                       | 000                                   | Comercial Origin                               | al Contabilidade    | 80           |
| +        | Ē    | Filtrar Resultados<br>Ver 1 | todos os filtros M | Q F<br>E         | iltros ativos:<br>mitido nos: Últi<br>'ipo de docume | imos 12 mese<br>nto: Fatura de | 507 de 2193 l<br>s<br>compra | Fatura(s) |            |               |                                                                                              | 00                                       | Fatura de compra<br>I/C 2019/348      | Data Moeda<br>2019-09-21 EUR                   |                     |              |
|          |      | Númaro 👄                    | Vossa Ref.         | Fornecedor       | Data 🗧                                               | Pendente 🔅                     | Total 🔅                      |           |            |               |                                                                                              |                                          | Original                              | Data de Vencimento<br>2019-06-21<br>Vezus Ref. |                     |              |
|          |      | · FC 2010/348               | FR 27297200        | M. J. Vendeir    | 2019-06-21                                           | 0.00 €                         | 12,00 €                      |           |            |               | Neto Ranito & S                                                                              | aabra Limitada                           | Fornecedor                            | PR178/18/18/18                                 |                     |              |
|          |      | • FC 2019/347               | FS 07810011        | Pingo Doce D     | 2019-08-24                                           | 0,00 €                         | 25,66 €                      | _         |            |               | Ras da Lagos, nº 195-<br>asso 356 Servera da<br>me posentenza                                | n și Divetici<br>Haria, Perforgali       | N. J. Vendeiro S.A.<br>Morada         | NIF<br>FT502964014                             |                     |              |
|          |      | • FC 2019/346               | FT 2019A63/4       | Olmar - Artigo   | 2019-06-12                                           | 0,00 €                         | 5,69 €                       |           |            |               | Break existe inocento<br>Canis Reg. Convertial<br>Socientado Unipersida<br>Milior So 8853536 | ulligmul.com<br>Peruful -<br>Lgar Quotas | Portugili                             |                                                |                     |              |
|          |      | • FC 2019/345               | FR 27532200        | M. J. Vendeir    | 2019-05-10                                           | 0,00 €                         | 78,45€                       |           |            |               | CSc 5000,00 Kur<br>Into-Xwww.etc.pl                                                          |                                          |                                       | Página 1/ 1                                    |                     |              |
|          |      | · FC 2019/344               | FT 03201000        | Galpgeste Ge     | 2019-06-22                                           | 0,00 €                         | 87,36€                       |           |            |               | Cédigo Descr                                                                                 | ição<br>açãa e reparação hos não         | Qtd. Uni. Preço uni.<br>1.20 in 12.03 | 20 N LLOP                                      |                     |              |
| 1        |      | • FC 2019/343               | FAC 0090652        | WEA Bortugal     | 2019-08-26                                           | 18,00€                         | 18,00 €                      |           |            |               | Set 217                                                                                      |                                          |                                       |                                                |                     |              |
| 1        |      | 0 TC 2019/347               | FT 901/23950       | Nest Pc Jg       | 119-0                                                | 0,00 €                         | 117,90                       | 50        | DBF        | KE (          | )S I                                                                                         | RE(                                      | <b>31</b> 5                           | IOS                                            |                     |              |
| 61       |      | • FC 2019/341               | FT 1A19E5/17       | Purple Glowin    | 2019-06-21                                           | 0.00 €                         | 122,80 t                     |           |            |               |                                                                                              |                                          |                                       |                                                | <b>^</b>            |              |
|          |      | • FC 2019/340               | FS FS19/3720       | Restaurante      | 2019-06-13                                           | 0,00 €                         | .45,65€                      |           |            |               |                                                                                              |                                          |                                       |                                                |                     |              |
|          |      | • FC 2019/339               | FS0 4/54087        | Pereira Gued     | 2019-06-08                                           | 0,00 €                         | 60,95 €                      |           |            |               |                                                                                              |                                          | ~~                                    |                                                |                     |              |
|          |      | • FC 2019/338               | FAC A035242        | . Coquetel de    | 2019-1-16                                            | 0,00                           | 25 16                        |           | ΪΕΝ        |               | <b>I</b>                                                                                     | ΝΔ                                       |                                       |                                                |                     |              |
|          |      | • FC 2019/337               | FS 1A1901/77.      | Jose Santiago    | 2019-06-21                                           | 0,00-6                         | .0                           |           |            |               |                                                                                              |                                          | 5                                     |                                                |                     |              |
|          |      | ● FC 2019/330               | FS 35720100/.      | Daufood Port     | 2019-06-13                                           | 0,00 €                         | 15,99€                       |           |            |               |                                                                                              |                                          |                                       |                                                |                     |              |
| -        |      | • FC 2019/335               | FS0 4/54160        | Pereira Gued     | 2019-06-10                                           | 9 00,0                         | 22,51 €                      | E.        |            |               | Sea.                                                                                         | Base V                                   | Total IVA                             | 2.24<br>inha 0.00                              |                     |              |
|          |      | • FC 2019/33                | FT 002/28930       | Idilio de Sabe   | . 2019-06-22                                         | 0,00 €                         | 126,91                       | £         |            |               | 2007/00/1                                                                                    | na completer en landietz - 106 antes     | Total Liquido                         | 9,76                                           |                     |              |
| -        |      | • FC 2019/33                | FTS 1/60285        | Referencia Gu.   | 2019-06-03                                           | 0,00 €                         | 22,30                        | e         |            |               | Including Sold a                                                                             |                                          | Total                                 | 12,00                                          | i i                 |              |
|          |      | . IC 2010/33                | FS TIP01M01        | Transportes In.  | 2019-06-19                                           | 9 0,00 €                       | 12,00                        | €         |            |               |                                                                                              |                                          | Lein decumente i                      | de serve de fetere                             |                     |              |
| P.1      |      | • FC 2019/33                | 1 FS TIPD1M01      | Transportes In   | 2019-06-19                                           | 9 0,00€                        | 12,00                        | ¢         |            |               |                                                                                              |                                          |                                       |                                                |                     |              |

# toconline ARQUIVO DIGITAL

**L'**(~)

ত ==

• (~)

toconline

## Decreto-Lei nº28/2019

Artigo 23.°

Arquivo eletrónico dos documentos

5 - Para efeitos fiscais, as reproduções integrais em papel, obtidas a partir dos arquivos em formato eletrónico, **têm o valor probatório dos documentos originais**.

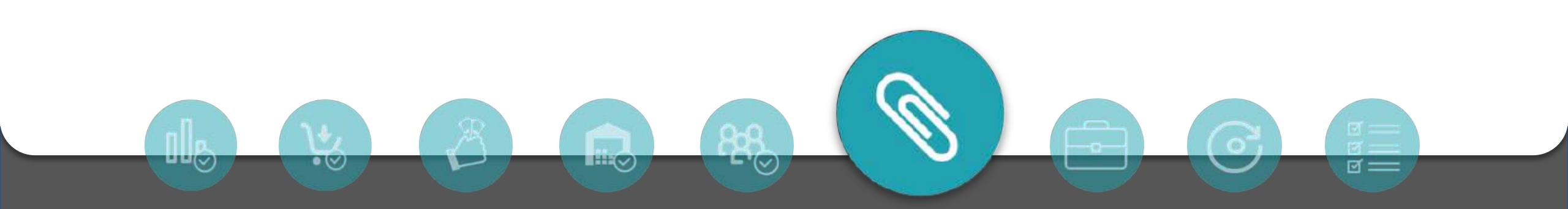

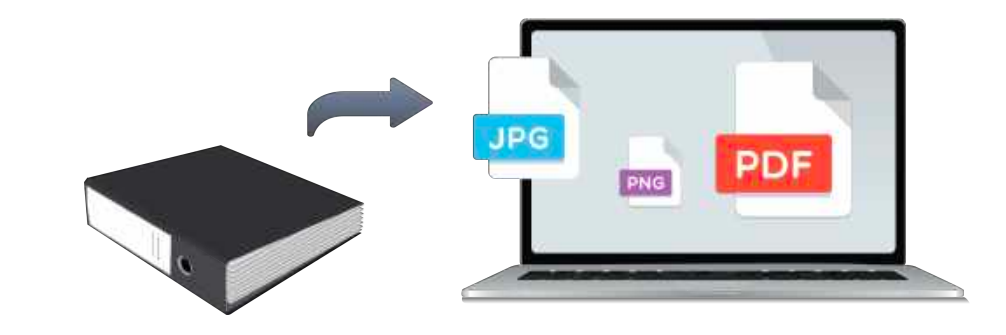

toconline

## Oficio Circulado 30213 de 2019

## Desmaterialização de faturas e demais documentos fiscalmente relevantes

40. **O artigo 23.º** do Decreto-Lei introduz a **possibilidade de desmaterialização e arquivo em formato eletrónico,** das faturas e demais documentos fiscalmente relevantes, emitidos ou recebidos, que se apresentem em formato papel.

Decorre da norma que esta faculdade é **também aplicável às faturas** e demais documentos fiscalmente relevantes que tenham sido emitidos e **recebidos em data anterior à sua entrada em vigor**.

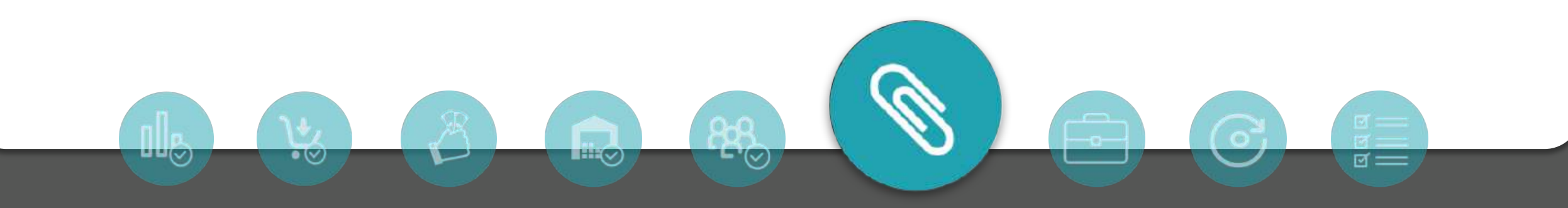

• (~)

toconline

## Oficio Circulado 30213 de 2019

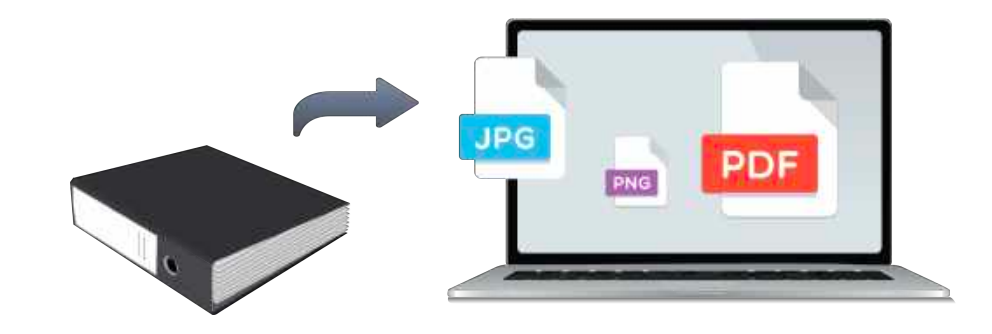

ল =

Desmaterialização de faturas e demais documentos fiscalmente relevantes

41. A destruição dos originais emitidos ou recebidos em papel apenas pode ser efetuada quando estejam assegurados os requisitos e controlos previstos nos números 2 e 3 do mencionado artigo. Quando se trate de faturas que titulem a aquisição de bens ou serviços, a destruição dos originais apenas pode ocorrer após ser exercido o direito à dedução, quando aplicável, e efetuado o registo referido no n.º 4 do artigo 44.º do Código do IVA.

toconline

## Oficio Circulado 30213 de 2019

| JPG |     |
|-----|-----|
| PNG | PDF |

Desmaterialização de faturas e demais documentos fiscalmente relevantes

42. O n.º 5 do artigo 23.º do Decreto-Lei estabelece que as reproduções integrais em papel obtidas a partir dos arquivos em formato eletrónico têm, para efeitos fiscais, o valor probatório dos documentos originais.

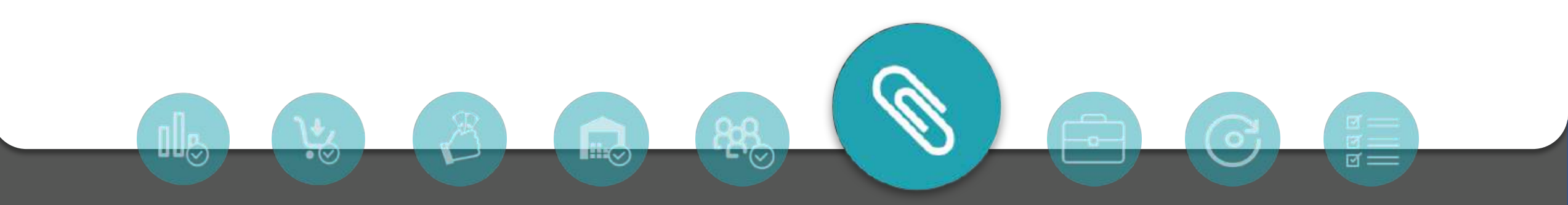

toconline

## Oficio Circulado 30213 de 2019

#### Plano de arquivo

 $\bullet (\lor)$ 

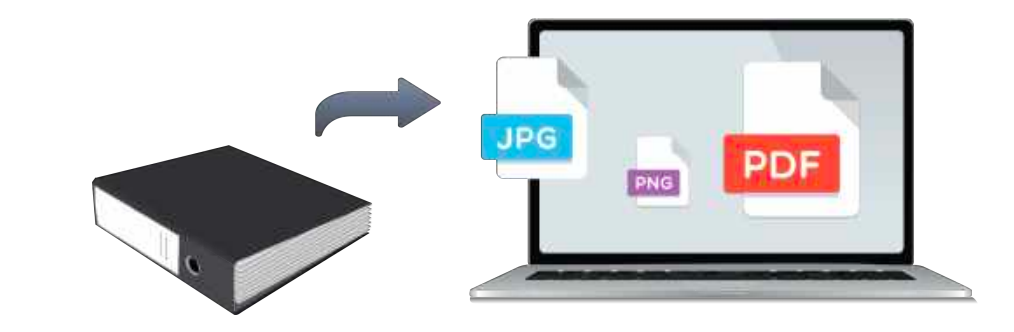

ল =

45. Os sujeitos passivos devem implementar um **plano de arquivo, o qual deve conter um ficheiro com a lista dos documentos fiscalmente relevantes nele registados (índice)**, considerando-se corretamente implementado quando cumpra os **requisitos previstos no artigo 26.º** do Decreto-Lei.

46. Para a elaboração da referida lista, os sujeitos passivos que possuam ou devam possuir sistemas informáticos de faturação ou contabilidade podem gerar um ficheiro com o mesmo formato e estrutura de dados e seguir as regras definidas para o preenchimento do ficheiro (SAF-T (PT)) a que se refere a Portaria n.º 321-A/2007, de 26 de março.

**-** '(~)

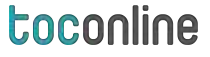

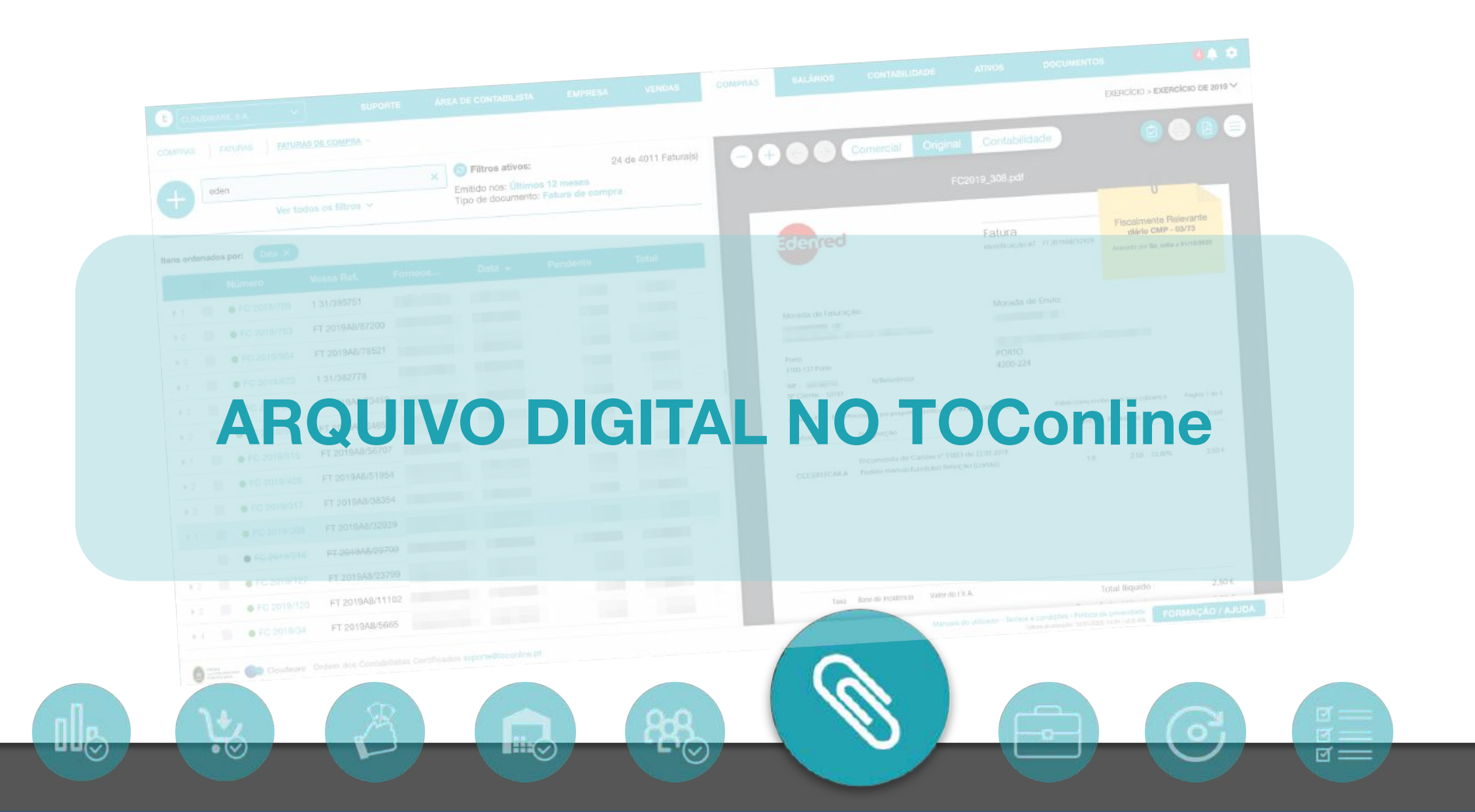

ল ==

## Conceitos

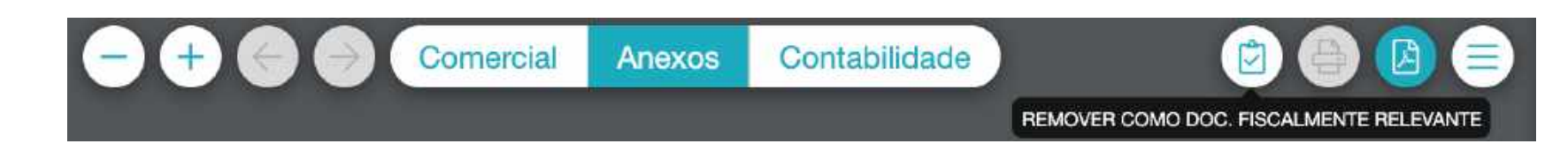

## Anexos

- Conjunto de ficheiros associados ao registo do documento no TOConline, por ex. a uma fatura de compra.
- Os ficheiros anexados podem ser do tipo:

 $\circ (\lor)$ 

- Fiscalmente relevante (Corresponde ao original da fatura que foi digitalizada, ou pdf da fatura eletrónica)
- **Não fiscalmente relevante** (Uma foto de reparação, ou qualquer outro anexo que não corresponde ao original da fatura)
- Pode ser associado um número ilimitado de anexos a cada registo no TOConline

- Cada anexo pode ter uma dimensão máxima de 20 mb
- Os ficheiros deverão estar no formato pdf, png ou jpg, com orientação vertical e possuir a qualidade de imagem suficiente para a sua correta leitura.

ল ==

## Conceitos

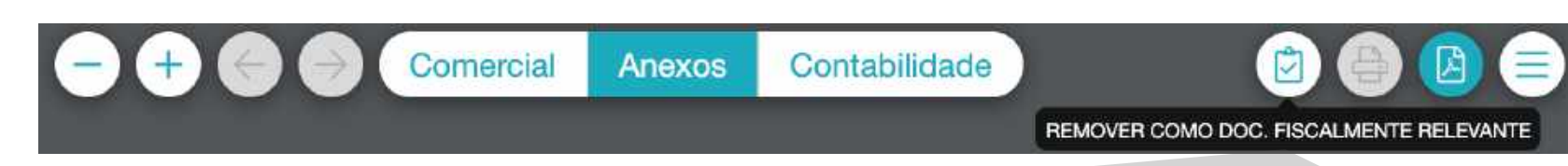

## Anexos

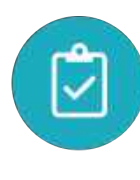

**Anexo fiscalmente relevante** (Original da fatura digitalizado, será exportado e registado no índice a entregar à AT quando requisitado)

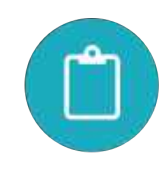

Anexo Não relevante fiscalmente (Auto de medição, foto da reparação, ...)

L '(~)

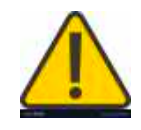

 $\bullet (\lor)$ 

Só pode ser definido como Anexo Fiscalmente relevante ou não pelo contabilista principal, contabilista plenos poderes ou contabilista de lançamentos!

## No documento comercial passa a ser representado o

Diário, Nr. do Diário, data e contabilista que finalizou o lançamento

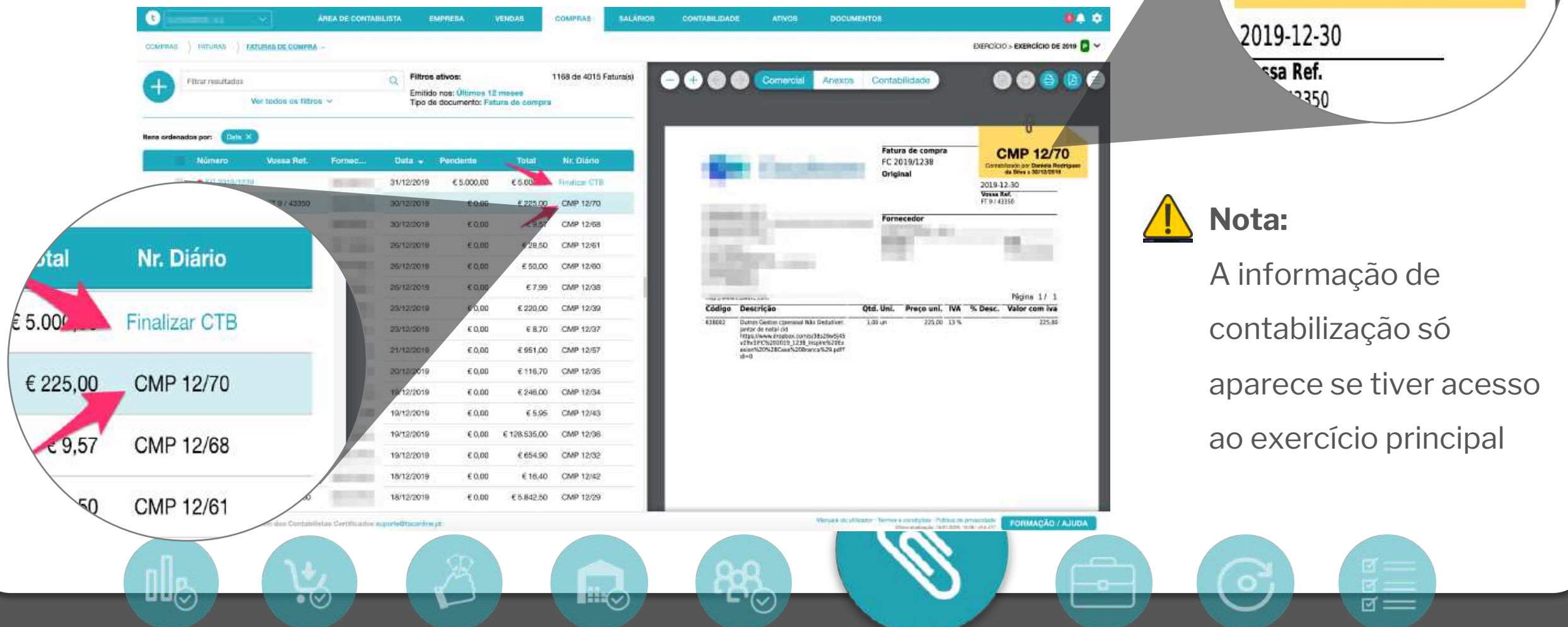

CMP 12/70

Contabilizado por Daniela Rodrigues

da Silva a 30/12/2019

#### Anexo arquivado

uu 🕑

 $\bullet \oslash$ 

Ainda não marcado como fiscalmente relevante

| ŧ     |         | Thrar resultados<br>V                                    | er todaa oo filtroo | . *   |     | Q C<br>Er       | Filtros ativos:<br>mitido nos: Últimos 1<br>po de documento: Fa | 2 meses<br>tura de compre | 1168 de 4015 Faturaja | — + @ Comarcial Anexos Contabilidade. • • @ @ @ @ @ = Facius + Cloudware.pdf |       |
|-------|---------|----------------------------------------------------------|---------------------|-------|-----|-----------------|-----------------------------------------------------------------|---------------------------|-----------------------|------------------------------------------------------------------------------|-------|
| 5 OFS | leriadi | os por: Din X                                            |                     |       | 10  | 1.224           | NAMES OF                                                        |                           | 1403665               | Nik flackmente relevante                                                     |       |
|       | -       | Numero                                                   | Vassa Ref.          | Form  | 00  | 0ata<br>31/12/2 | Pendente                                                        | Tetal                     | Nr. Diano             | Contractificato por Devide Pontagene<br>de Silver a 2015/20018               |       |
| 1     | -       | · FC 2010/1206                                           | FT 9743350          | 1.000 |     | 30/12/2         | 019 €0.00                                                       | € 225,00                  | CMP 12/70             |                                                                              |       |
| 1     | -       | • FC 2210/1235                                           | A19/2407            |       |     | 30/12/2         | 019 € Q,QQ                                                      | € 9,57                    | CMP 12/68             |                                                                              | NI.   |
| t.    | 10      | • FO 2216/1222                                           | FT 3835/2242        | 181   | 10  | 26/12/2         | 019 €0.00                                                       | € 28,50                   | CMP 12/61             |                                                                              | ι Νοτ |
| t.    | =       | <ul> <li>AC 2010/021</li> </ul>                          | FR052               | 191   |     | 26/12/2         | 019 € 0.00                                                      | € 50,00                   | CMP 12/60             |                                                                              | -     |
| 1     | 11      | <ul> <li>FO 2210/1285</li> </ul>                         | A19/2399            |       |     | 26/12/2         | 019 € 0.00                                                      | € 7,99                    | CMP 12/38             |                                                                              | A in  |
| •     | 10      | <ul> <li>FC 2910/1284</li> </ul>                         | FR061               |       | 1   | 33/12/2         | 019 €0,00                                                       | € 220,00                  | CMP 12/39             |                                                                              |       |
|       | -       | · FC WINN WIE                                            | A19/2382            |       |     | 23/12/2         | 018 €0.00                                                       | € 8,70                    | CMP 12/37             |                                                                              | con   |
| -     | ÷       | <ul> <li>PC principity</li> <li>PC principity</li> </ul> | FAC 001/5078        | 1.000 |     | 20/12/2         | 018 €0.00                                                       | 6 116 70                  | CMP 12/37             |                                                                              | COIL  |
|       | ÷       | · PC 22/4/1982                                           | n*1 2019/40         | 1     |     | 19/12/2         | 019 €0.00                                                       | € 246.00                  | CMP 12/34             |                                                                              |       |
|       | -       | · FO DUTINAUSE                                           | A1/50231            |       | 1   | 18/12/2         | 018 €0.00                                                       | € 5,95                    | CMP 12/43             |                                                                              | apai  |
| я:    | 12      | · Pet banamatan                                          | FT 2019/10          | -     |     | 19/12/2         | 019 € 0.00                                                      | € 128,535,00              | CMP 12/38             |                                                                              |       |
| 2     |         | ● FE 2210/1101                                           | 2019/41             | 100   | -   | 19/12/2         | o19 €0,00                                                       | € 654,90                  | CMP 12/32             |                                                                              | 20 F  |
| t.    | 11      | <ul> <li>PC 2010/1206</li> </ul>                         | FT 1A1904/3.        | 10    | 111 | 18/12/28        | 019 €0.00                                                       | € 16,40                   | CMP 12/42             |                                                                              |       |
|       | 12      | · NC 2210/3500                                           | FT 2018A/60         | 1.000 |     | 18/12/2         | 018 €0.00                                                       | € 5.842.50                | CMP 12/29             |                                                                              |       |

∟'⊘

## Não fiscalmente relevante

Contabilizado por Daniela Rodrigues da Silva a 23/12/2019

A informação de contabilização só aparece se tiver acesso ao exercício principal

ଟ ===

#### Anexo arquivado

 $\bullet (\lor)$ 

CLOUTMANE, B.A.

#### Marcado como fiscalmente relevante

EMPRESA

| t    |       | ສ<br>                            | ar taylog og tiltens |            | × Filtros<br>Emitida | ativos:<br>o nos: Últimos 12 mese |         | 52 de 4015 Fatura(s) |                                          |                                                                    | Comercial                               | Anexos Con                                                                                                    | tabilidade                                                                     |
|------|-------|----------------------------------|----------------------|------------|----------------------|-----------------------------------|---------|----------------------|------------------------------------------|--------------------------------------------------------------------|-----------------------------------------|----------------------------------------------------------------------------------------------------|--------------------------------------------------------------------------------|
| _    |       |                                  |                      |            | npo o                | e documento: Partona da           | reompra |                      |                                          |                                                                    | FC 201                                  | 19_1222_CP - Com                                                                                                    | boios de Porti                                                                 |
| a or | denad | os por: (Dawyx)                  |                      |            |                      |                                   |         |                      | 🕫 cr                                     | P - Combaios                                                       | de Portugal E.P.E                       | 影響者                                                                                                    | »                                                                              |
|      |       | Numero                           | Vosaa Ref.           | Formedia   | Data 👻               | Pendente                          | Total   | Nr. Diérie           | Calçador de D<br>12NR-10RL<br>HET SKEVER | Avgue, nº 20<br>Istone<br>Ski 1                                    |                                         |                                                                                                    | Censulta do Termes<br>cede año,616.<br>Cero nocestra de al<br>707 216-22010,10 |
| ġ.   |       | • FC 2018/1222                   | FT 3835/2242         | GP - Comb  | 26/12/2019           | € 0,00                            | €28,50  | CMP 12/61            | Skittern with 3                          | 1835-1901998                                                       |                                         | 2010-12-26 18-06:56                                                                                                    | Terrery and candidan<br>gain used.                                             |
| 2    | 10    | • FC 2018/1225                   | FT 2730/13650        | CP - Comb  | 06/12/2019           | € 0,00                            | € 30,35 | CMP 12/65            | ida: Mai<br>Par<br>Cas                   | alkada >> Parto - Ci<br>Hda: O6:46 - Mealto<br>Nocio: S21 - Carros | etgartis<br>eta<br>port: 51 - Logar: 57 | Gate: 2019-12-27<br>Serviço: Intercidades<br>Classe: 1º Datas                                                                                                    | Ovternational call of                                                          |
| 4    | 10    | • FC 2018/1209                   | FT 3835/2184         | CP - Comb  | 04/12/2019           | €0,00                             | € 43,60 | CMP 12/46            | Valle: Por                               | ta - Camanina >> A                                                 | Ansibuda                                | Outs 2019-12-27                                                                                                    |                                                                                |
| ł.   | 12    | • FC-0010/1006                   | FT 3835/2183         | GP Comb    | 04/12/2010           | € 43,60                           | 6 43,60 | Firenzar C789        | 200<br>200                               | nder: 15:46 - Avenu<br>nder: 15:46 - Avenu                         | girm: 11 Lagar: 52                      | Clease: 1º Clease<br>Serviço: Regional<br>Clease: Unica                                                                                                    |                                                                                |
| 8    | 10    | • FC 2019/1210                   | FT 2730/13637        | CP - Comb  | 04/12/2019           | € 0,00                            | € 31,20 | CMP 12/48            | Here: Are                                | e Ride Combie<br>Hão de Cidaetão (nº 1.)                           | 1757860                                 |                                                                                                    |                                                                                |
| ř.   | 12    | • FD 2019/1148                   | FT 3836/2171         | CIP - Comb | 29/11/2019           | € 0,00                            | €78,50  | CMP 11/73            | Tatié: 28                                | 130 E.F                                                            | anterios:                               | 000000000000000000000000000000000000000                                                                                                    |                                                                                |
| 1    |       | • FC 2019/1120                   | FT 3835/2158         | CP - Comb  | 25/11/2019           | € 0,00                            | € 28,50 | CMP 11/41            | Churter - Ch<br>Valor Page:              | 7 5855/2242502<br>outhaine 5.A.<br>28,50 fair. (IXA a 6            | si ,                                    | 619-12-26 18/11/41<br>61: 509100794                                                                                                    |                                                                                |
| ŝ.   | 12    | . PG 2018/1119                   | FT 3835/2158         | CP - Comb  | 25/11/2019           | € 0.00                            | € 26,50 | CMP 11/40            | De igni de la                            | evinciel evines e strige                                           | ter beilingen stragen i (53)            | And a second second sec |                                                                                |
| ă.   | 15    | • FC 2019/1116                   | FT 3835/2132         | CP - Comb  | 15/11/2019           | € 0,00                            | € 33,00 | CMP 11/39            | (Venter)                                 | 707216281<br>18:0                                                  |                                         |                                                                                                    |                                                                                |
| ă.   | 65    | • FC 2019/1121                   | FT 3835/2120         | CP - Comb  | 11/11/2019           | € 0,00                            | € 53.00 | CMP 11/42            |                                          |                                                                    |                                         |                                                                                                    |                                                                                |
| ï    | 01    | • FC 2019/1100                   | FT 3835/2084         | CP - Comb  | 29/10/2019           | € 0,00                            | € 26,50 | CMP 10/127           |                                          |                                                                    |                                         |                                                                                                    |                                                                                |
| ţ.   | 10    | • FC 2019/1029                   | FT 3835/2084         | CP - Comb  | 29/10/2019           | € 0,00                            | € 25,50 | CMP 10/55            |                                          |                                                                    |                                         |                                                                                                    |                                                                                |
| i.   | 11    | <ul> <li>PC 2919/3030</li> </ul> | FT 3835/2071         | GP - Comb  | 24/10/2019           | € 0,00                            | € 43,60 | CMP 10/59            |                                          |                                                                    |                                         |                                                                                                    |                                                                                |
| 3    |       | • FC 2019/1031                   | FT-3835/2071         | CP - Comb  | 24/10/2019           | € 0,00                            | € 43,60 | CMP 10/60            |                                          |                                                                    |                                         |                                                                                                    |                                                                                |
| i.   | н     | • FC 2019/1035                   | FT 3835/2064         | CP - Comb  | 22/10/2019           | € 0,00                            | € 70,10 | CMP 10/64            |                                          |                                                                    |                                         |                                                                                                    |                                                                                |
| +    |       | · DO DOID/SODA                   | ET 3855 GD40         | CR - Comb  | 14/10/2010           | 60.00                             | 6 66 00 | PEAD 40/63           |                                          |                                                                    |                                         |                                                                                                    |                                                                                |

**CMP 12/61 Fiscalmente Relevante** 

Arquivado por Sp\_celia a 13/01/2020 Contabilizado por Daniela Rodrigues da Silva a 27/12/2019

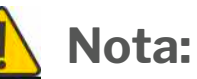

.....

REFICICIO - EXERCÍCIO DE 2019 🔁

CMP 12/61

**Recalmente Reinvante** 

Anguivardo por Sp. calila a 13/01/3090

de Silve o 27/12/2019

FORMAÇÃO / AJUDA

0000

 $\overline{\phantom{a}}$ 

Consider on Territor e Condições de IN-cede adaptino: Carso encantra de ajuita conteste a vin. 707 218-22010, 18 Europeiro - resis Ba

ferrors and receiving of the Online the

un ored any help, please contact a

DOCUMENTOS

L'(~)

A informação de contabilização só aparece se tiver acesso ao exercício principal

ত ==

Manuals dd utilizarbii - Terrion e standigbes - Pullica de pricaristede Catherine Contrating and Contrating and Contrating

COMPRAS

SALÁRIOS

## CONSULTA DO ESPAÇO DE ARQUIVO Menu Empresa > Espaço de arquivo digital

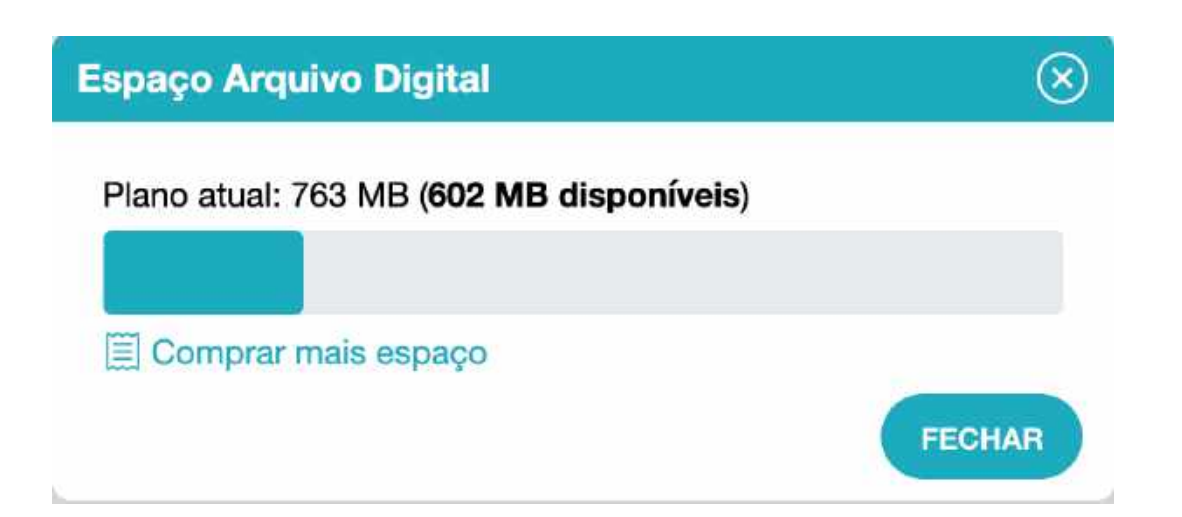

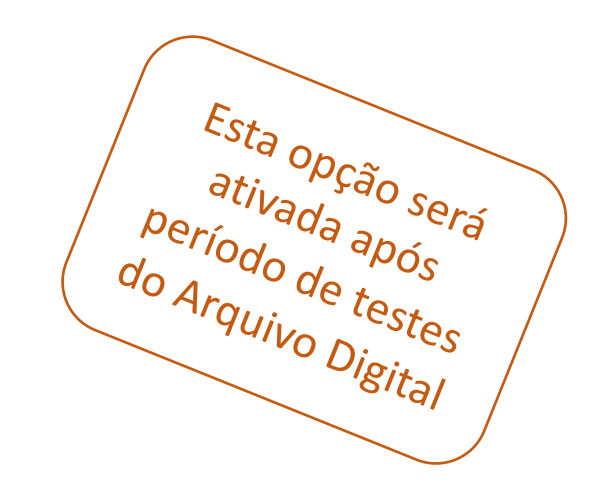

ଟ ==

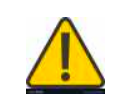

 $\circ (\lor)$ 

As imagens e fotografias recebidas são tratadas pelo TOConline no processo de

arquivo para reduzir o espaço ocupado, mantendo a legibilidade dos documentos.

**-** '(~)

## EXPORTAÇÃO DO ARQUIVO DIGITAL E ÍNDICE PARA AT Menu Empresa > Import. Export. De dados > Exportar arquivo digital

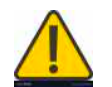

 $\circ (\lor)$ 

O índice de anexos fiscalmente relevantes com referência aos campos do SAFT-PT, nomeadamente ao id do lançamento contabilístico é um requisito obrigatório do Decreto-Lei nº28/2019

**-** '(~)

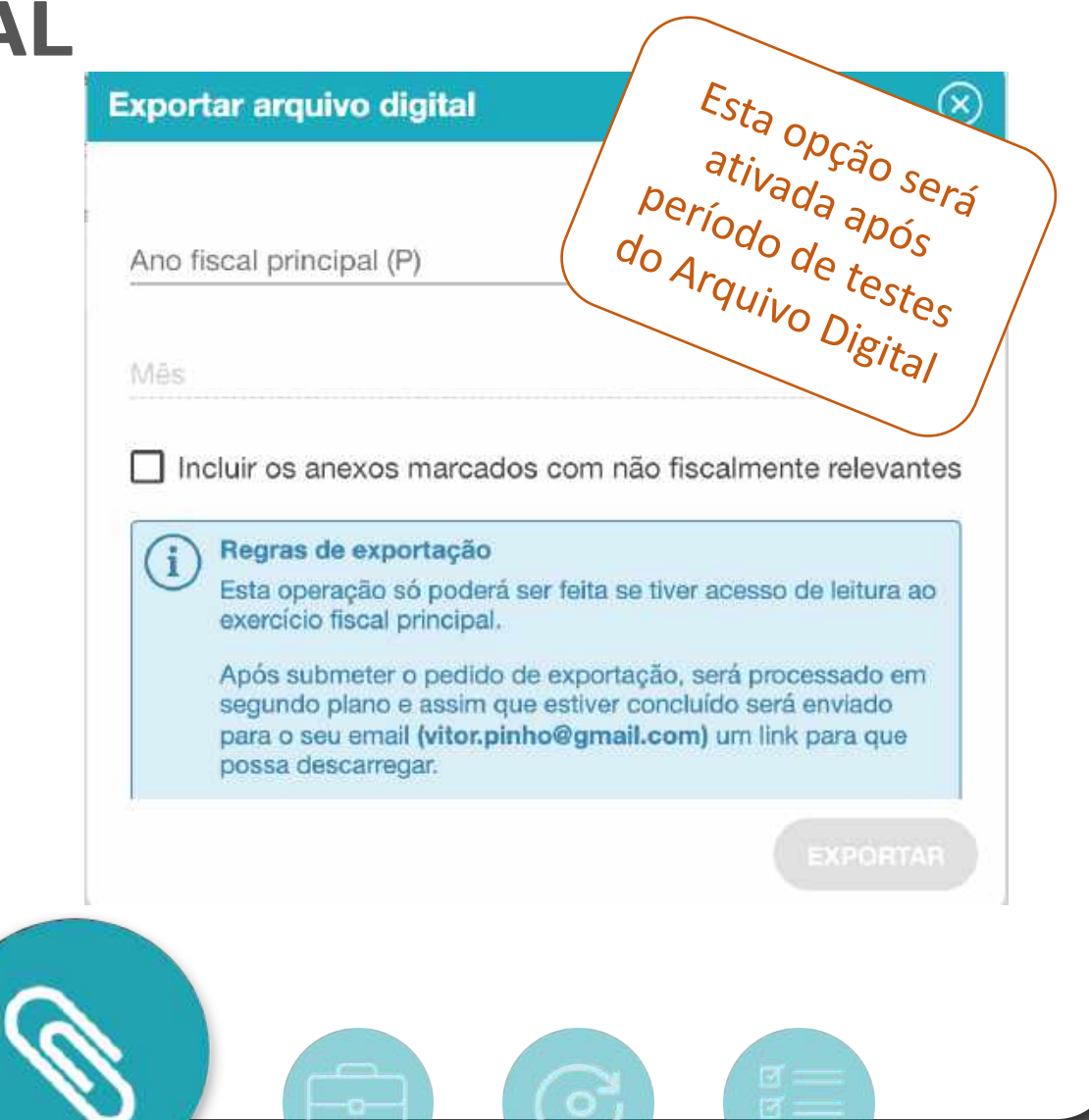

toconline

ল ==

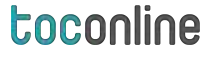

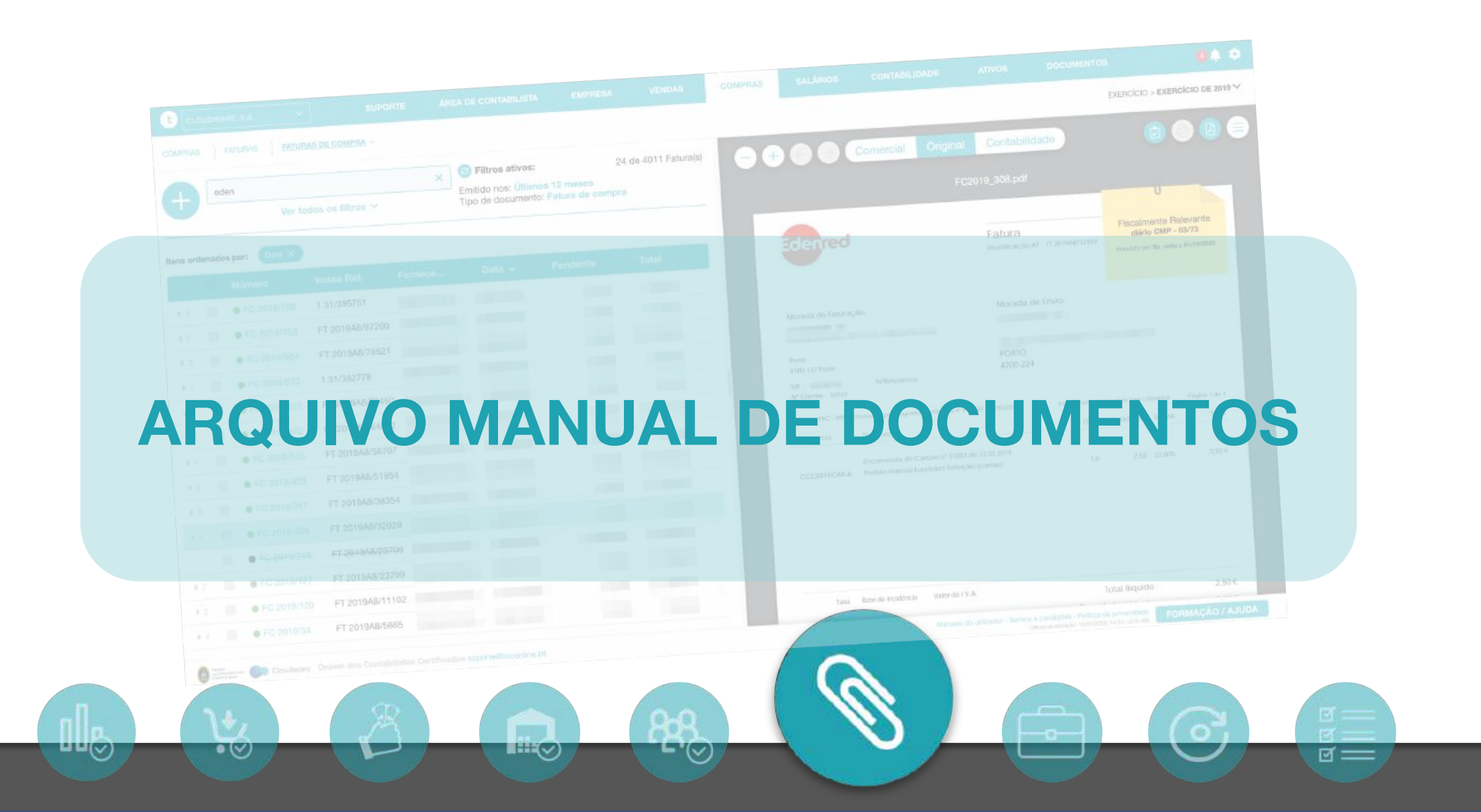

#### Menu – Arquivo manual

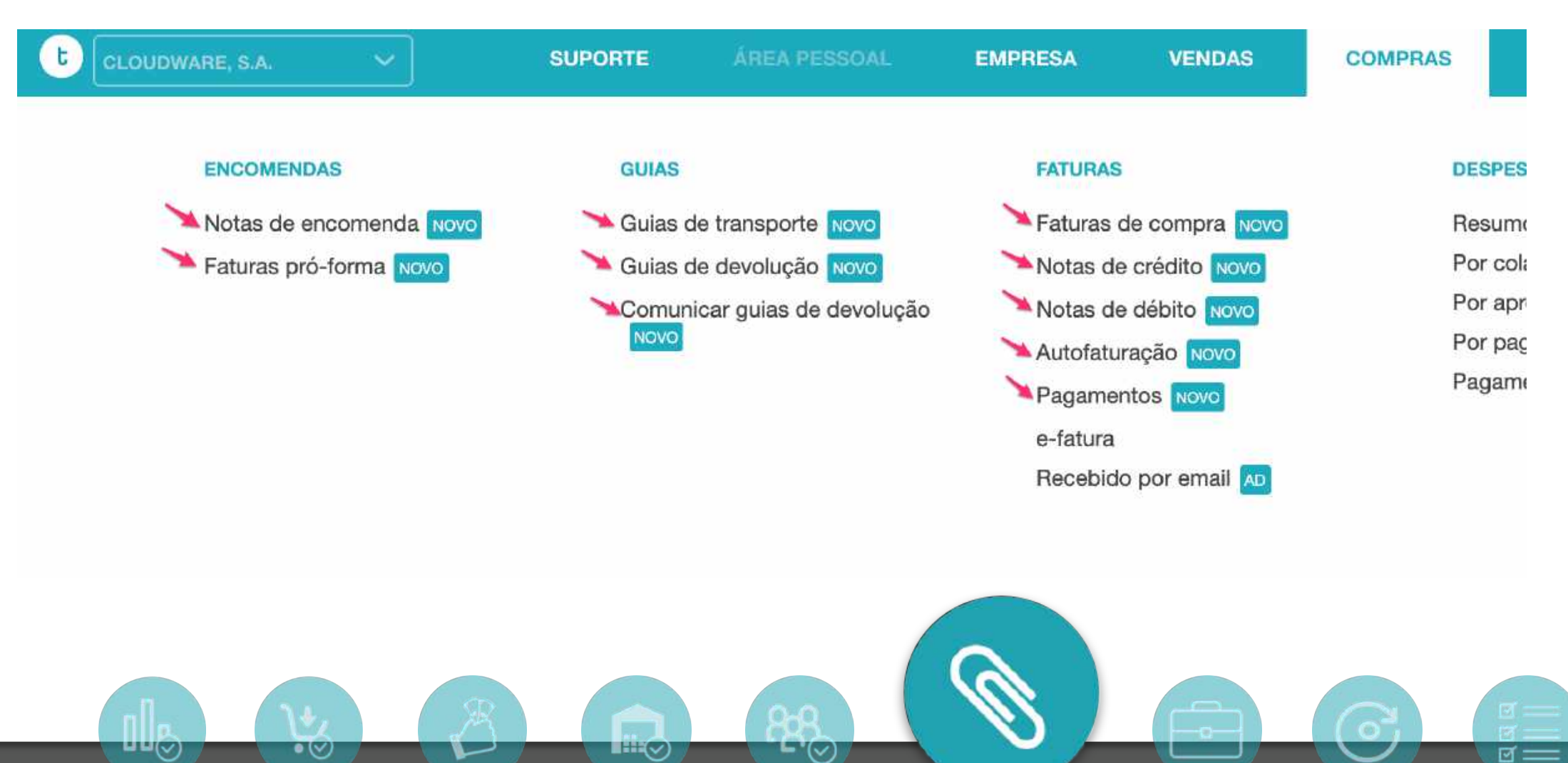

## Tipos de documentos com anexos no menu de COMPRAS na GC

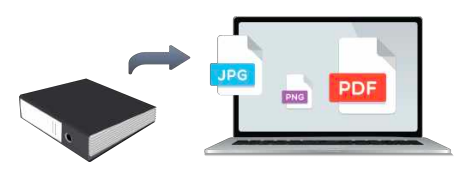

toconline

#### **FATURAS DE COMPRA**

- Fatura de compra
- Fatura de despesa

#### **DOCUMENTOS RETIFICATIVOS**

- Nota de crédito de fornecedor
- Nota de débito de fornecedor

#### **GUIAS DE FORNECEDOR**

- Guia de transporte
- Guia de devolução

#### **ENCOMENDAS**

- Nota de encomenda a fornecedor
- Fatura pró-forma

#### **CONTAS CORRENTES DE FORNECEDOR**

- Pagamento a fornecedor
- Saldos Iniciais
- Notas de lançamento a crédito
- Notas de lançamento a débito

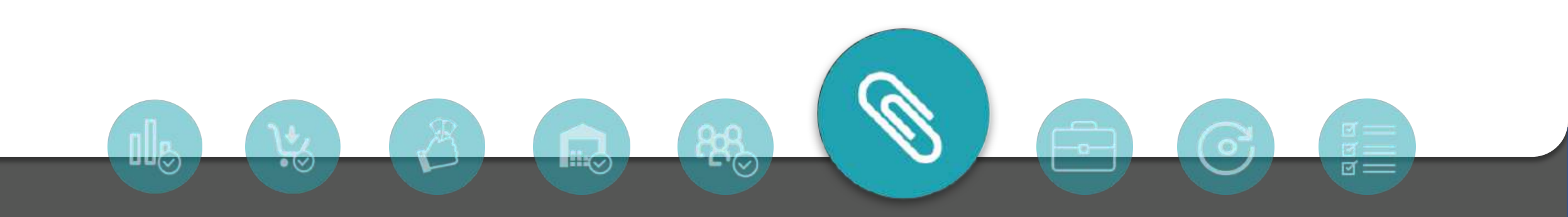

#### toconline

ଟ ===

### Processo de arquivo manual

1) Selecionar no botão Anexos

 $\bullet (\lor)$ 

Arrastar o anexo (pdf, jpg ou png)
 para a janela, ou carregar no
 botão abrir e escolher o ficheiro

|   | nos por: | Giller         |                    |                                                                                                    |                         |           |              |             |       |                       |                                      |                                                |                                        |                                                          |
|---|----------|----------------|--------------------|----------------------------------------------------------------------------------------------------|-------------------------|-----------|--------------|-------------|-------|-----------------------|--------------------------------------|------------------------------------------------|----------------------------------------|----------------------------------------------------------|
|   | Non      | HTTH           | Wasan Ref.         | Farmen                                                                                                    | Data                    | Pendante  | 764          | No Sharto   |       |                       |                                      |                                                |                                        |                                                          |
|   |          | metule         |                    | -                                                                                                    | 31/12/2018              | €6.000,00 | € R 000,50   | Trailor CTR |       |                       |                                      |                                                |                                        |                                                          |
|   |          | matus          | PT 97 43380        | All states of the local division of the local division of the loca | 30/13/3019              | # 0,00    | € 225,00     | CMP 12/70   |       |                       |                                      | 1                                              |                                        |                                                          |
|   | • FC     | 2010/1210      | A19/2407           | Annual .                                                                                                    | 30/12/2019              | € 0,00    | €9,67        | CMP 12/69   |       |                       | 2                                    |                                                |                                        |                                                          |
|   | • 65     | mente          | FT 3895/0242       | P 101                                                                                                    | 26/12/2019              | € 0,00    | € 28,50      | CMP 12/61   |       |                       | A 🔍                                  | 1                                              |                                        |                                                          |
| 9 | • 10     | menni          | FR052              | -                                                                                                    | 30/12/2018              | € 0,00    | € 50,00      | GMP 12/60   |       |                       |                                      | × .                                            |                                        |                                                          |
|   |          | 2010/12/20     | A19/2399           | 1000                                                                                                    | 26/12/2019              | € 0,00    | €7,99        | GMP 12/38   |       |                       |                                      |                                                |                                        |                                                          |
| 9 |          | 2010/1210      | FREET              | -                                                                                                    | 23/12/2010              | € 0,00    | € 220,00     | CMP 12/39   | O de  | mento para            | riginal ainda não<br>a zona em baixo | foi arquivado. Arraste<br>para ficar associado | e o                                    |                                                          |
|   |          | 3010-1pt       | A19/2392           | and in case of                                                                                                    | 33/13/2019              | € 0/00    | €8,70        | CMP 12/97   |       | and the second second | registo do TOC                       | online.                                        |                                        |                                                          |
|   |          | moning.        | FA.JL2019/68       | Personal Action                                                                                                    | 21/12/2010              | € 0,00    | € 951,00     | GMP 12/57   | Ppile | ana an an an a        | inios flatientes de tipio i          |                                                | 10000                                  |                                                          |
| 1 |          | 2010/1100      | FAC 001/5978       | And in case of                                                                                                    | \$0/13/5018             | € 0,00    | € 116,70     | CMP 12/35   |       | uma dinia             | maa maxim de 20M                     | -                                              |                                        |                                                          |
|   |          | and the second | WH 2018/40         | 100.000                                                                                                    | 19/12/2015              | € 0,00    | € 246,00     | CMP 12/54   |       |                       |                                      | (000)                                          | 10000000000000000000000000000000000000 | AVE: 10.000.00                                           |
| 0 | • 75     | minipor        | A1/30231           | 10000                                                                                                    | 19/12/2010              | € 0,00    | 6.5,35       | CMP 12/43   | GAR   | EGAR ANEXO            |                                      |                                                | senses to sail -                       | n 404                                                    |
|   |          | 20404304       | FT 2019/10         | 1000                                                                                                    | 19/13/2018              | € 0.00    | € 128.535.00 | GMP 12/36   |       | 6                     |                                      | Section of Landson and                         | 1.0                                    |                                                          |
| 5 | • 10     | 2010/1111      | 2019/41            | -                                                                                                    | 10/12/2010              | € 0,00    | € 854,90     | CMP 12/52   |       |                       | <b>N</b>                             | 1 M A                                          | ap.                                    | Treasure .                                               |
|   |          | etter militade | FT 1A1804/3        | And in case of                                                                                                    | 18/12/2019              | € 0,08    | € 16,40      | CMP 12/42   |       |                       |                                      | And the second                                 | TRANKS<br>Vertication                  | IN AGO STOP                                              |
|   | • 10     | 10010011-08    | FT 2019A/60        | -                                                                                                    | 18/12/2015              | £ 0,00    | € 5.842,50   | GMP 12/29   |       |                       |                                      |                                                |                                        |                                                          |
| 1 |          | (),a)          | Ben Kun Curtetilis | ar Gerlfkaning in                                                                                                    | control in control in a |           |              |             |       |                       | Magaza da disaste "Arrow             |                                                |                                        | ND<br>ND<br>ND<br>ND<br>ND<br>ND<br>ND<br>ND<br>ND<br>ND |

**L'**(~)

#### toconline

ত ==

## Adicionais vários anexos ao mesmo documento TOConline

## 1) Selecionar no botão Anexos

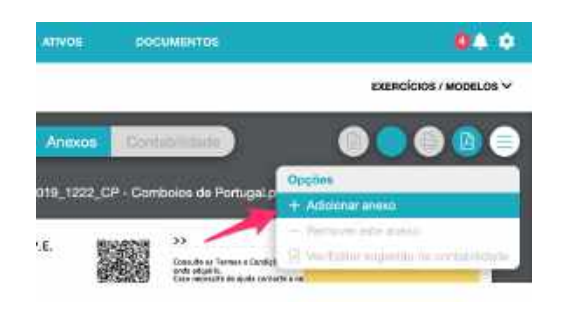

 Carregar em adicionar anexo no menu do documento (canto superior direito)

 $\bullet (\lor)$ 

L'(~)

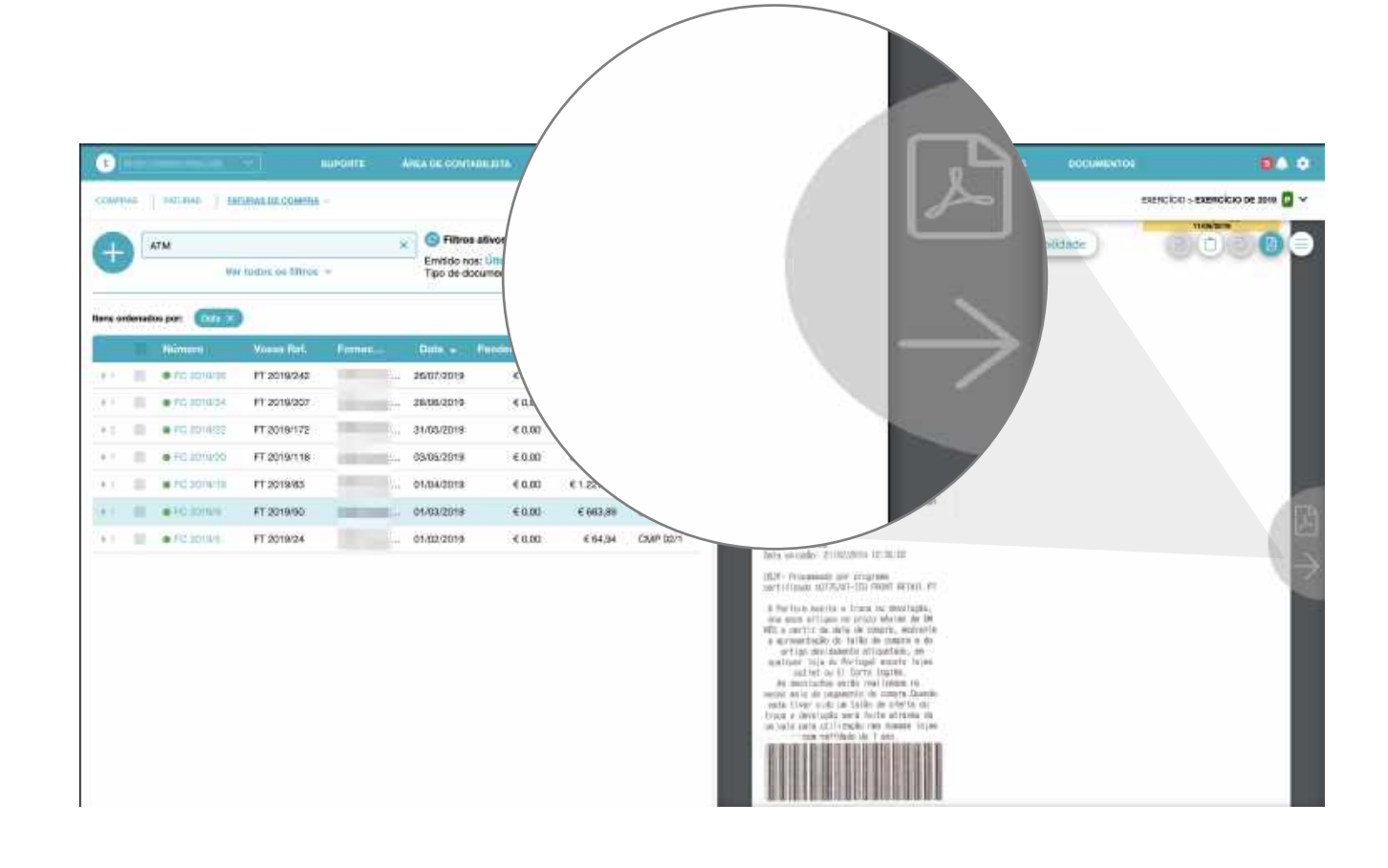

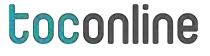

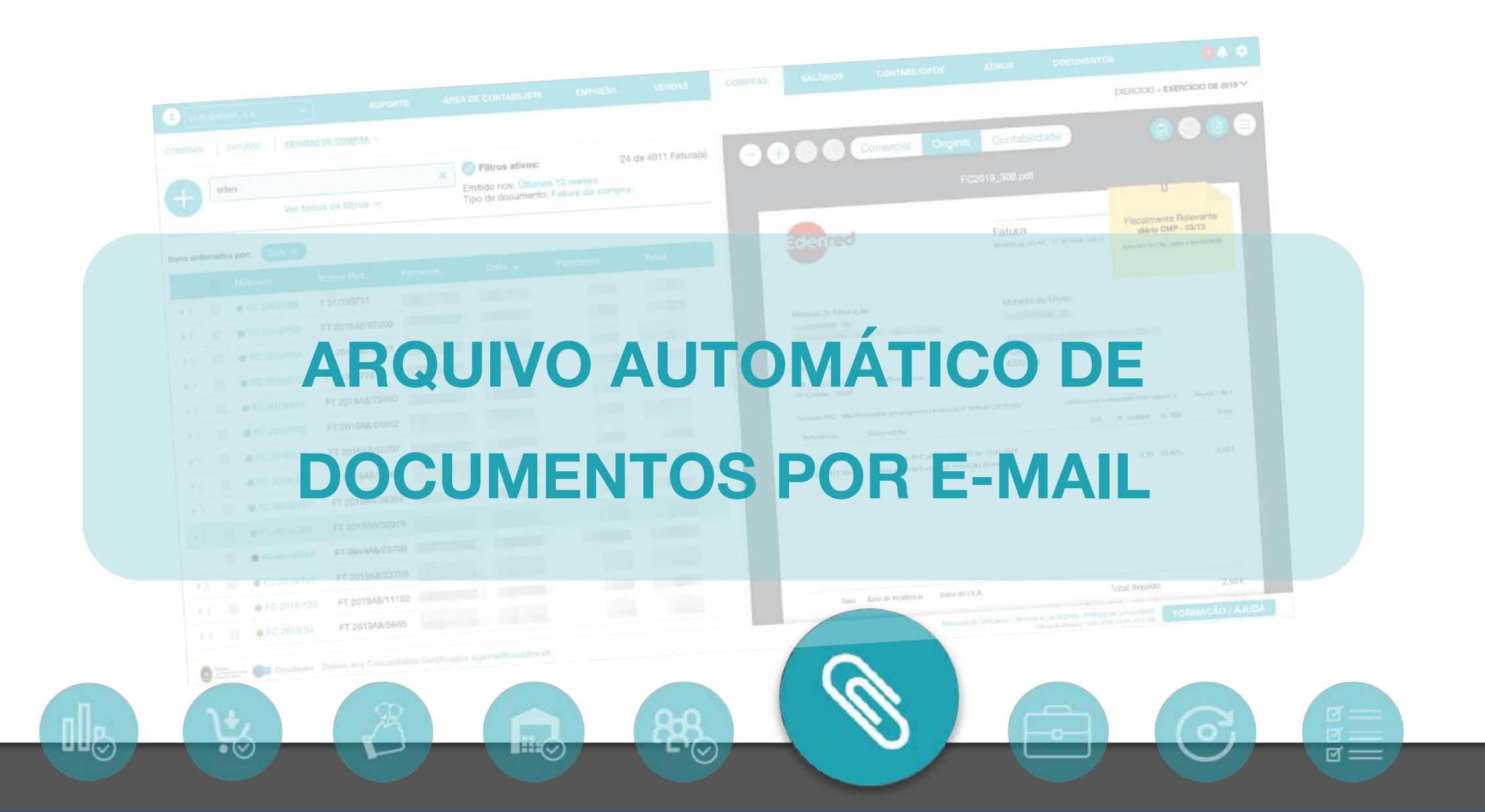

ত ==

## **MENU** COMPRAS > Recebido por eMail

Lista de e-mails recebidos **pelos utilizadores da empresa** com documentos de compra para arquivar.

**-**'⊘

## **ENVIAR eMAIL PARA**

[NIF da EMPRESA]@my.toconline.pt

 $\bullet \oslash$ 

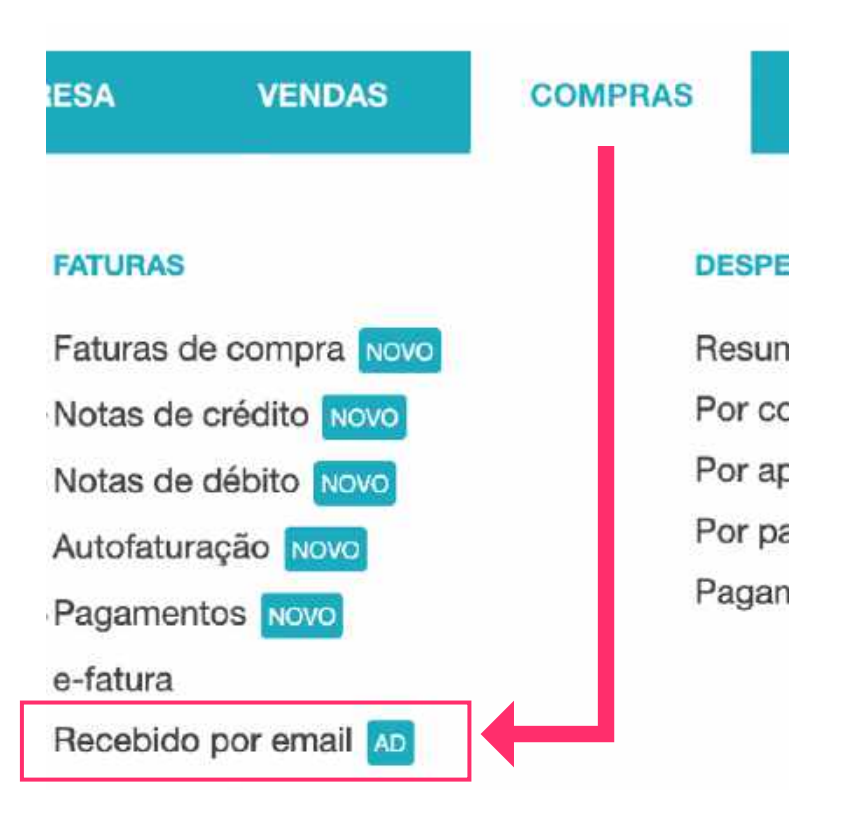

## Regras de envio de anexos por eMail

- Os eMails só podem ser enviados pelos utilizadores registados na empresa (O endereço de envio deverá corresponder ao mesmo eMail usado para entrar na empresa no TOConline)
- As mensagens de eMail devem contar pelo menos um ficheiro anexo e no máximo 20 anexos. Não são reconhecidos links para descarga do anexo, terá que ser mesmo um ficheiro em anexo ao eMail.
- 3. Os anexos podem ser ficheiros com o formato **pdf**, **png** ou **jpg**. A **dimensão máxima** do conjunto dos ficheiros anexos a cada mensagem não pode ultrapassar os **20 Mb**.

## toconline

## **ENVIAR eMAIL PARA**

## [NIF da EMPRESA]@my.toconline.pt

## <u> N</u>ota:

Máximo 20 anexos até ao limite de 20 Mb no conjunto dos anexos em cada email

 $\bullet \oslash$ 

**L'**(~)

| Envio 3 faturas de Dezembro de 2019 |     |            |     |    |      | 3 | - 2 | () |
|-------------------------------------|-----|------------|-----|----|------|---|-----|----|
| 509788734@my.toconline.pt           |     |            |     |    |      |   |     |    |
| Envio 3 faturas de Dezembro de 2019 |     |            |     |    |      |   |     |    |
| Caro contabilista,                  |     |            |     |    |      |   |     |    |
| Envio em anexo as faturas em falta. |     |            |     |    |      |   |     |    |
| Cumprimentos,<br>Vitor Pinho        |     |            |     |    |      |   |     |    |
| FC 2019_1107_ByAzul.pdf (138K)      |     |            |     |    | ×    |   |     |    |
| FC 2019_1109_Claranet.pdf (479K)    |     |            |     |    | ×    |   |     |    |
| FC 2019_1115_Mediata.pdf (239K)     |     |            |     |    | ×    |   |     |    |
| ာက Sans Serif • T • B               | IU  | <u>A</u> • | ≣.* | ΞΞ | iΞ   | ⊞ | ≣   | ž  |
| Send 🔻 🐺 <u>A</u> 🗓 🖙 😜             | 4 2 | ŵ          |     |    |      |   | :   | 1  |
|                                     |     |            |     |    | a == |   |     |    |
|                                     |     |            |     |    |      |   |     |    |

## RESPOSTA AO ENVIO DO EMAIL

 $\bullet \oslash$ 

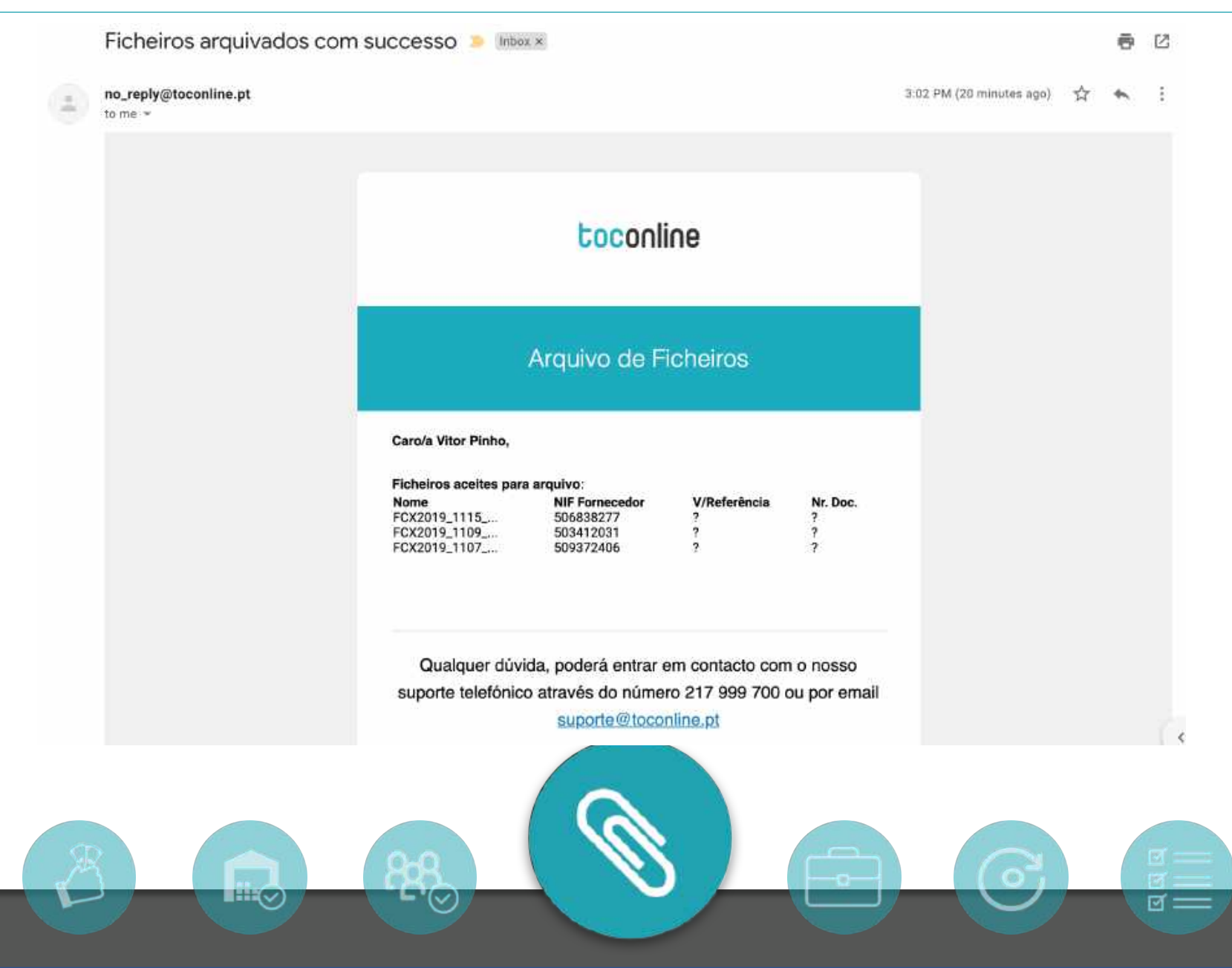

toconline

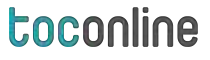

## **CONSULTA DOS ANEXOS RECEBIDOS POR EMAIL**

Menu COMPRAS > Recebido por email

| € | Filtrar resulta                                         | dos<br>Ver todos os                                              | s filtros 🗸                                 | Q        | Filtros ativos:<br>(Não há filtros activos) | 2          | 6 Anexo(s) | -+                                           | Comercial              | Anexos   | Contabilidade<br>Vitor_Pinho.html |
|---|---------------------------------------------------------|------------------------------------------------------------------|---------------------------------------------|----------|---------------------------------------------|------------|------------|----------------------------------------------|------------------------|----------|-----------------------------------|
| Ш | Data                                                    | Remetente                                                        | Fornecedor                                  | e-fatura | FT Compra                                   | Nr. Diário |            | Caro contabilis                              | ita,                   | <u>↑</u> |                                   |
| 8 | 16/01/2020<br>FC_2019_111<br>FC_2019_110<br>FC_2019_110 | Vitor Pinho<br>5_Mediata.pdf<br>09_Claranet.pdf<br>07_ByAzul.pdf | Mediata, S.A.<br>Claranet Po<br>ByAzul - Ac | }        | Anexos de email                             | 0          |            | Envio em anex<br>Cumprimentos<br>Vitor Pinho | o as faturas em falta. |          |                                   |
|   | 16/01/2020<br>FC_2019_764<br>15/01/2020                 | André João<br>765_EDP.pdf<br>Ana Rita Fer                        | Edp Comer                                   |          |                                             |            |            |                                              | Corpo                  | o do em  | ail                               |

 $\bullet \oslash$ 

## Associação automática do e-fatura ao anexo

|   |    |                       | supoint       | E ANEA DE CON             | TADILISTA EM                 | PRESA VENDAS      | COMPRAS | satAluos | CONTABILIDADE | ATIVOS                         | DOCUMENTOS                                                               |                                      | 0.4 0     |
|---|----|-----------------------|---------------|---------------------------|------------------------------|-------------------|---------|----------|---------------|--------------------------------|--------------------------------------------------------------------------|--------------------------------------|-----------|
|   |    |                       | CEMOR -       |                           |                              |                   |         |          |               |                                |                                                                          | EXERCICIO » EXERCÍCIO                | DE 2010 P |
|   | ×) |                       |               | Q Filtros at<br>Estado: / | tivos:<br>Associado e-fatura | 54 de 162 Anexo(s | •       |          | Comincial Ane | coa Contat                     | llidade                                                                  | 00                                   |           |
| • |    | dualizar do e-fatura  | dor           | e-talura                  | FT Compra                    | Nr. Diário        |         | -        | 9.            | san_102.pdf - vk               | emai                                                                     | 0                                    |           |
|   |    |                       | ,             | FR 217/4355 × V           | ~0                           | 2                 |         |          |               |                                | -t-                                                                      | Anyona da yan Web Canta a 19791/2020 |           |
|   |    |                       | 105           | FACR 15/4778              |                              |                   |         |          |               | and the second                 | S. (Bellering)                                                           |                                      |           |
|   |    |                       | arlos         | FACR 15/4898              |                              |                   |         |          |               |                                |                                                                          |                                      |           |
|   |    |                       | e Carlos      | FACR 15/5271              |                              |                   |         |          |               |                                |                                                                          |                                      |           |
|   |    |                       | Jose Carlos   | FACR 15/5434              |                              |                   |         |          |               |                                |                                                                          |                                      |           |
|   |    |                       | Jose Carlos   | FACR 15/5245              |                              |                   |         |          |               |                                |                                                                          |                                      |           |
|   |    | 100                   | Manuel Term   | FT 012010003257           |                              |                   |         |          |               |                                |                                                                          |                                      |           |
|   | n. | Scan_108.pdf          | Jose Carlos   | FACR 15/5745              |                              |                   |         |          |               |                                |                                                                          |                                      |           |
|   | 10 | Scan_109.pdf          | Jose Carlos   | FACR 15/5588              |                              |                   |         |          |               |                                |                                                                          |                                      |           |
|   |    | 18/01/2020 Rita Cunha |               |                           |                              |                   |         |          |               | Arrige .                       |                                                                          | IN A<br>Lighthy                      |           |
| • | 题  | Abel1.pdf             | Abel Narcis   | FA 2019/11040             |                              |                   |         |          |               | 10.00 miles                    | A AMELIAN SITE                                                           | 135-<br>34,99<br>225                 |           |
|   |    | 18/01/2020 Rita Cunha |               |                           |                              |                   |         |          |               | 141 104 4<br>23<br>8 10 104 10 | A UNITED DIST                                                            | 2,4)<br>17%                          |           |
| • | 10 | Scan_60.pdf           | Norsnack C.,. | FTR 0019/176337           |                              |                   |         |          |               | 1.<br>(194-1001)<br>(1         | M LOODING LINE<br>In Longer Cleaner R Home G<br>In LOOD (HI S125)        | 12%<br>12%                           |           |
|   | 10 | Scan_63.pdf           | Plaseelos U   | FR 1/11152                |                              |                   |         |          |               | 1417-0410-<br>2                | ta Larenja Gróßlag<br>19 1.000 UNA 8+050<br>Construider e Görte Statting | 1.62<br>3.15                         |           |
|   |    | Scan_67.pdf           | Plasoelos U   | FB 1/11220                |                              |                   |         |          |               | 2<br>547-849                   | SS 1,002 UNL 2-2%<br>Description (16200-1)                               | 205-240                              |           |
| • | 12 | Scan_58.pdf           | Valencamar    | FA 2019/4434              |                              |                   |         |          |               | 148 5415<br>148 6415           | A Decision coly<br>(c) Lookum (+4)<br>(p= 00y                            | 119.<br>9.70<br>119.<br>7.49         |           |

L'(~)

#### Nota:

Associação automática do anexo ao e-fatura. Para garantir uma maior taxa de sucesso, os anexos, devem ser enviados com a maior qualidade possível.

g ==
toconline

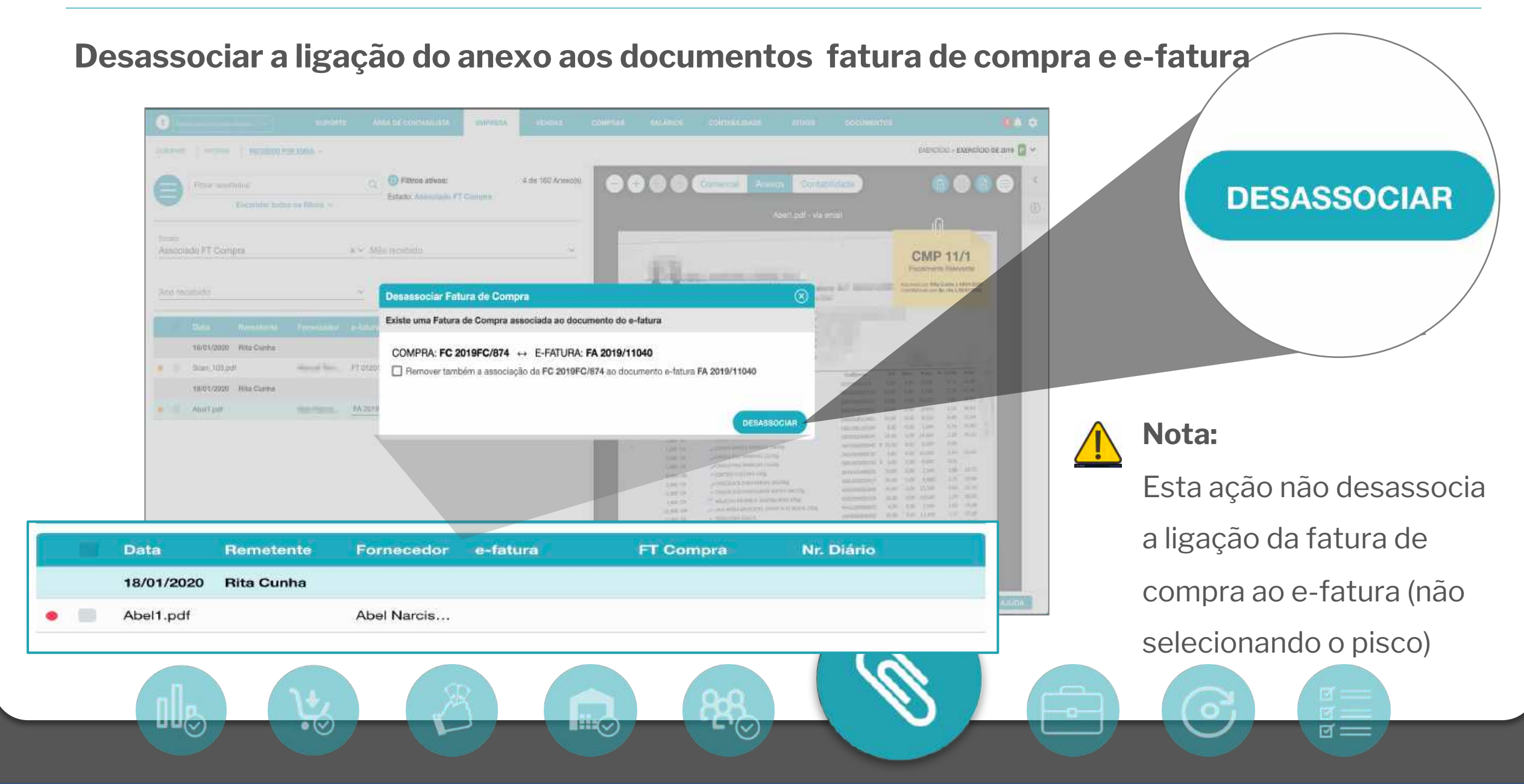

Desassociar Pageonline

Existe uma Fatura de O

COMPRA: FC 2019FC

🗹 Remover também a as

Esta ação desassocia a

o anexo apenas ao

documento de compra.

ligação da fatura de compra

ao e-fatura (selecionando o

pisco). Mantendo associado

ଟ ==

Nota:

#### Desassociar a ligação do anexo ao documento do e-fatura

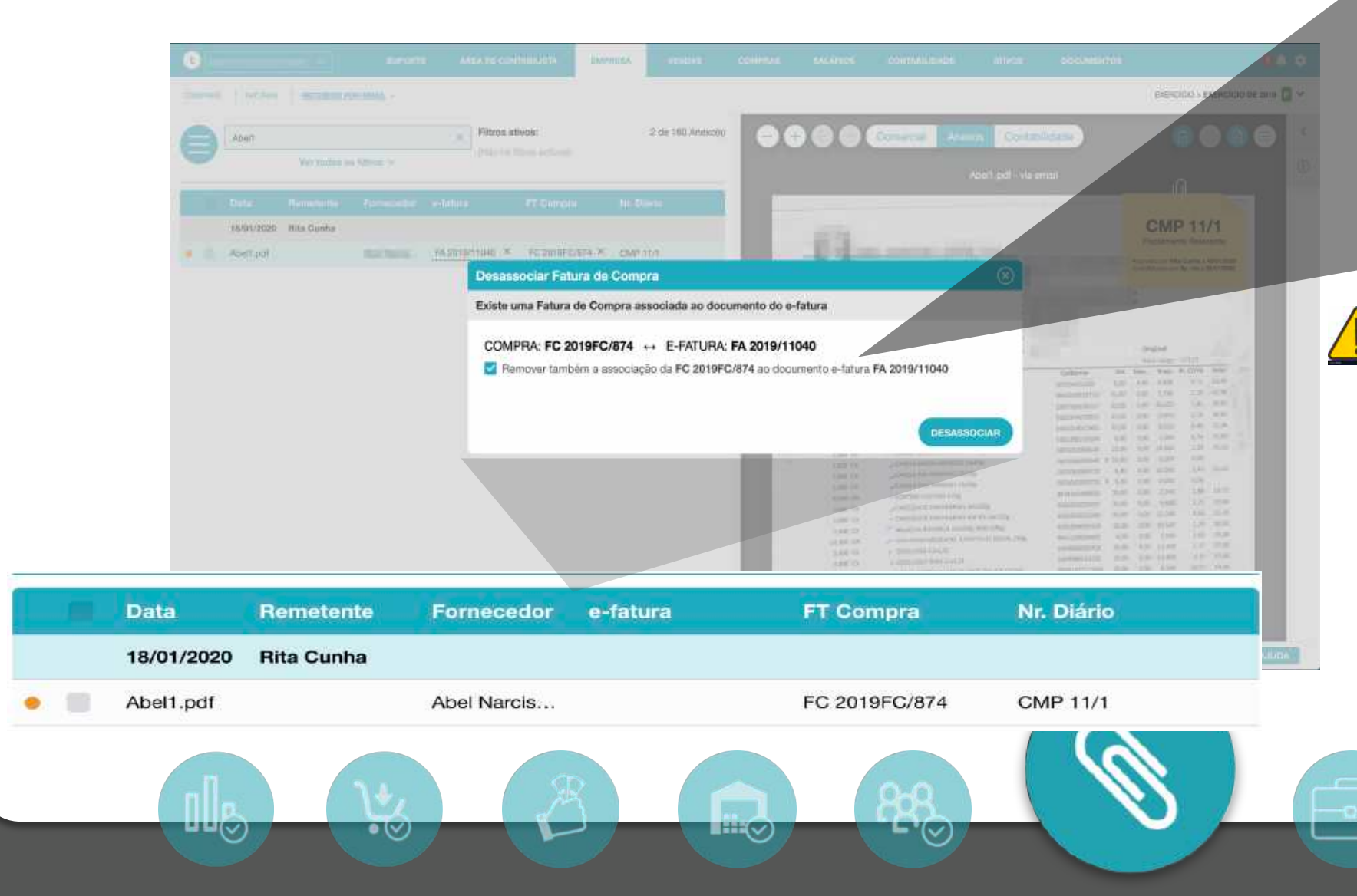

Desassociar Pageonline

Existe uma Fatura de O

#### BEREICICIO S EXERCICIO 2 de 100 Anteccio Filtros stivos: 15/01/2020 Hits Canha YASHIGHIGA X YESHIFEARA X CMP IDA Desassociar Fatura de Compra Existe uma Fatura de Compra associada ao documento do e-fatura COMPRA: FC 2019FC/874 ++ E-FATURA: FA 2019/11040 Remover também a associação da FC 2019FC/874 ao documento e-fatura FA 2019/11040 Data Remetente Fornecedor e-fatura FT Compra Nr. Diário 18/01/2020 **Rita Cunha** Abel1.pdf Abel Narcis... FA 2019/11040 L'(~) $\bullet \oslash$

Desassociar a ligação do anexo ao documento de compra

COMPRA: FC 2019FC

🗹 Remover também a as

#### Nota:

Esta ação desassocia a ligação da fatura de compra ao e-fatura (selecionando o pisco). Mantendo associado o anexo apenas ao

#### documento do e-fatura.

ଟ ==

# **MENU COMPRAS > Recebido por email** Legenda do estado de cada anexo arquivado

- Não fiscalmente relevante
  - O anexo pode ser de qualquer forma associado à fatura de compra, mas não pode ser contabilizado
- Doc. na Contabilidade
  - Anexo associado a um documento de compra já contabilizado
- Compra registada
  - Anexo associado a um documento de compra, mas ainda não está contabilizado
- Associado ao e-fatura
  - Anexo associado a um documento do e-fatura, mas ainda não foi criado ou associado o respetivo documento de compra

Sem associação

 $\circ$  ( $\checkmark$ )

Anexo ainda sem qualquer associação (nem e-fatura, nem compraziona)

|     |                                               | <b>8</b> 🌲 🌣 |
|-----|-----------------------------------------------|--------------|
|     | EXERCÍCIOS / N                                | MODELOS 🗸    |
| >   | Fechar                                        |              |
| i   | Legenda                                       | ^            |
| • 1 | Não fiscalmente r                             | elevante     |
| • [ | Doc. na Contabili                             | dade         |
|     | Compra registada                              | ı            |
| • ( | 하는 것은 물건에 가장하는 것이 많은 것이 같은 것이 없는 것이 없는 것이 없다. |              |
| • ( | Associado ao e-fa                             | atura        |

ল ==

#### toconline

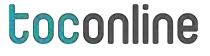

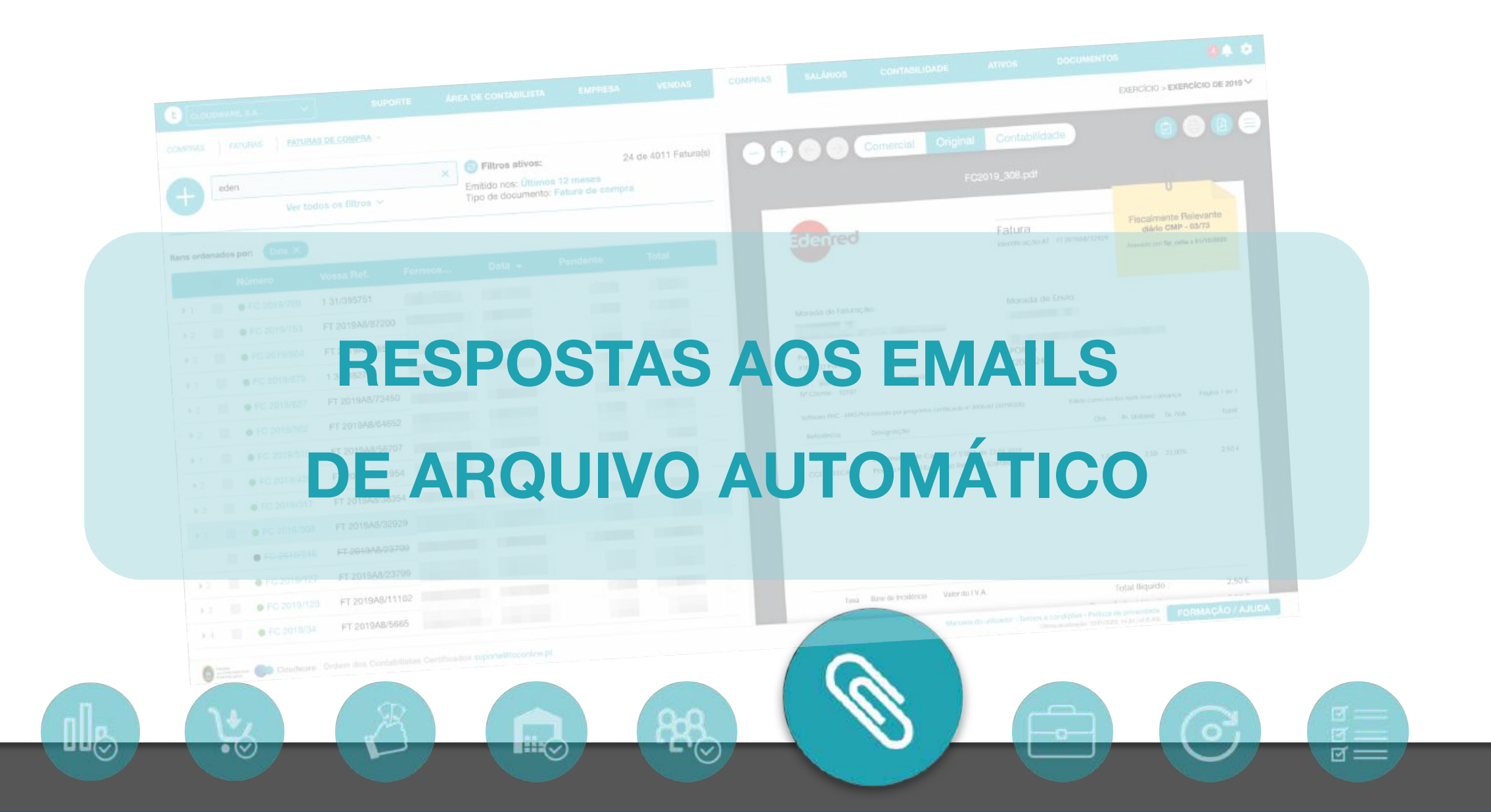

toconline

# PROCESSO DE ARQUIVO POR EMAIL

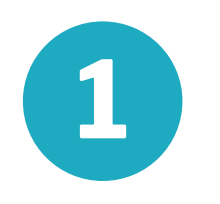

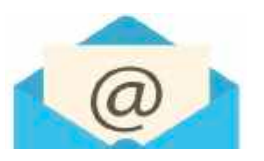

Envio de email com anexos para [NIF]@my.toconline.pt

 $\bullet \oslash$ 

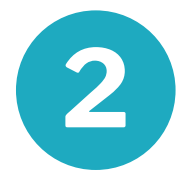

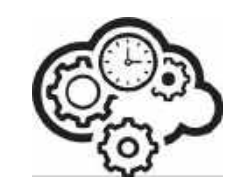

TOConline tenta associar cada anexo ao documento e-fatura e fatura de compra já registada

**L'**(~)

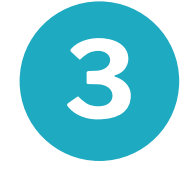

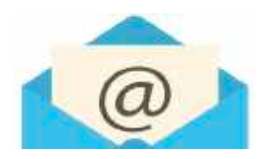

TOConline envia uma resposta com o resultado do arquivo automático

g ==

# **RESPOSTA DO SISTEMA Reconhecimento automático (OCR)**

## Arquivo de Ficheiros

#### Caro/a Vitor Pinho,

#### Ficheiros aceites para arquivo:

• (~)

| Nome         | NIF Fornecedor | V/Referência | Nr. Doc. |
|--------------|----------------|--------------|----------|
| FCX2019_1115 | 506838277      | ?            | ?        |
| FCX2019_1109 | 503412031      | ?            | ?        |
| FCX2019_1107 | 509372406      | ?            | ?        |

**-** '(~)

#### O sistema na resposta ao email de arquivo indica se conseguiu identificar para cada anexo:

- 1) Apenas o fornecedor
- O número da fatura do fornecedor (no caso de ter identificado o documento e-fatura já importado para o TOConline)
- 3) O nr. do documento de compra se conseguiu associar a uma compra já registada.

ল ==

 $\bullet (\lor)$ 

# **RESPOSTA DO SISTEMA**

Foi enviado um tipo de anexo inválido, o sistema só aceita PDF, JPG, PNG

**-** '(~)

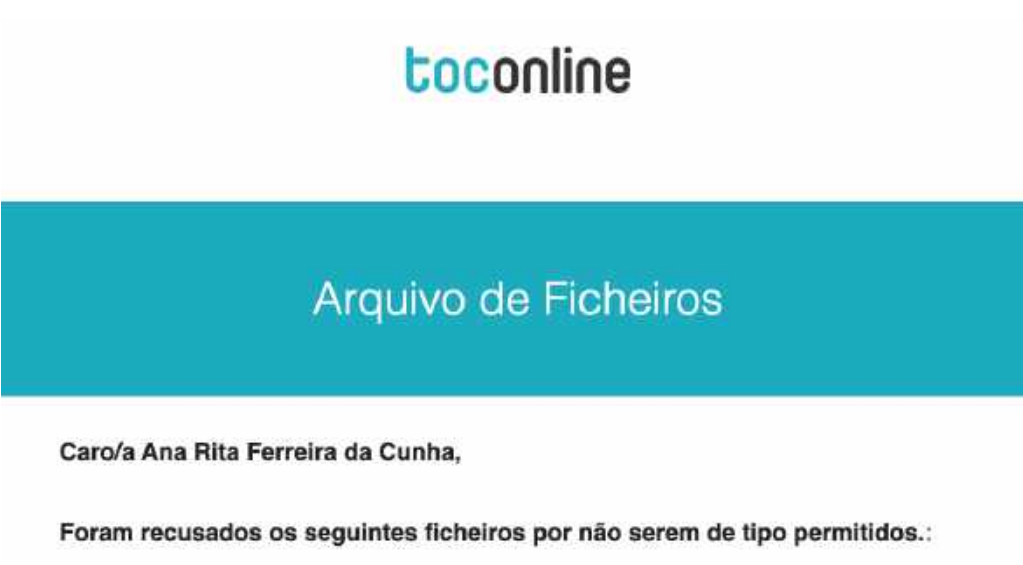

→ CMP8.zip

Qualquer dúvida, poderá entrar em contacto com o nosso suporte telefónico através do número 217 999 700 ou por email <u>suporte@toconline.pt</u>

ଟ ==

 $\bullet (\lor)$ 

# **RESPOSTA DO SISTEMA**

O conjunto dos anexos do email enviado não pode exceder 20 Mb

L'(~)

## toconline

#### Arquivo de Ficheiros

Caro/a Ana Rita Ferreira da Cunha,

O tamanho conjunto dos ficheiros ultrapassou os 20 Mb, por favor reduza e tente novamente.

Qualquer dúvida, poderá entrar em contacto com o nosso suporte telefónico através do número 217 999 700 ou por email <u>suporte@toconline.pt</u>

ଟ ==

 $\bullet (\lor)$ 

# **RESPOSTA DO SISTEMA**

Não podem ser enviados na mesma mensagem de email mais de 20 ficheiros em anexo.

**-** '(~)

## toconline

#### Arquivo de Ficheiros

#### Caro/a Ana Rita Ferreira da Cunha,

O número de ficheiros encontrados ultrapassa os 20, por favor reduza e tente novamente.

Qualquer dúvida, poderá entrar em contacto com o nosso suporte telefónico através do número 217 999 700 ou por email <u>suporte@toconline.pt</u>

ল ==

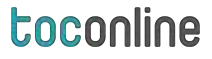

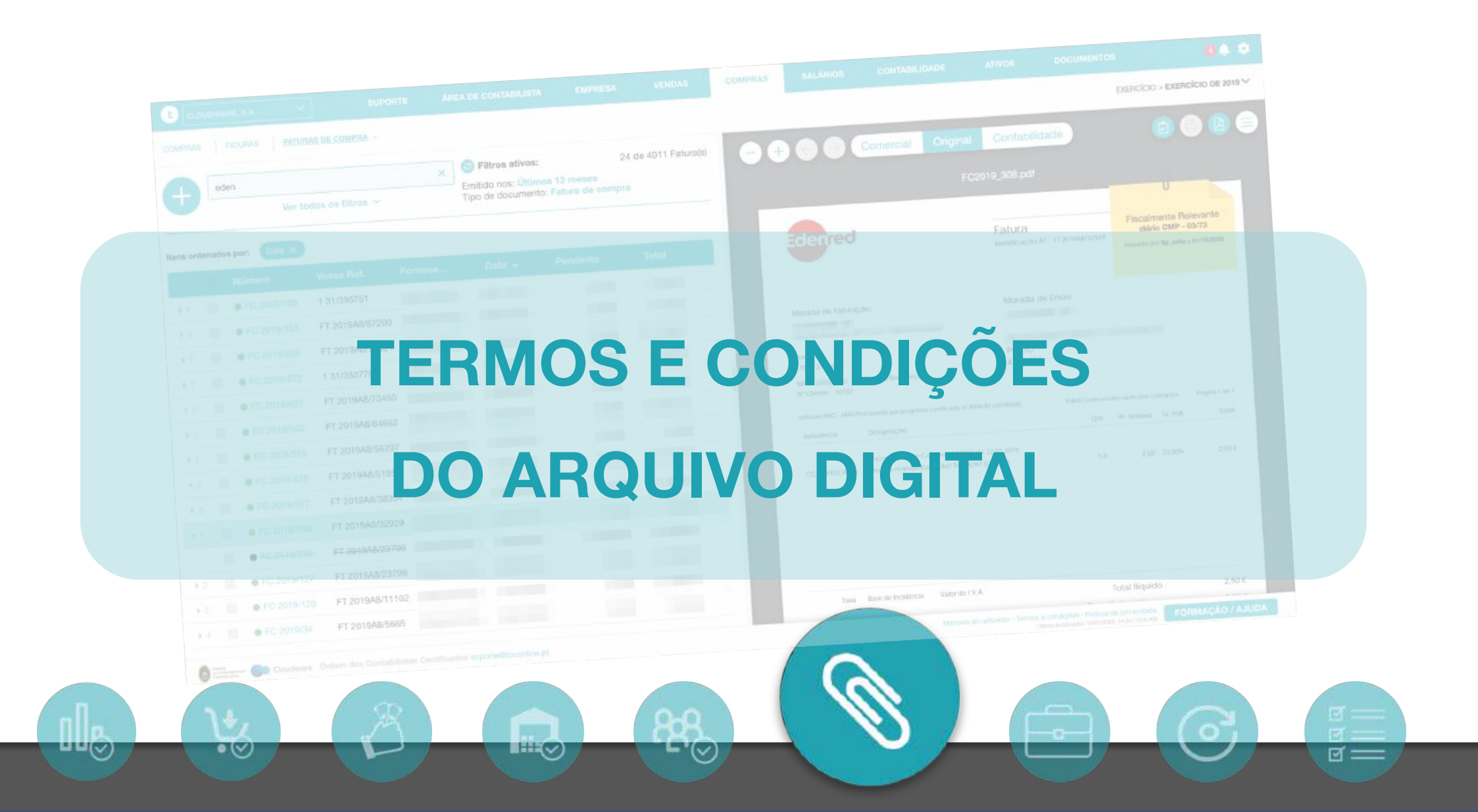

 $\circ (\lor)$ 

ল ==

## Termos e condições de funcionamento do arquivo digital (1/2)

- 1. Os ficheiros anexos guardados no Arquivo Digital do TOConline são informação proprietária da empresa à qual está associada a licença, mesmo quando muda o contabilista responsável pela licença da empresa.
- 2. Só utilizadores com o perfil de Contabilista na empresa podem definir se um determinado anexo é ou não Fiscalmente Relevante após o documento estar contabilizado. Enquanto o documento não está contabilizado, o empresário, ou qualquer outro utilizador com acesso a compras pode definir que o documento é Fiscalmente Relevante, caberá nesse caso ao Contabilista confirmar antes da contabilização, se a imagem do documento cumpre os requisitos de legibilidade suficiente para efetuar a respetiva contabilização.
- 3. Os anexos marcados como <u>fiscalmente relevantes</u> correspondem aos ficheiros a entregar à Autoridade Tributária ou a qualquer outra entidade como prova do documento original de acordo com o nº5 do Artº23 do Decreto-Lei nº 28/2019.
- 4. A partir do momento em que um documento está finalizado no exercício principal da contabilidade e tem anexos <u>fiscalmente</u> relevantes, esses anexos não podem ser removidos. Para remover, o contabilista terá que reabrir previamente o documento na contabilidade.

**-** '(~)

## Termos e condições de funcionamento do arquivo digital (2/2)

- Os ficheiros anexos guardados no Arquivo Digital do TOConline, assim como as bases de dados das empresas são armazenados em tempo real com cópias de segurança redundantes em três *data centers* localizados em diferentes localizações geográficas do território nacional.
- 2. Os documentos anexos permanecem arquivados no TOConline enquanto o módulo de Arquivo digital estiver ativo, ou seja, enquanto a licença de utilização do módulo estiver paga.
- 3. <u>Os documentos são apagados decorridos 6 meses após a desativação da licença do módulo</u> de Arquivo digital.
- 4. Durante esse período, o utilizador poderá descarregar do TOConline um ficheiro zip com os documentos arquivados, ou reativando o módulo voltará a ter acesso ao arquivo.
- 5. Quando os documentos são apagados, o TOConline não preserva nenhuma cópia dos anexos.

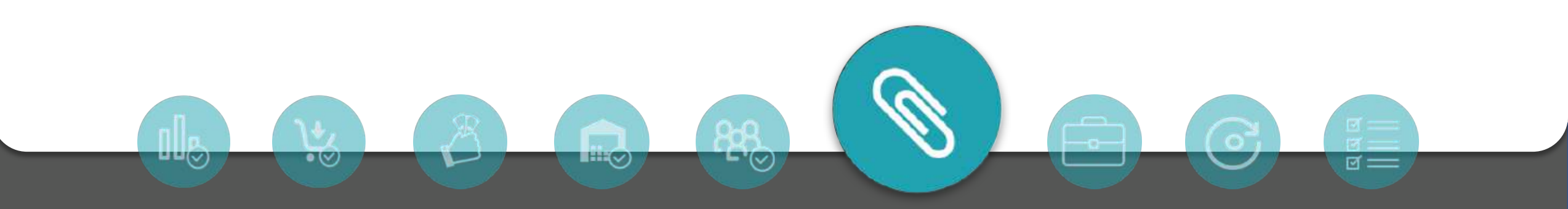

# toconline SALÁRIOS

 $\bullet (\lor)$ 

SE

**L'**(~

ଟ ==

ল =

# **TOConline SALÁRIOS 3.0**

- Nova Interface, navegação simplificada;
- Processamento 80% mais rápido;
- Facilidade na introdução de alterações (diretamente no recibo);
- Processamento, Alterações e Encerramento na mesma interface;
- Envio de recibos para o email da empresa;
- Processamento e finalização independente do Subs. Férias e Subs. Natal;
- Estado dos recibos com ícones e cores para facilitar a interpretação.

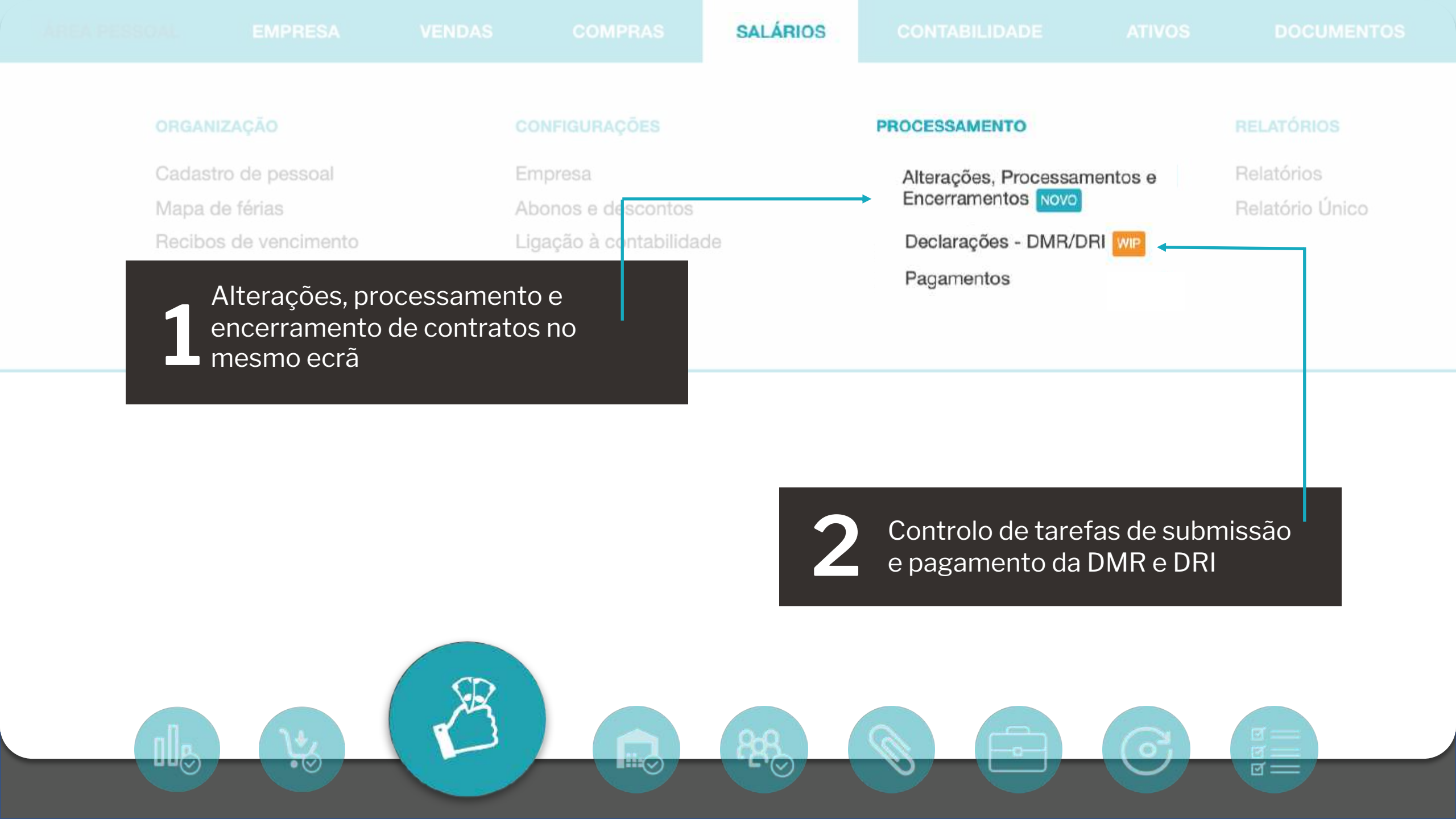

## SALÁRIOS

#### toconline

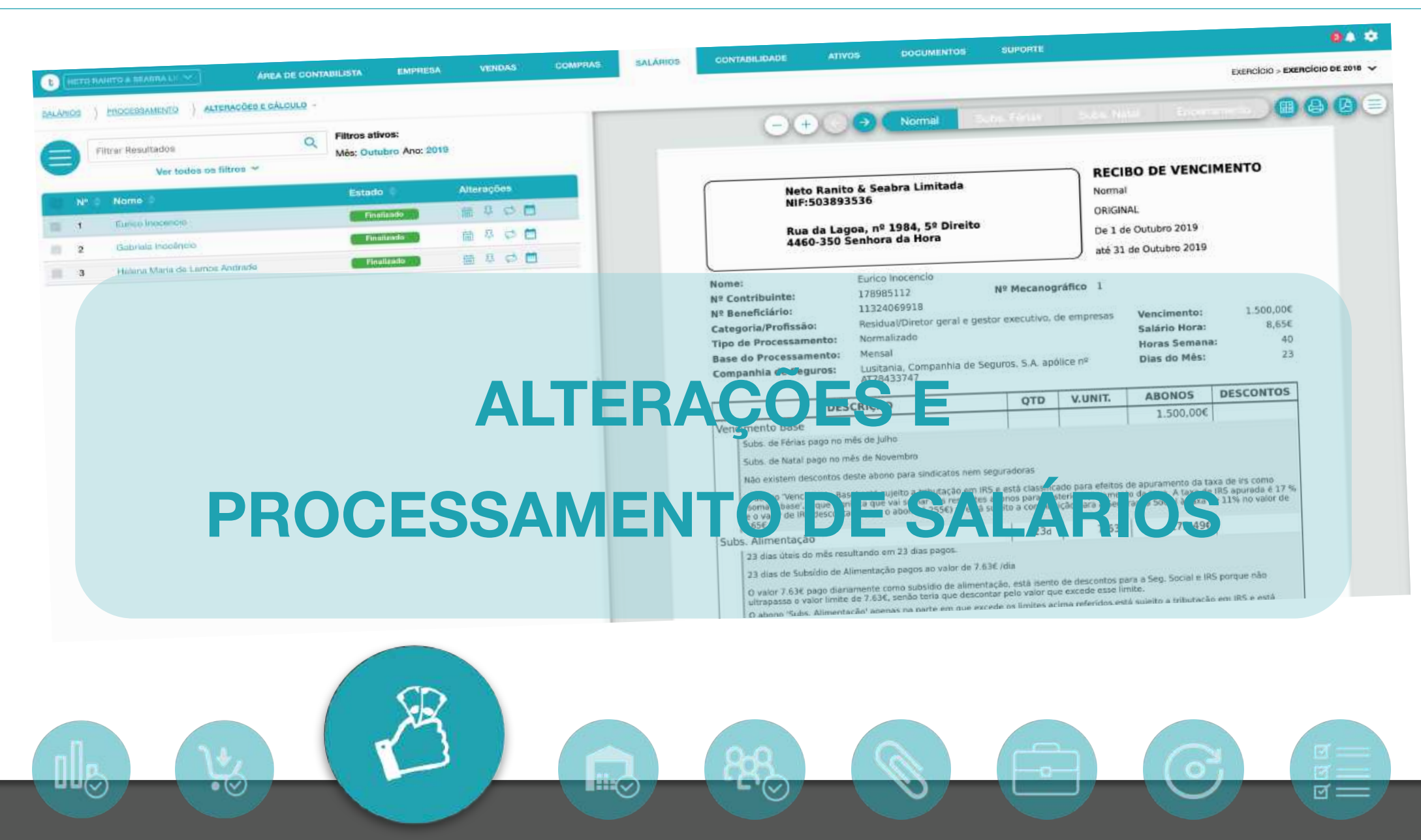

ଟ ===

## NOVO ECRÃ DE TRABALHO PARA PROCESSAMENTO SALARIAL

| EMPRESA PARA FORMAÇÃ: V ÁREA DE CONTABILISTA E                    | MPRESA VENDAS CO | OMPRAS SALÁRIOS                                                                                                    | CONTABILIDADE                                           | ATIVOS                                                                                     | DOCUMENTOS                                         |                                                           | 0.4                 | •    |
|-------------------------------------------------------------------|------------------|----------------------------------------------------------------------------------------------------|---------------------------------------------------------|--------------------------------------------------------------------------------------------|----------------------------------------------------|-----------------------------------------------------------|---------------------|------|
| SALÁRIOS ) PROCESSAMENTO ) ALTERAÇÕES, PROCESSAMENTOS E ENCERRAME | NTOS ~           |                                                                                                    |                                                         |                                                                                            |                                                    |                                                           | EXERCÍCIOS / MODELO | ×5 × |
| Filtrer resultados Q Filtros ativos:<br>Mês: Dezembro Ano: 2019   | •+               | Normal                                                                                                    | s Firing S N                                            |                                                                                            |                                                    | 000                                                       | 00=                 | <    |
| N Nome                                                            | SE .             |                                                                                                    |                                                         |                                                                                            |                                                    | -<br>O                                                    |                     | í    |
| 5 Comercial   8 1 Empresario   4 Técnico de Armazem               |                  | Empresa para Formação<br>NIF;<br>Rua do Teste<br>1234-123 Porto                                                                                    |                                                         | INTRODI Introdução de<br>alterações.<br>ORIGINAL<br>De 1 de Dez<br>até 31 de Dezembro 2019 |                                                    |                                                           |                     |      |
|                                                                   |                  | Nome:<br>Nº Contribuinte:<br>Nº Beneficiário:<br>Categoria/Profissão:<br>Tipo de Processamento:<br>Base do Processamento:<br>Companhia de Seguros: | Comercial<br>Técnico Comercial<br>Normalizado<br>Mancal | Nº Mecanogr<br>de Seguros, S.A. apo                                                        | áfico 5<br>Vencim<br>Salário<br>Horas 1<br>Dias do | ento: 1.200,00€<br>Hora: 6,92€<br>Semana: 40<br>D Més: 21 |                     |      |
|                                                                   | 1                | DES                                                                                                    | CRIÇÃO                                                  | QTD                                                                                        | V.UNIT. ABON                                       | OS DESCONTOS                                              |                     |      |
|                                                                   |                  | *                                                                                                    |                                                         |                                                                                            | Total                                              |                                                           |                     |      |
|                                                                   | 3                | 88                                                                                                    |                                                         |                                                                                            |                                                    | 67.                                                       | <b>B</b>            |      |

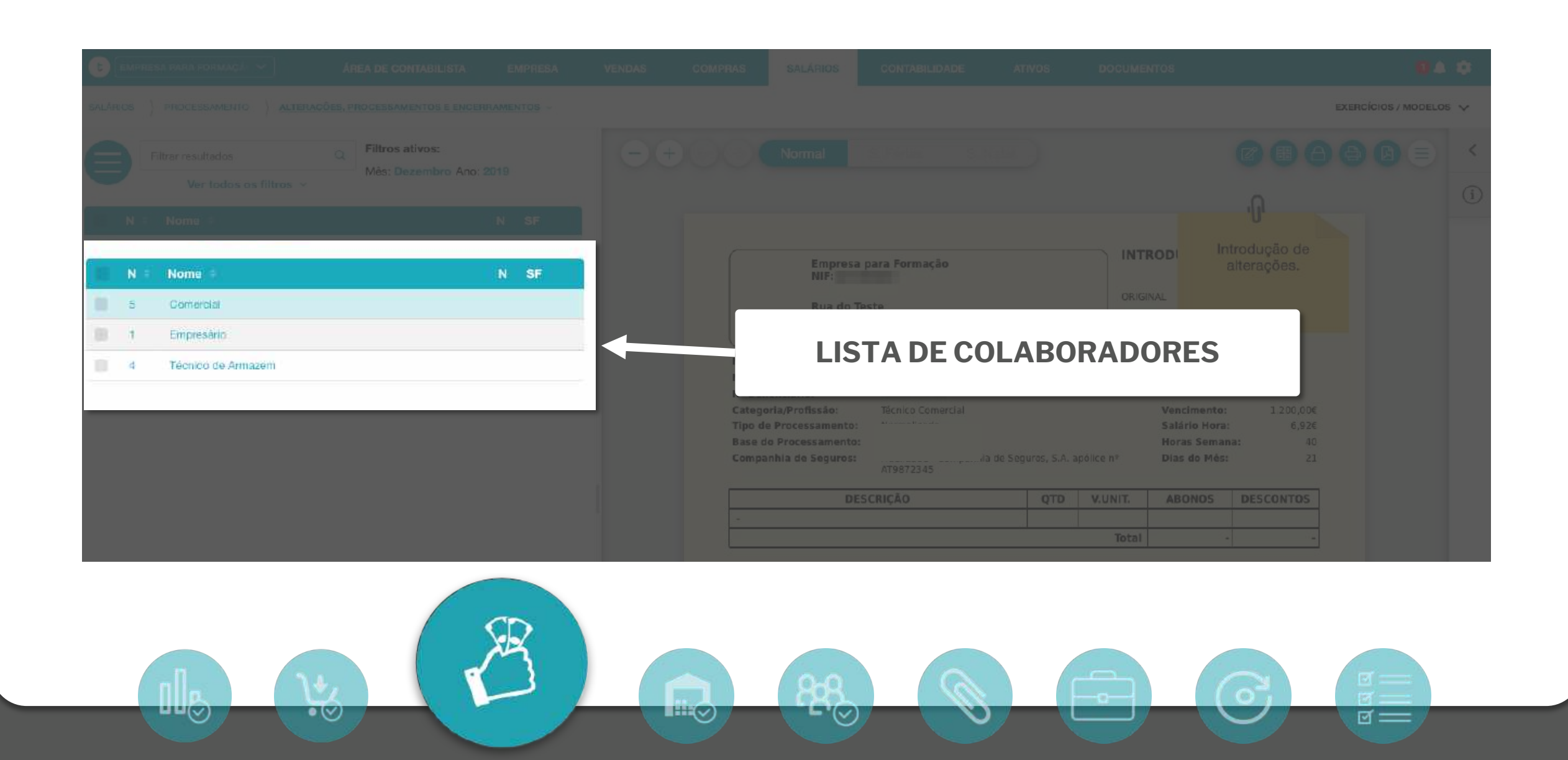

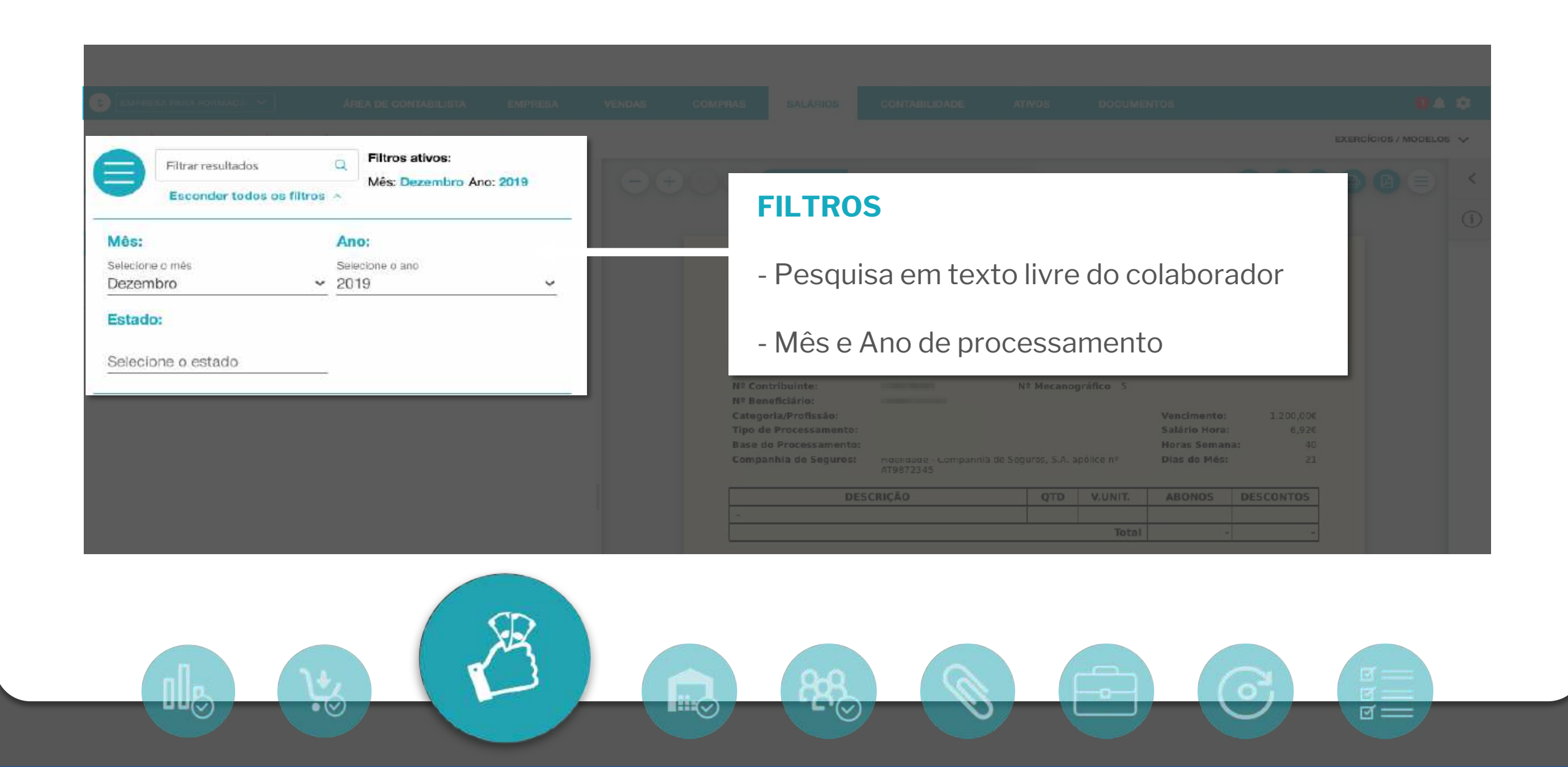

• 🕑

ଟ ===

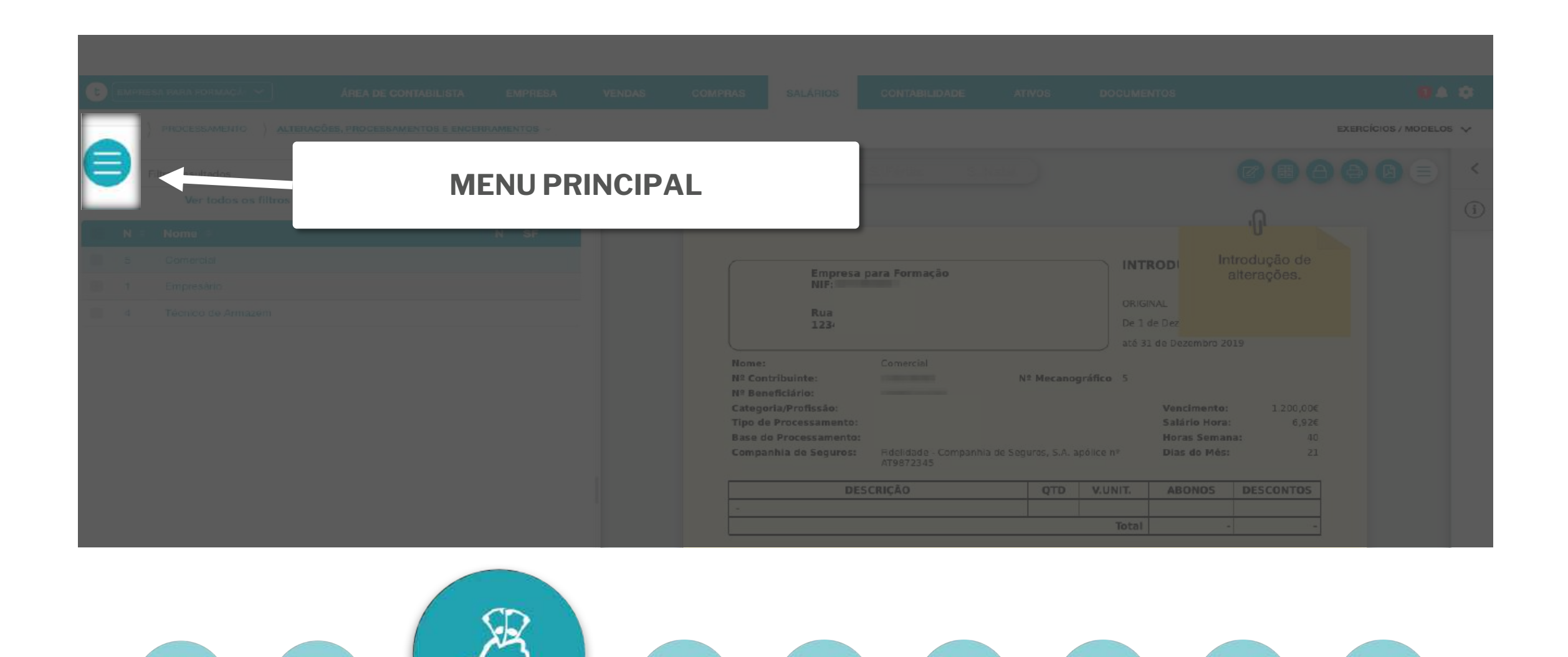

0-0

L'(~)

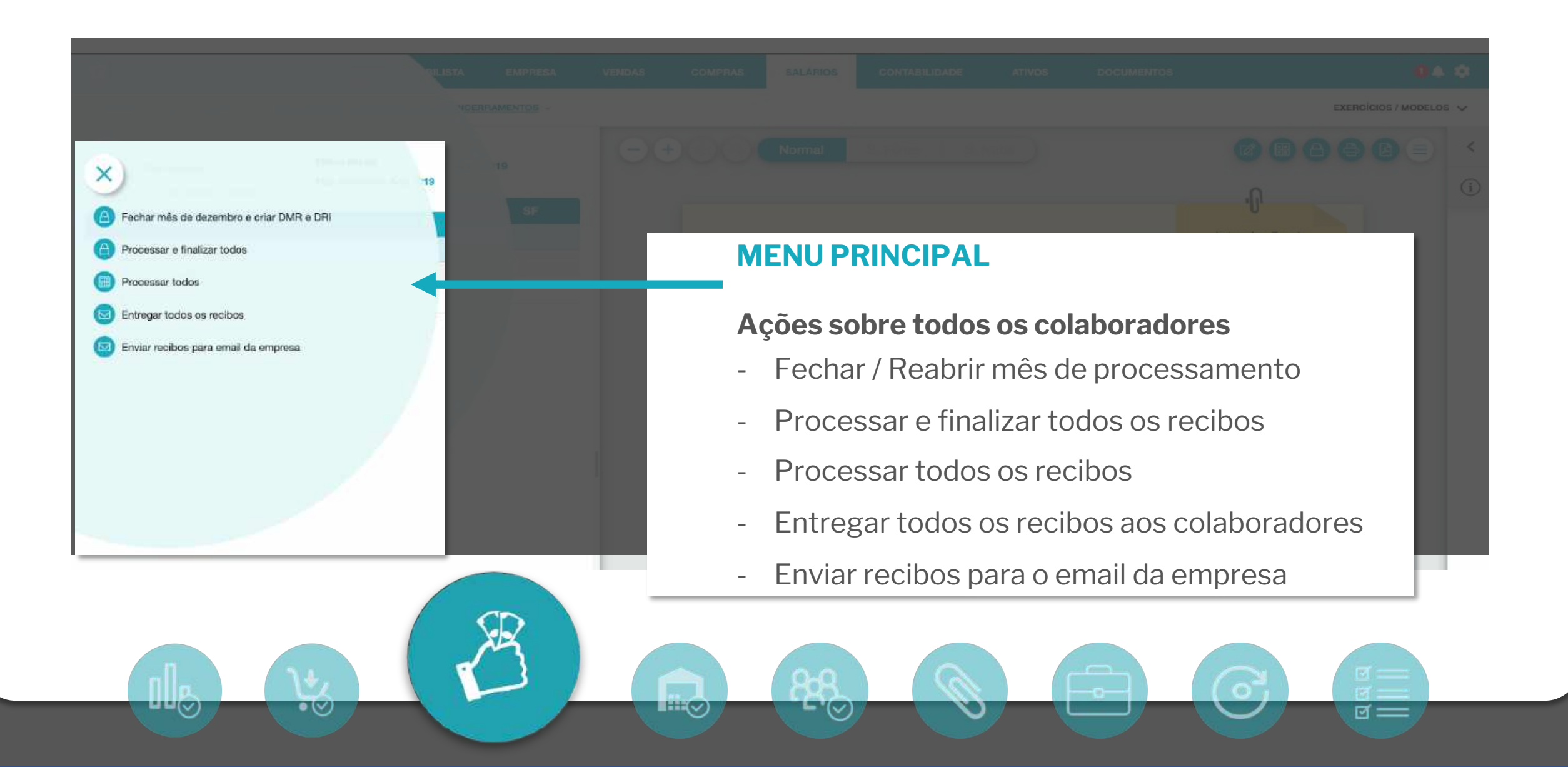

 $\bullet (\lor)$ 

ত ==

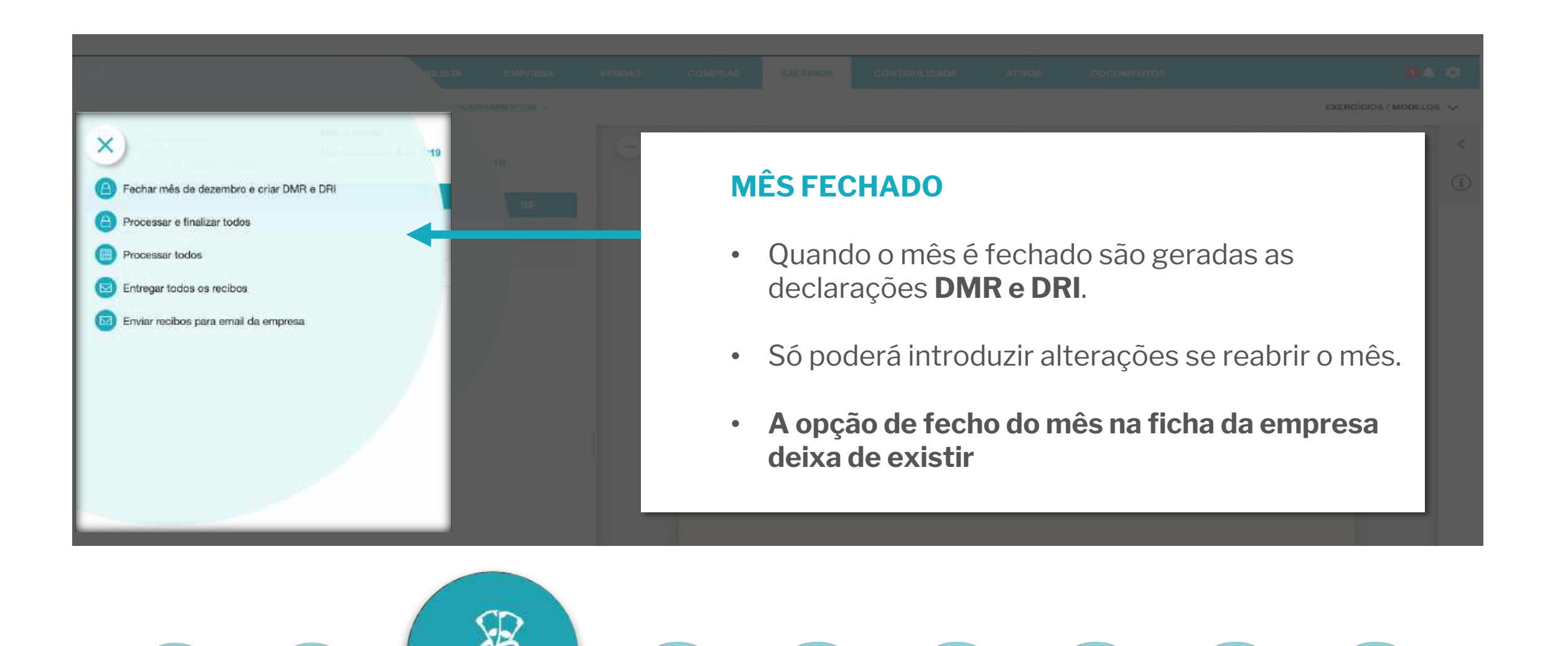

**-** '(~)

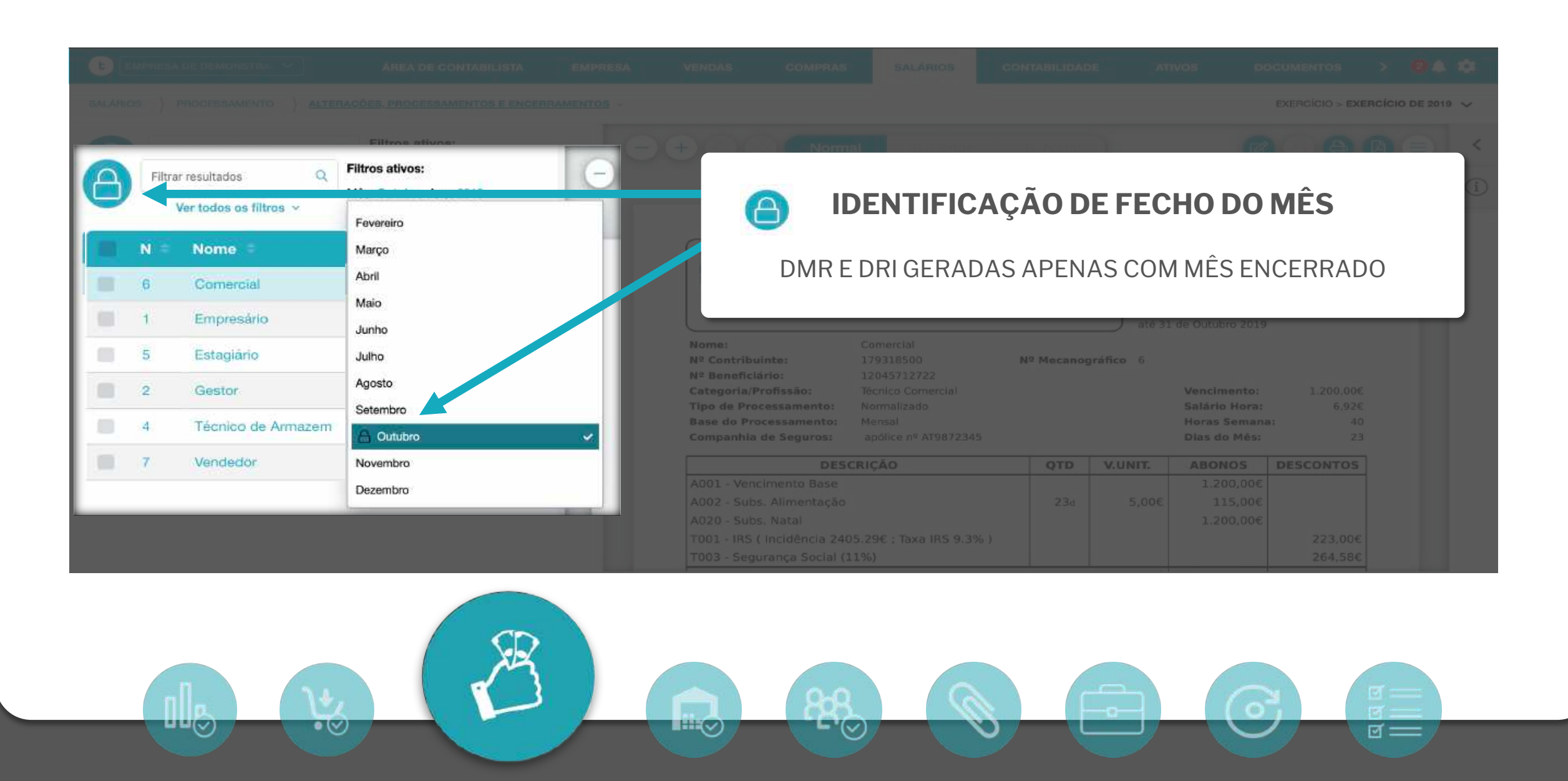

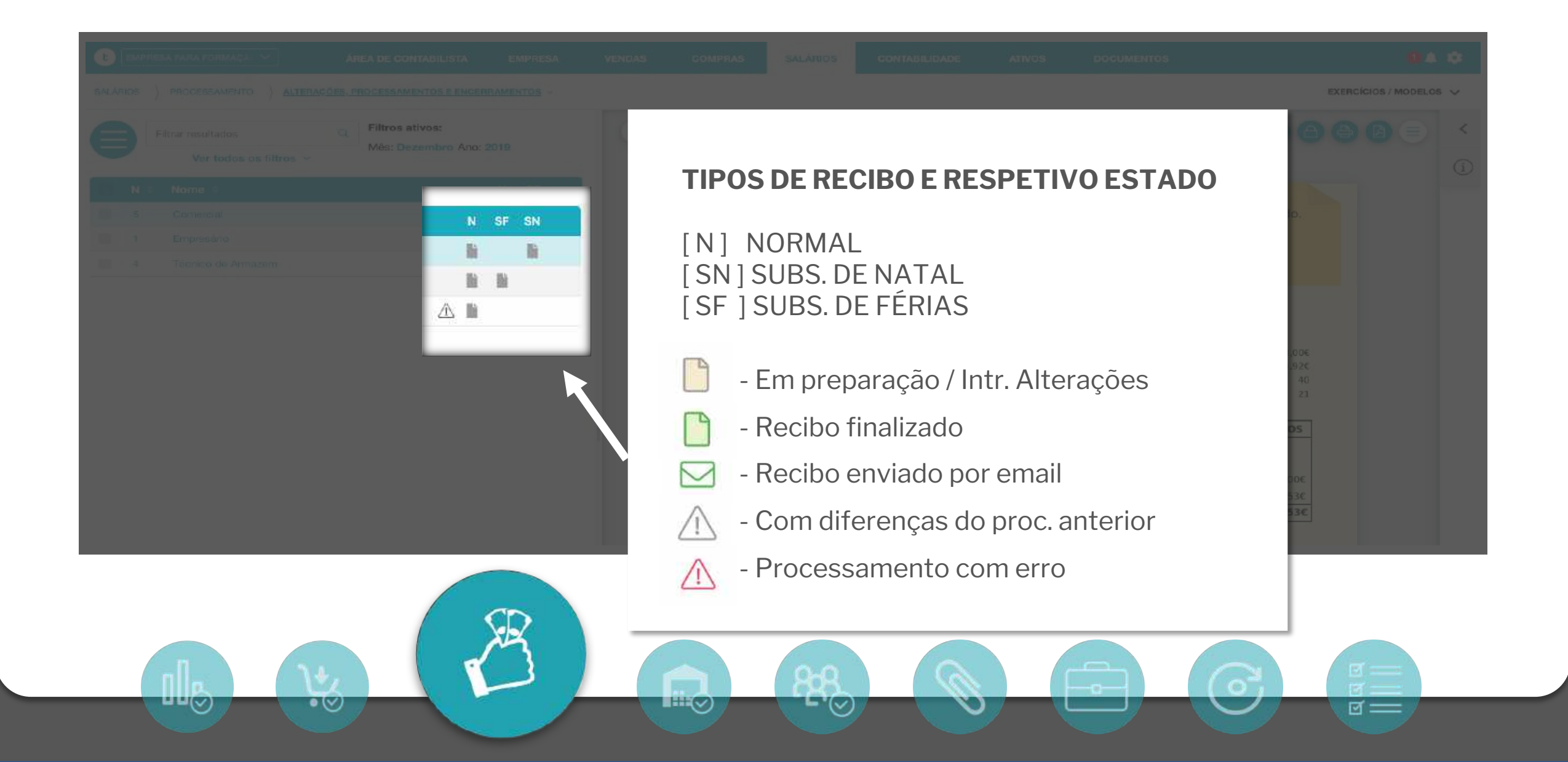

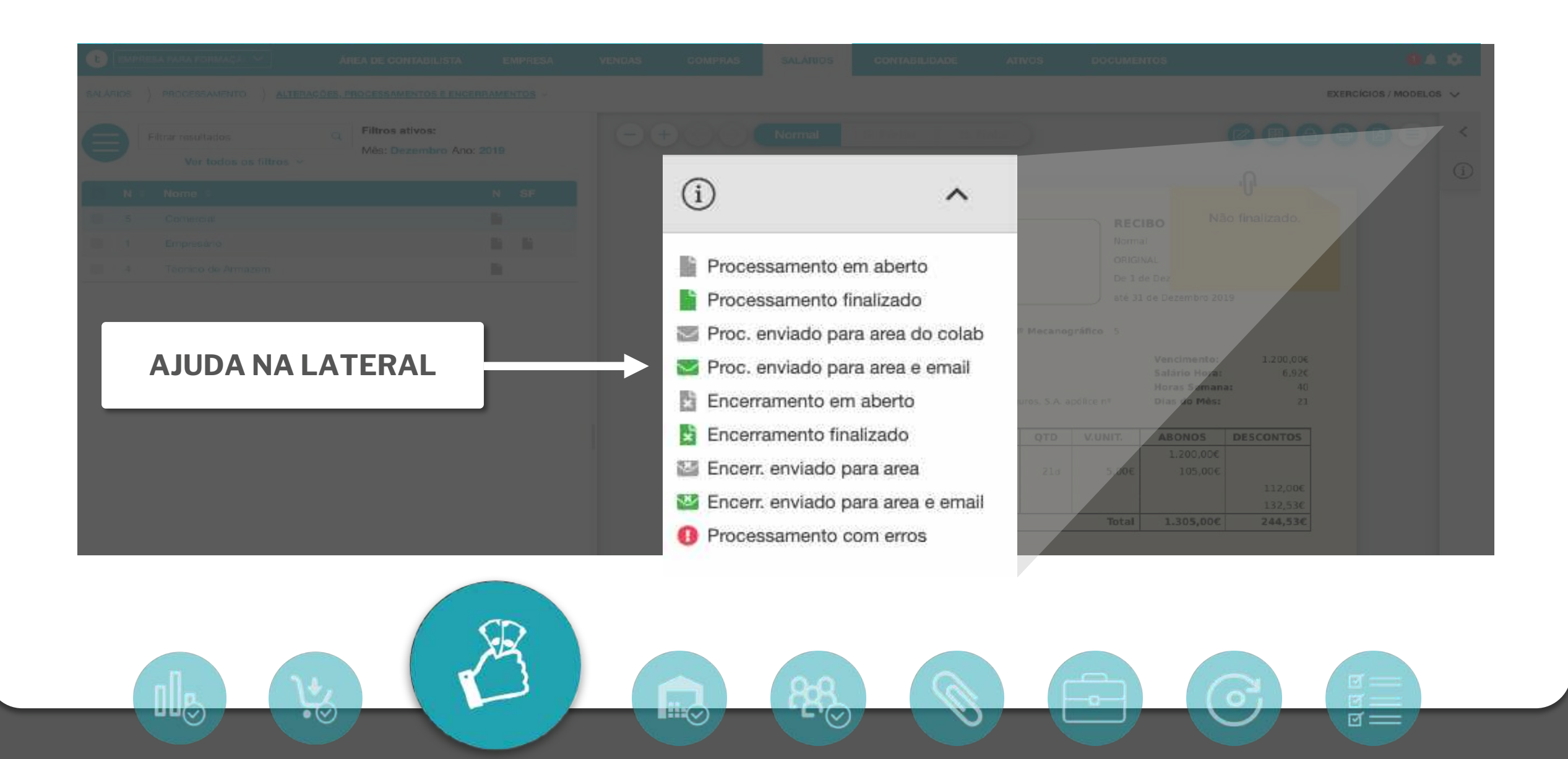

• 🕑

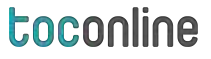

ଟ ===

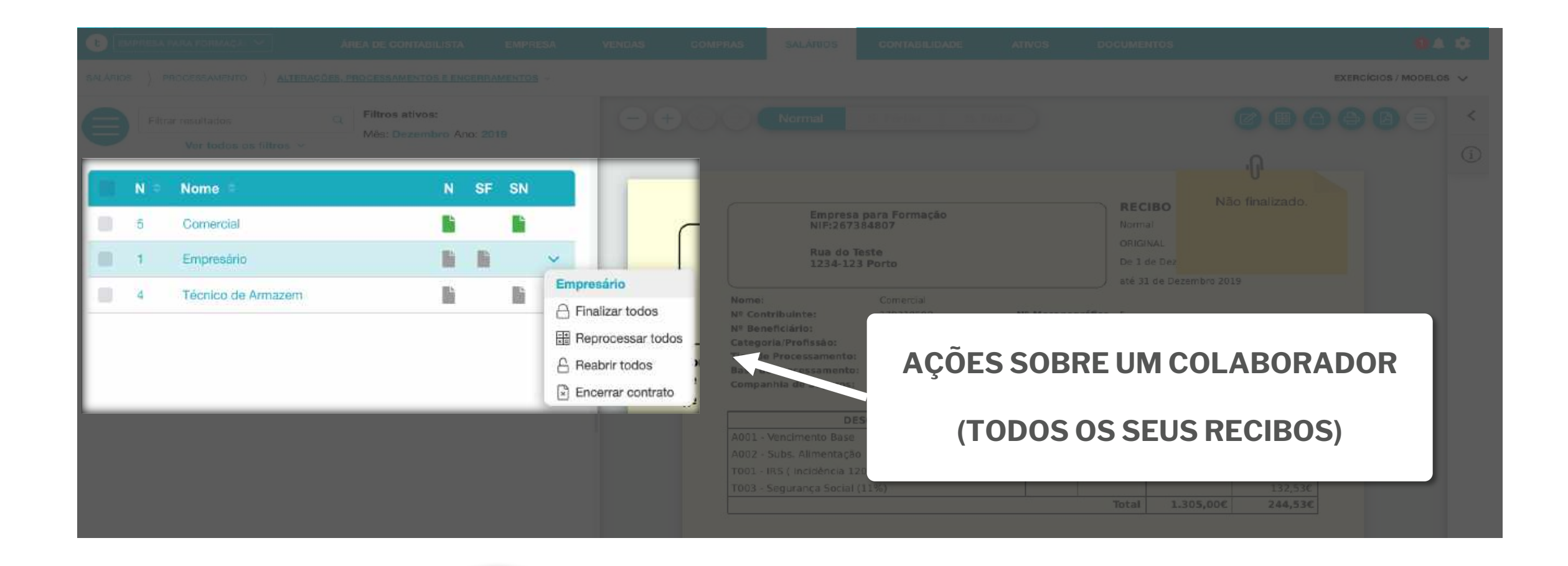

**-**'(~)

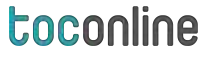

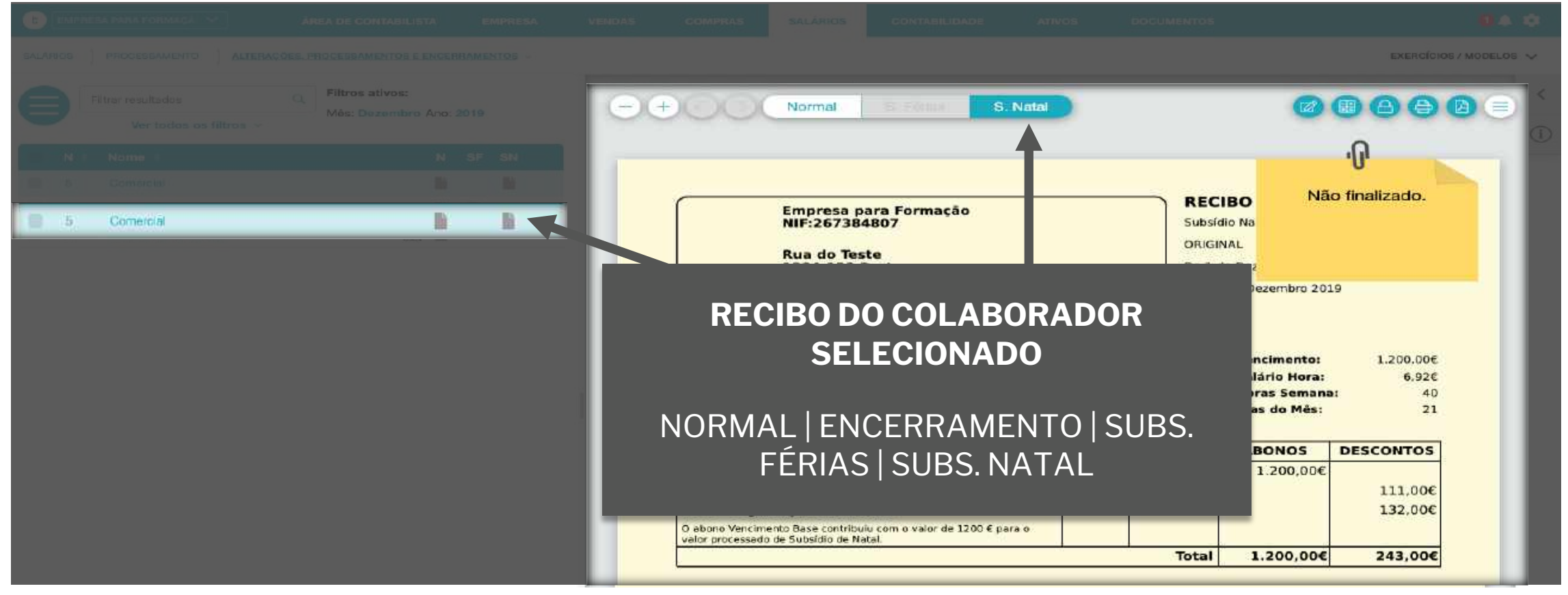

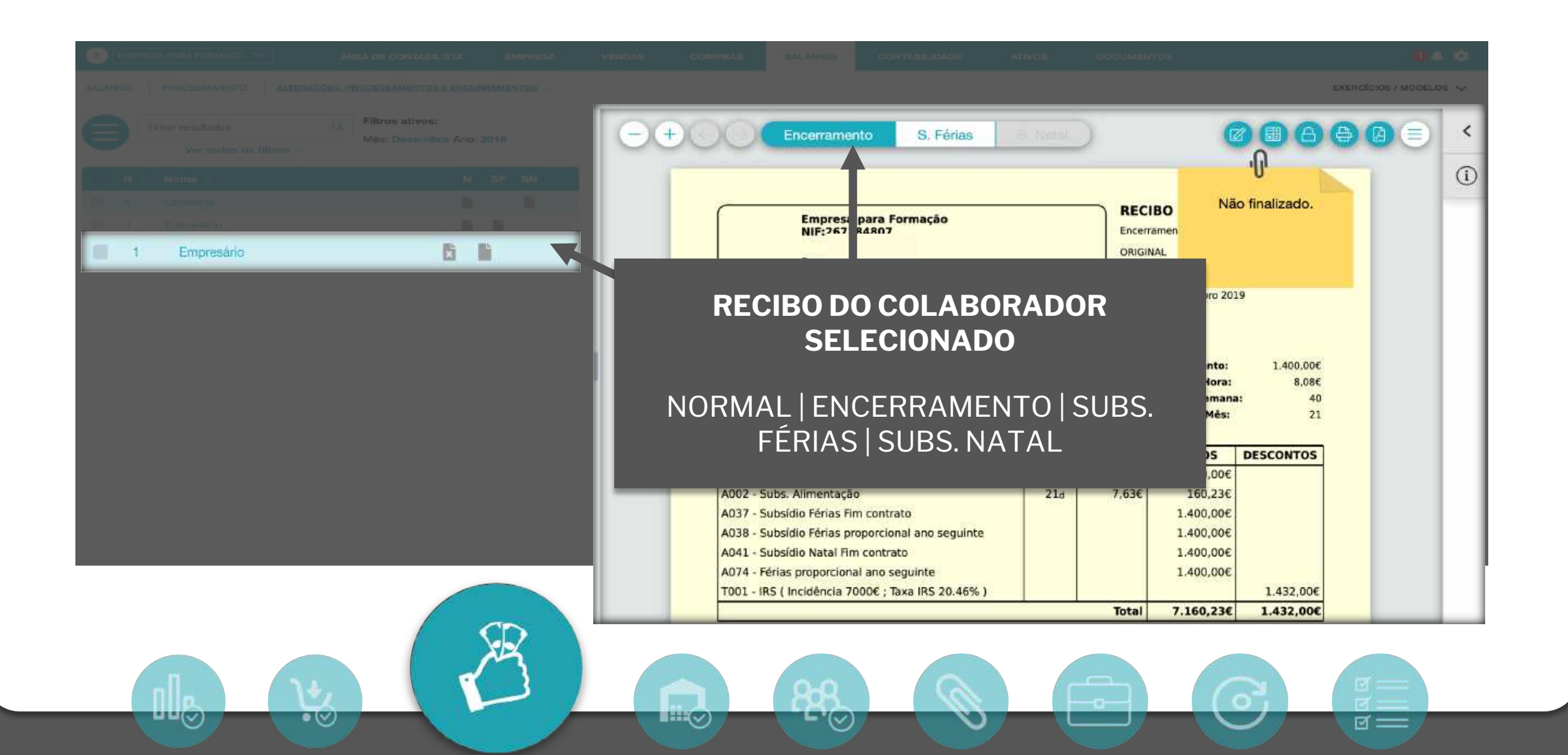

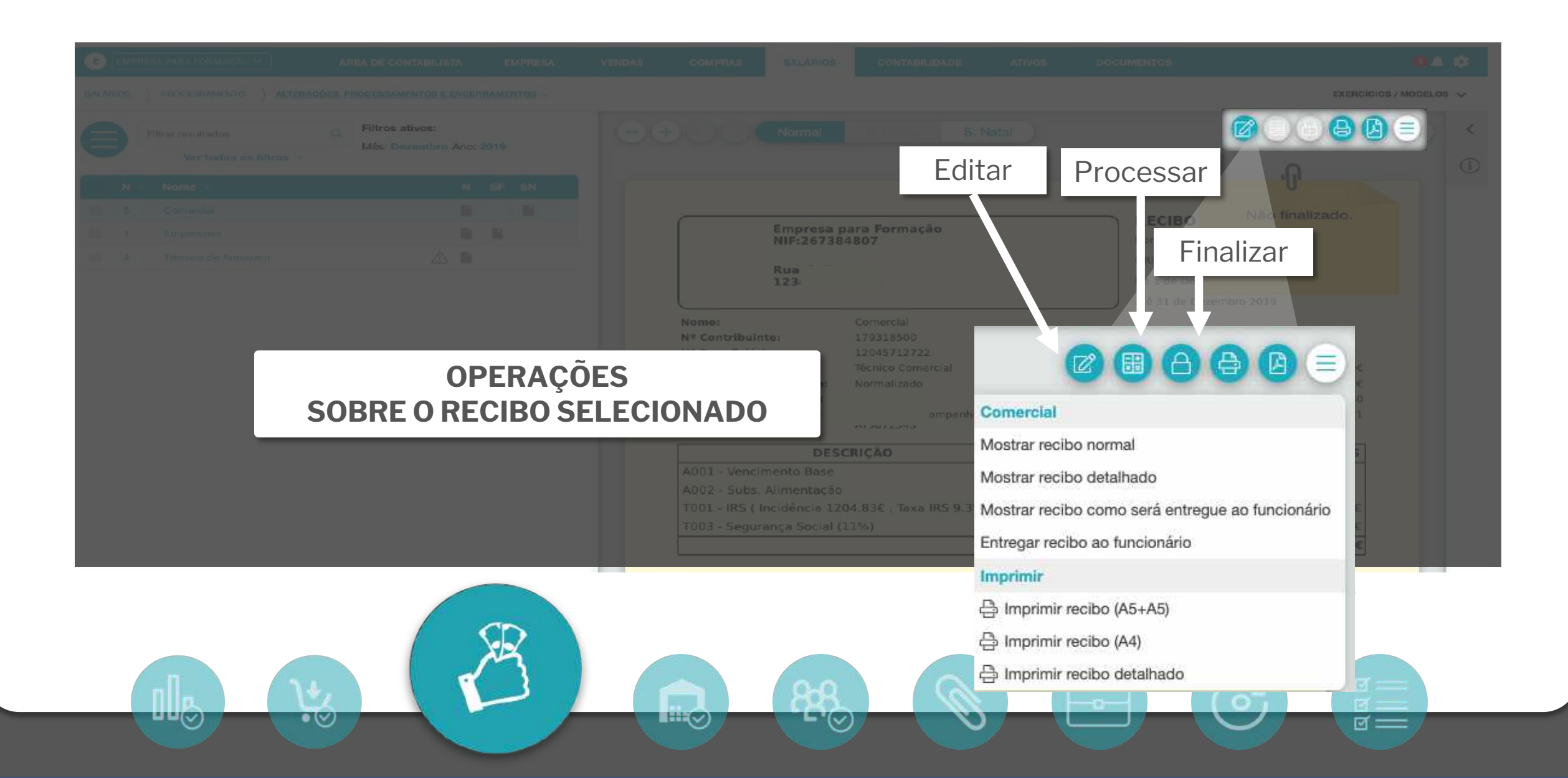

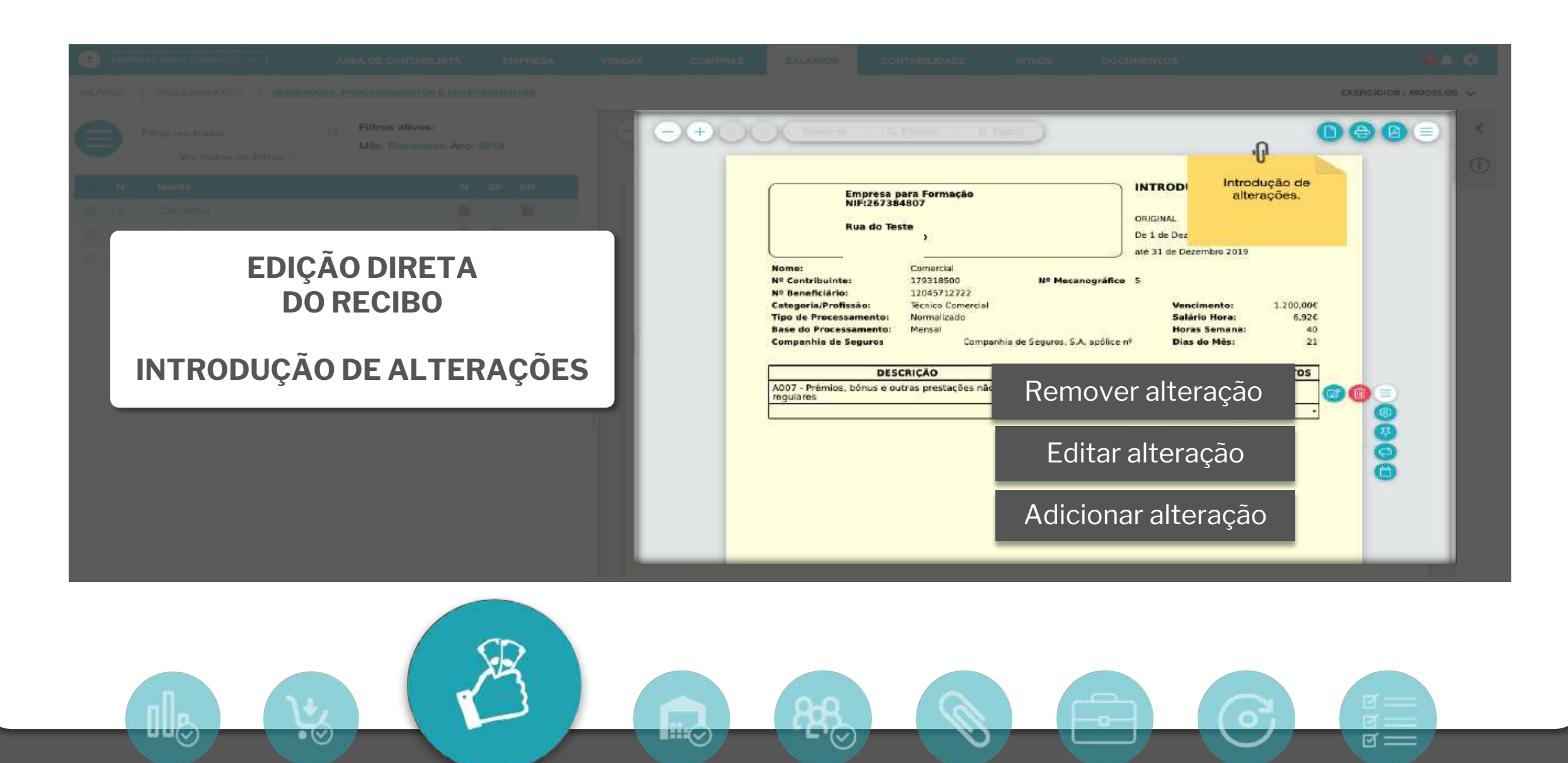

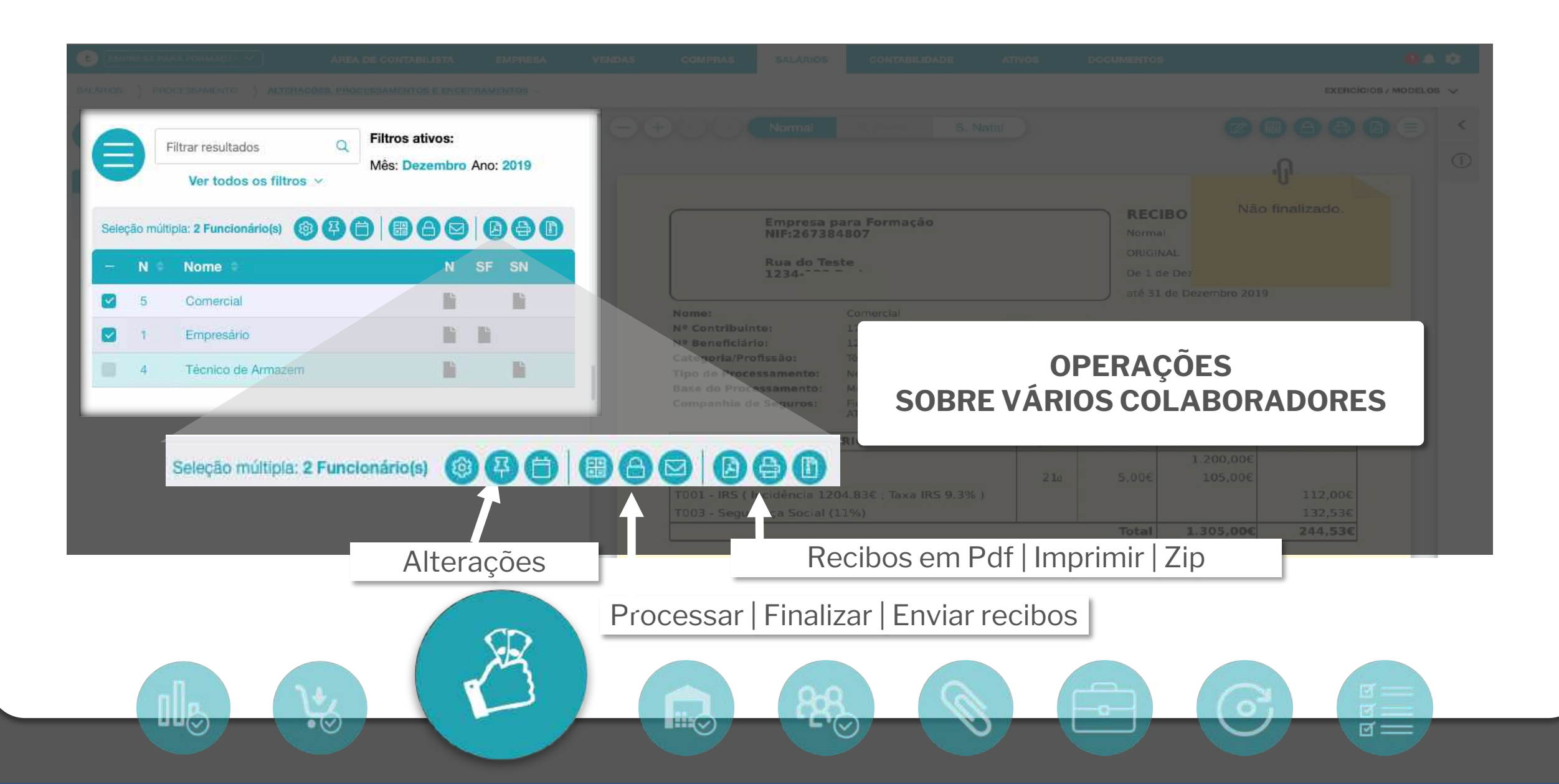

 $\bullet \oslash$ 

ଟ ==

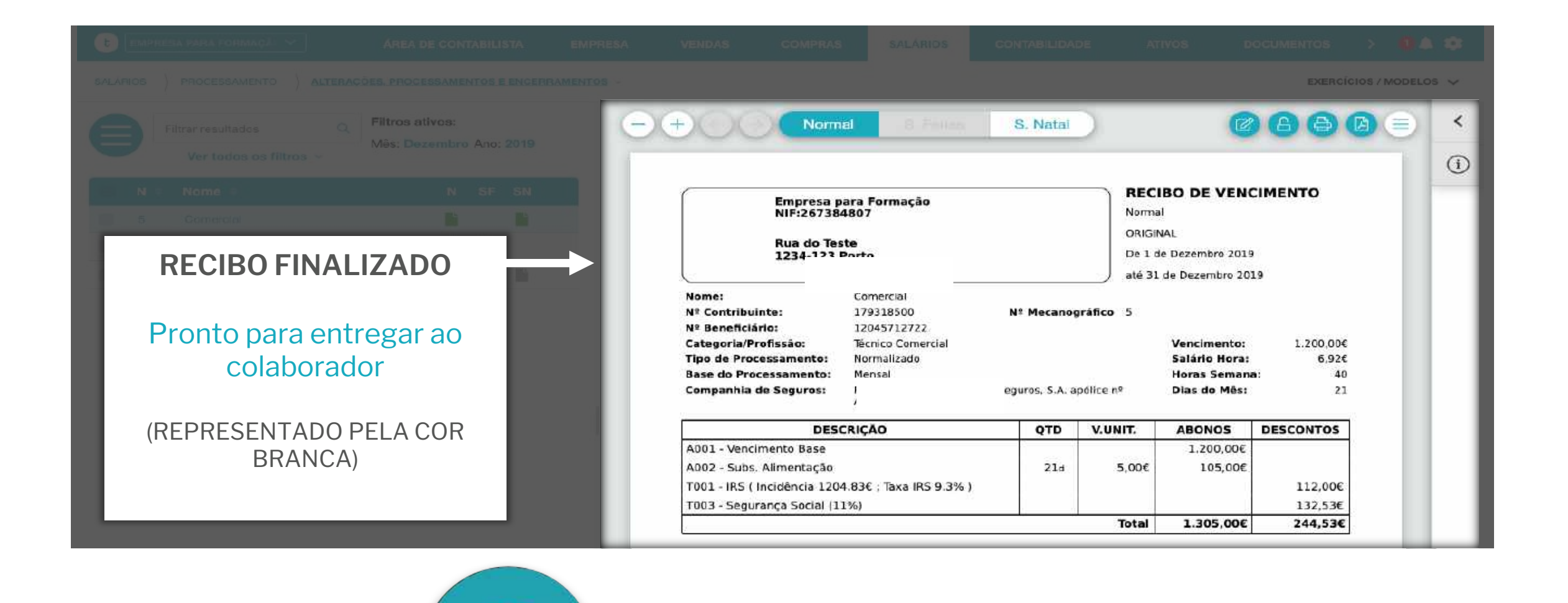

**-**'(~)

 $\bullet \oslash$ 

ଟ ==

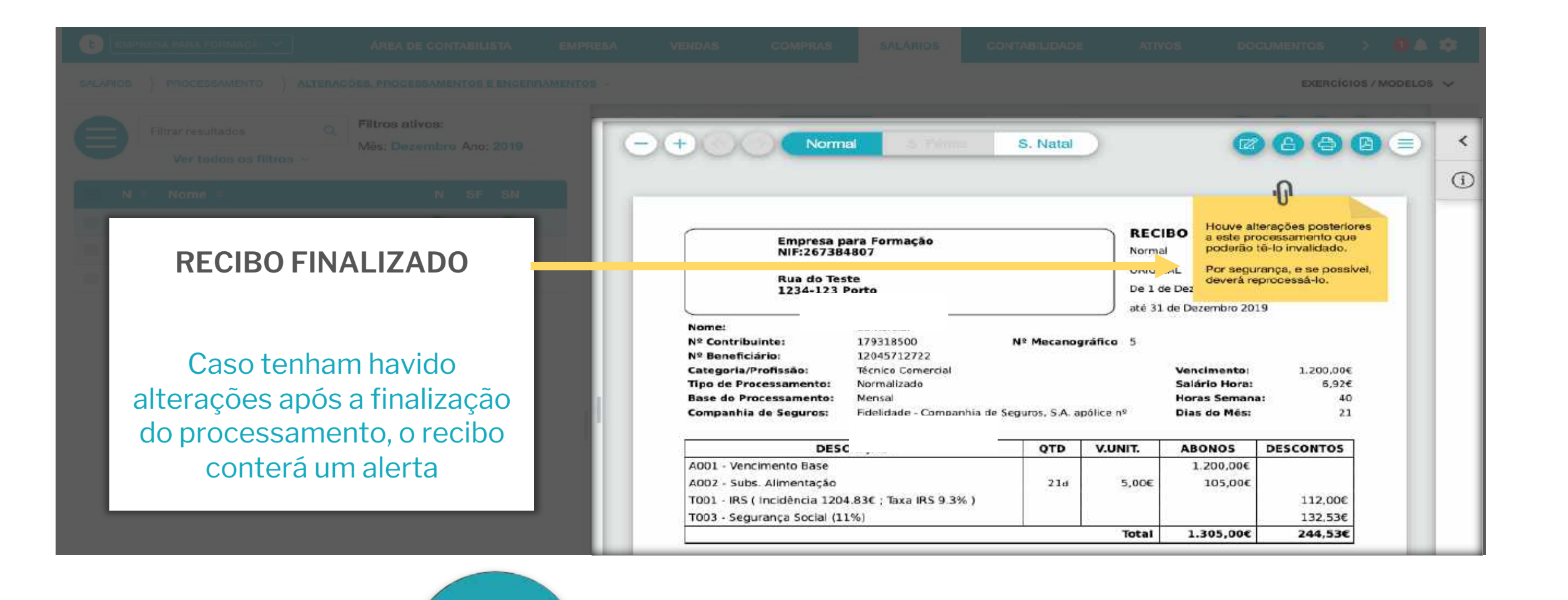

**L**'(~)

 $\bullet \oslash$ 

ত ==

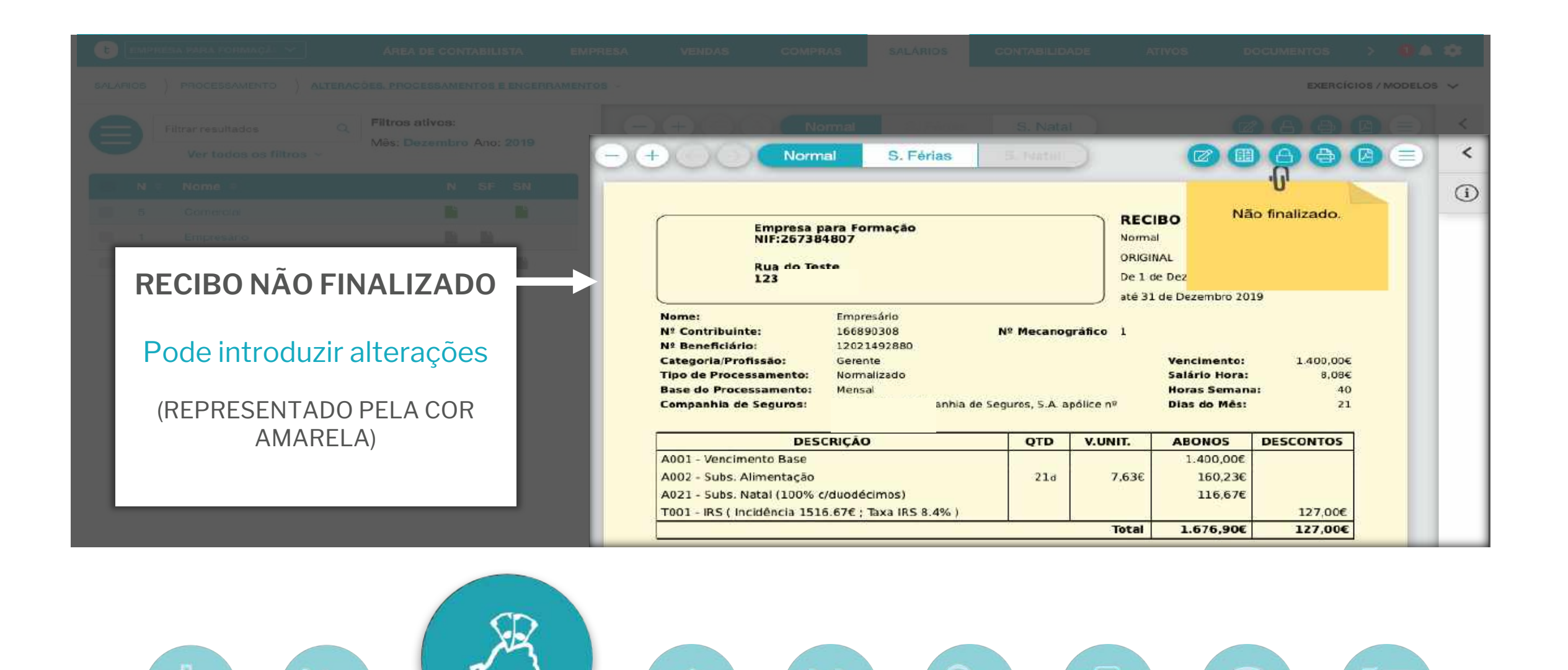

**-**'(~)

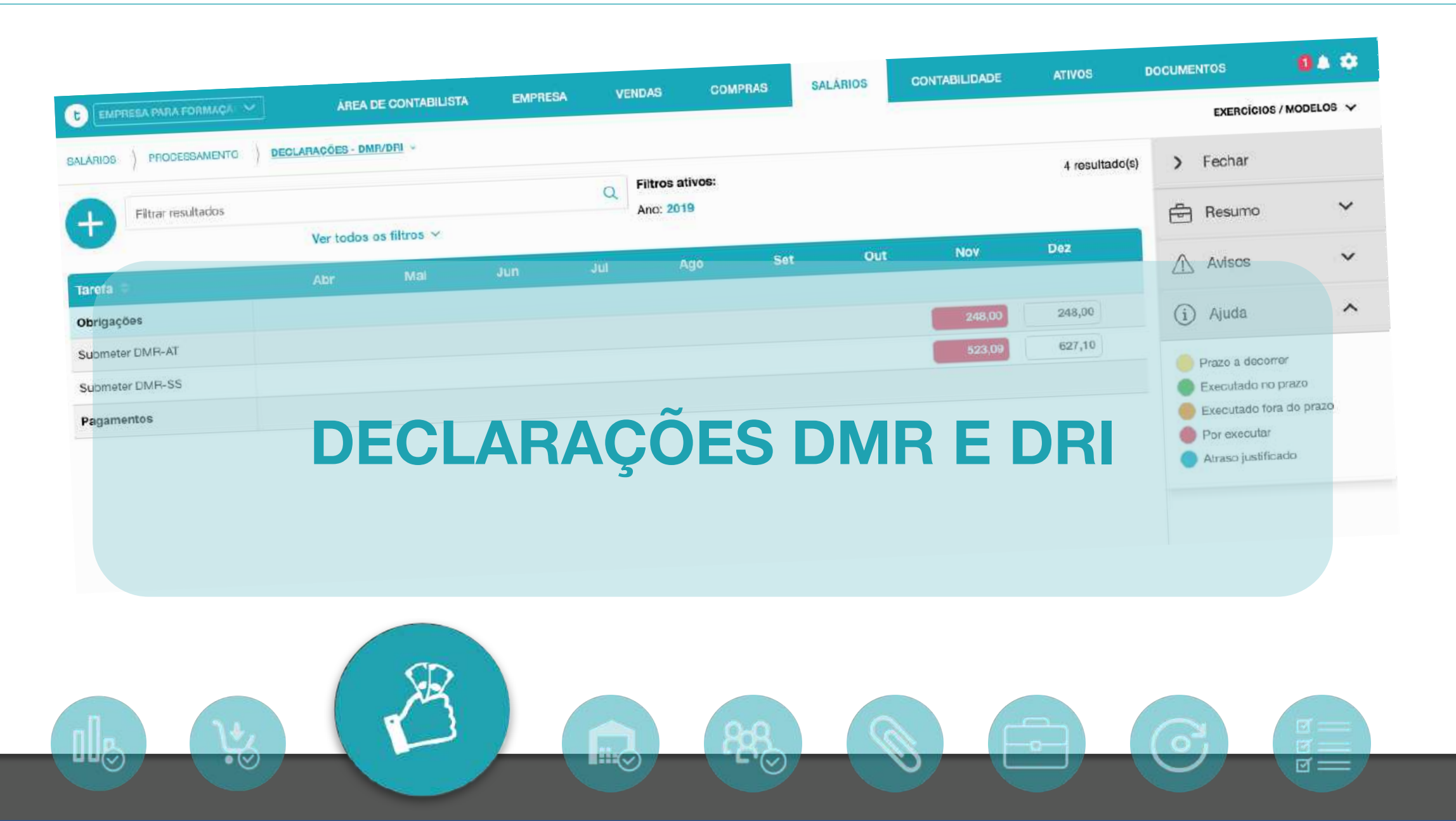
#### SALÁRIOS

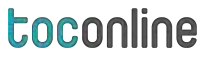

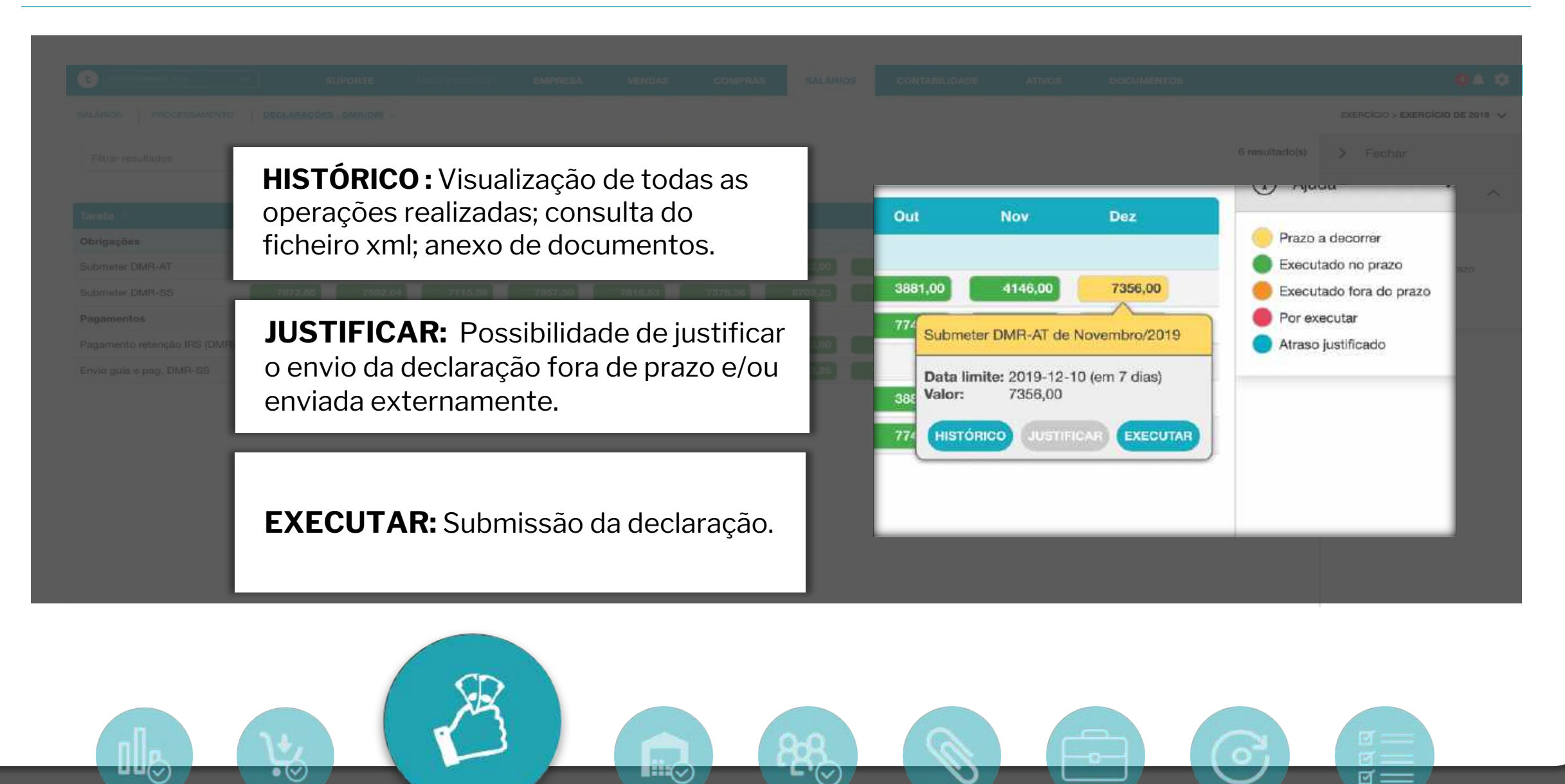

|                         |                       |                     |                   | 8.9  |  |
|-------------------------|-----------------------|---------------------|-------------------|------|--|
|                         |                       |                     |                   | 11   |  |
|                         |                       |                     |                   |      |  |
| $\mathbf{\overline{v}}$ | $\mathbf{\mathbf{e}}$ | $\mathbf{\bigcirc}$ | $\mathbf{\nabla}$ | <br> |  |
|                         |                       |                     |                   |      |  |

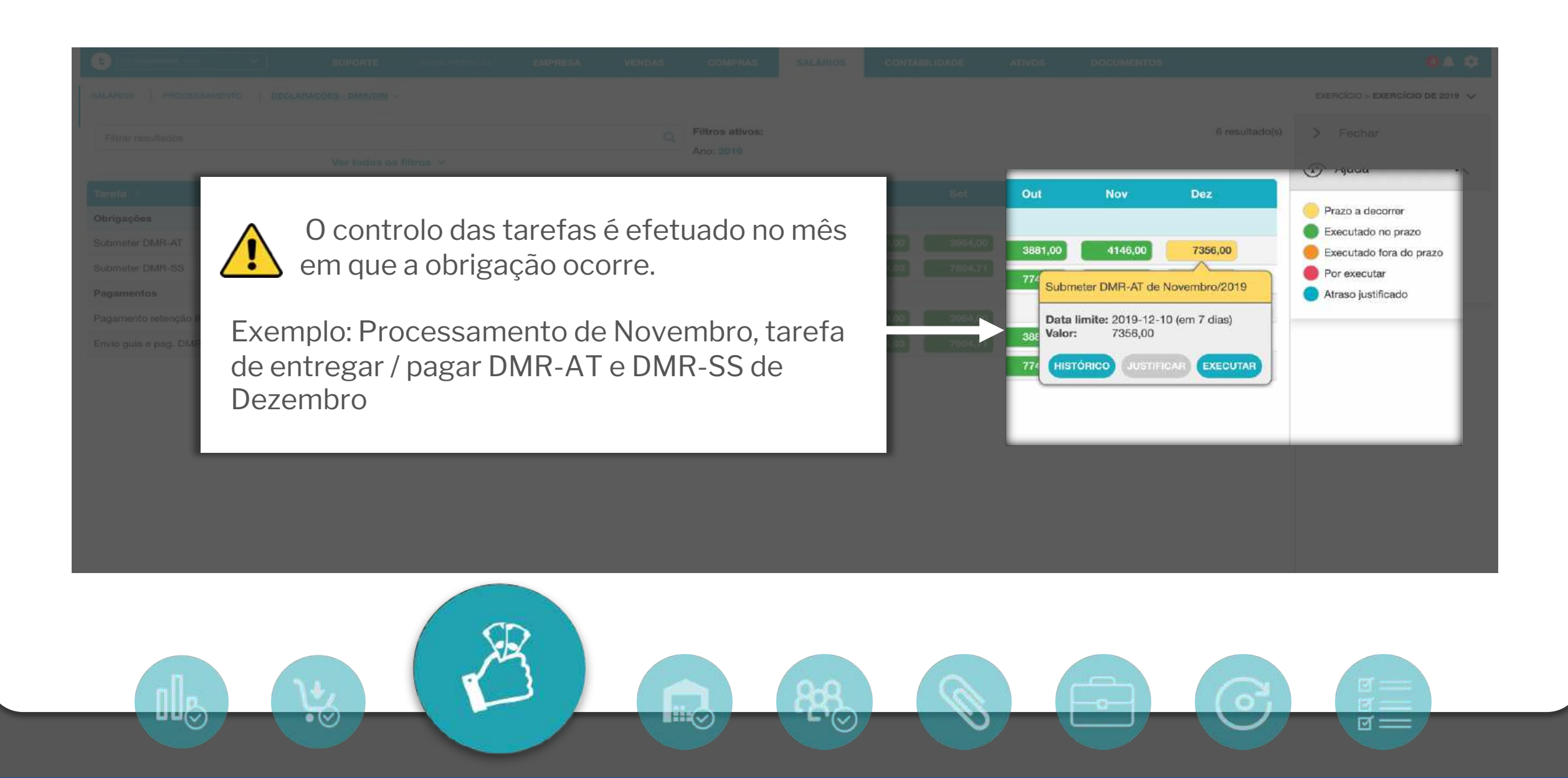

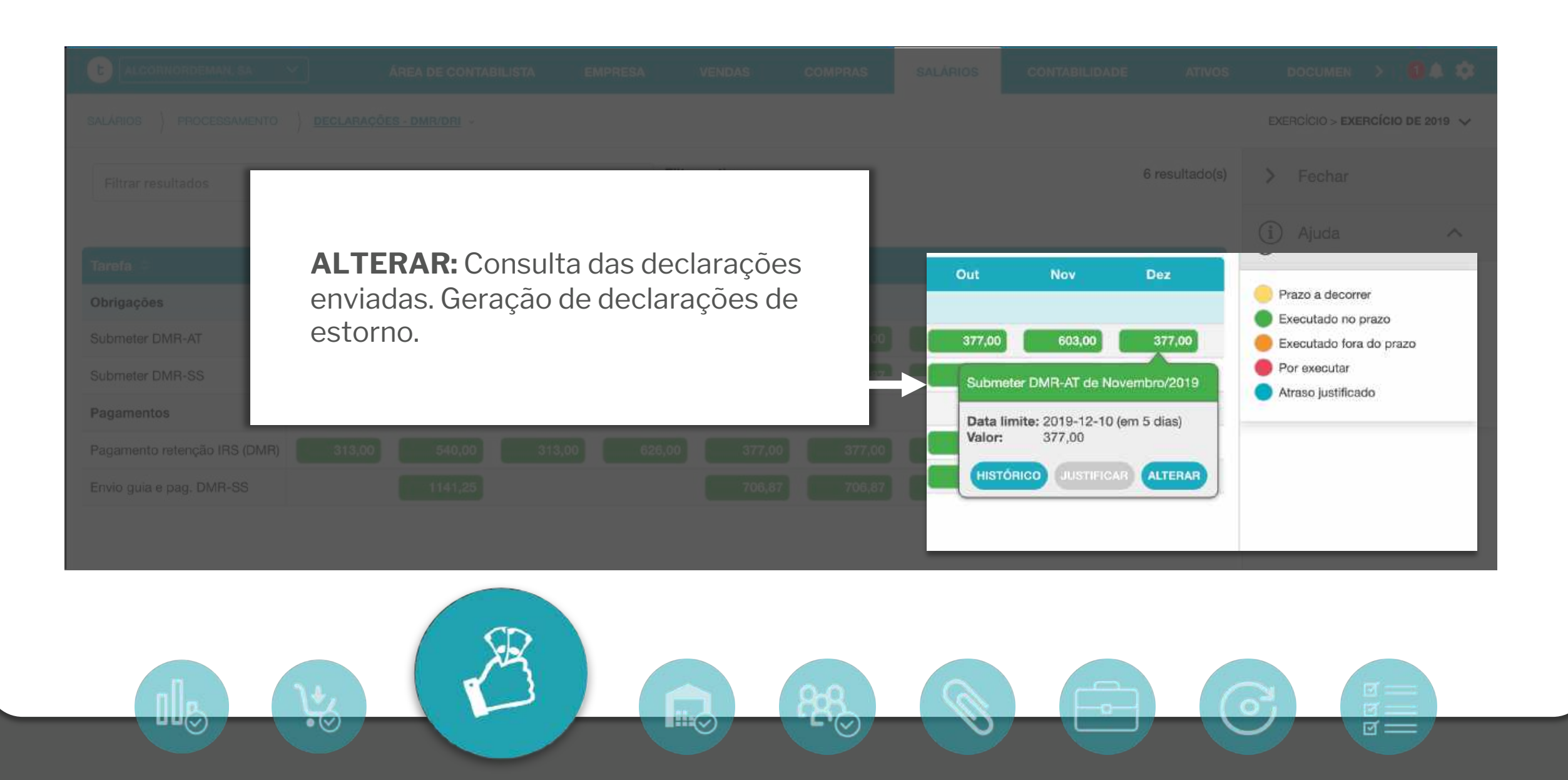

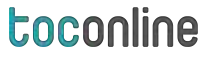

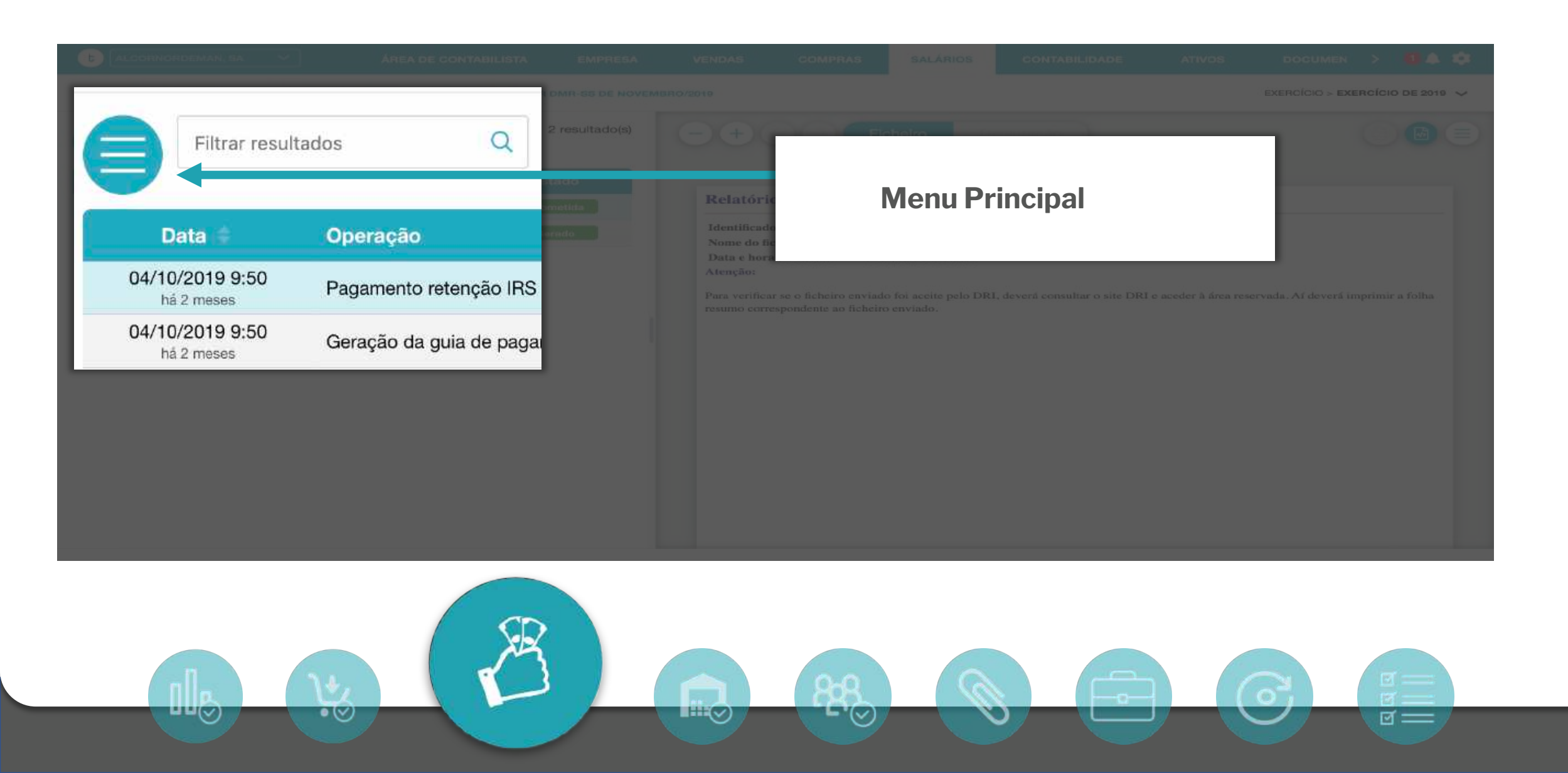

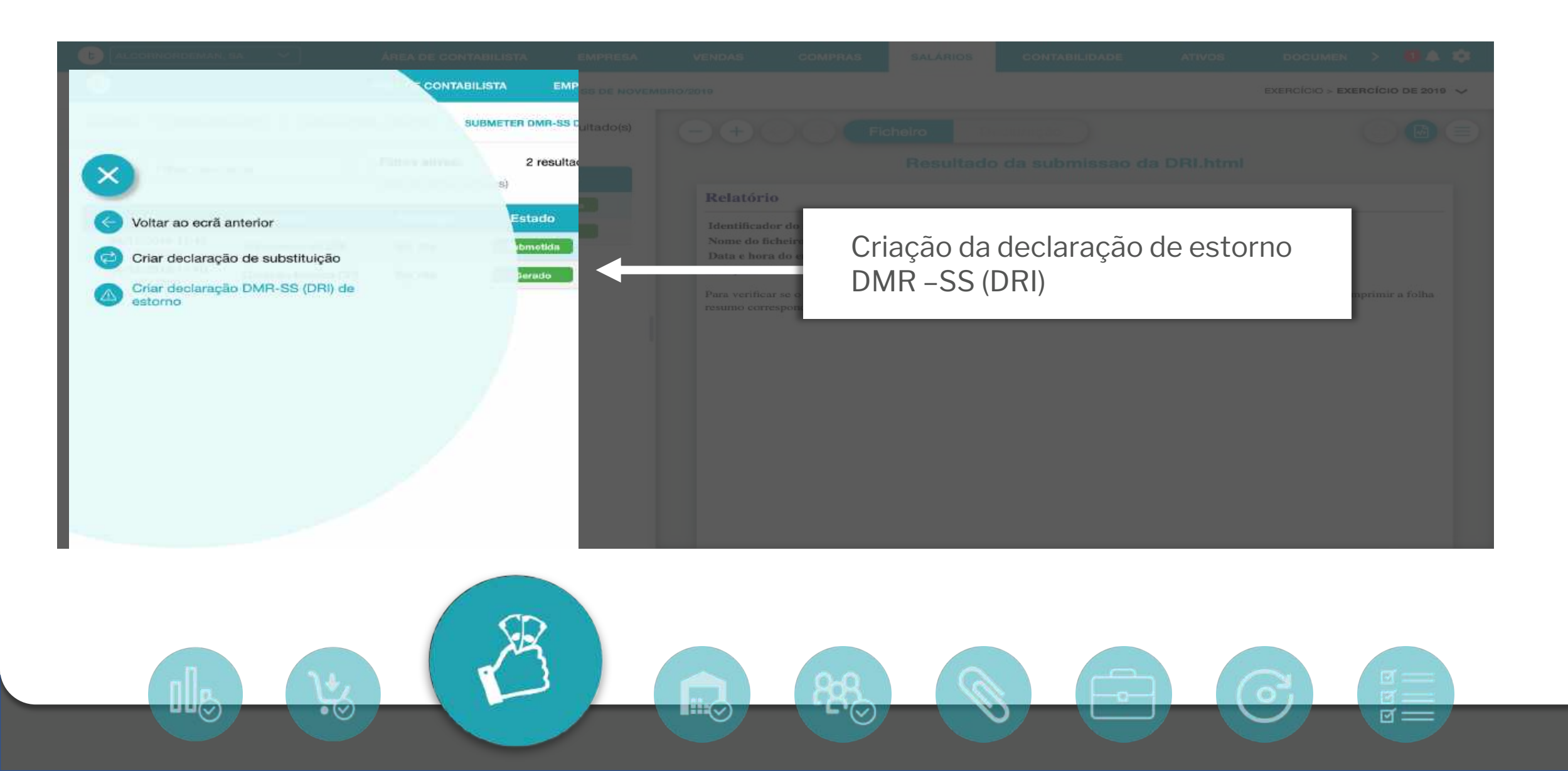

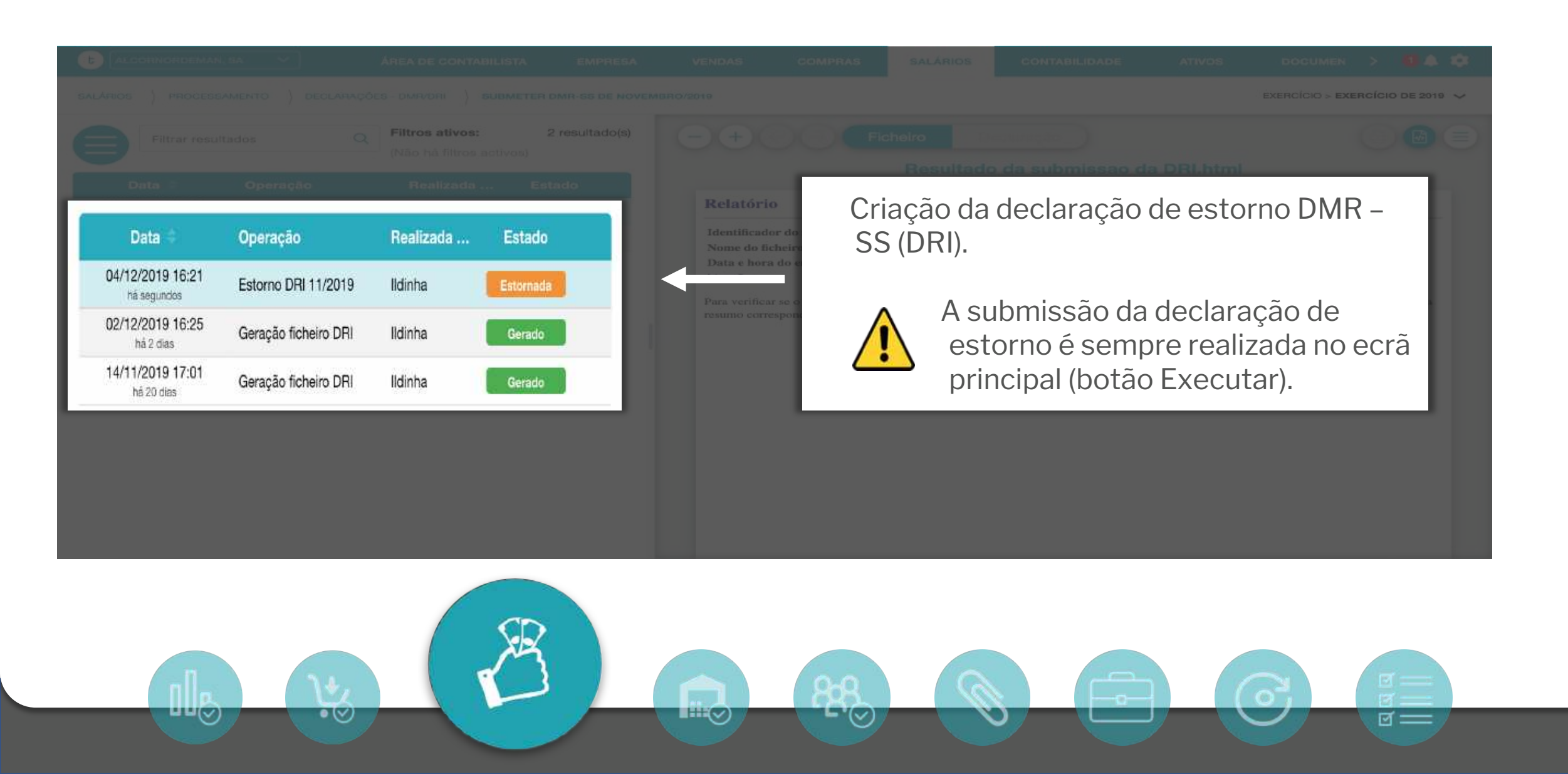

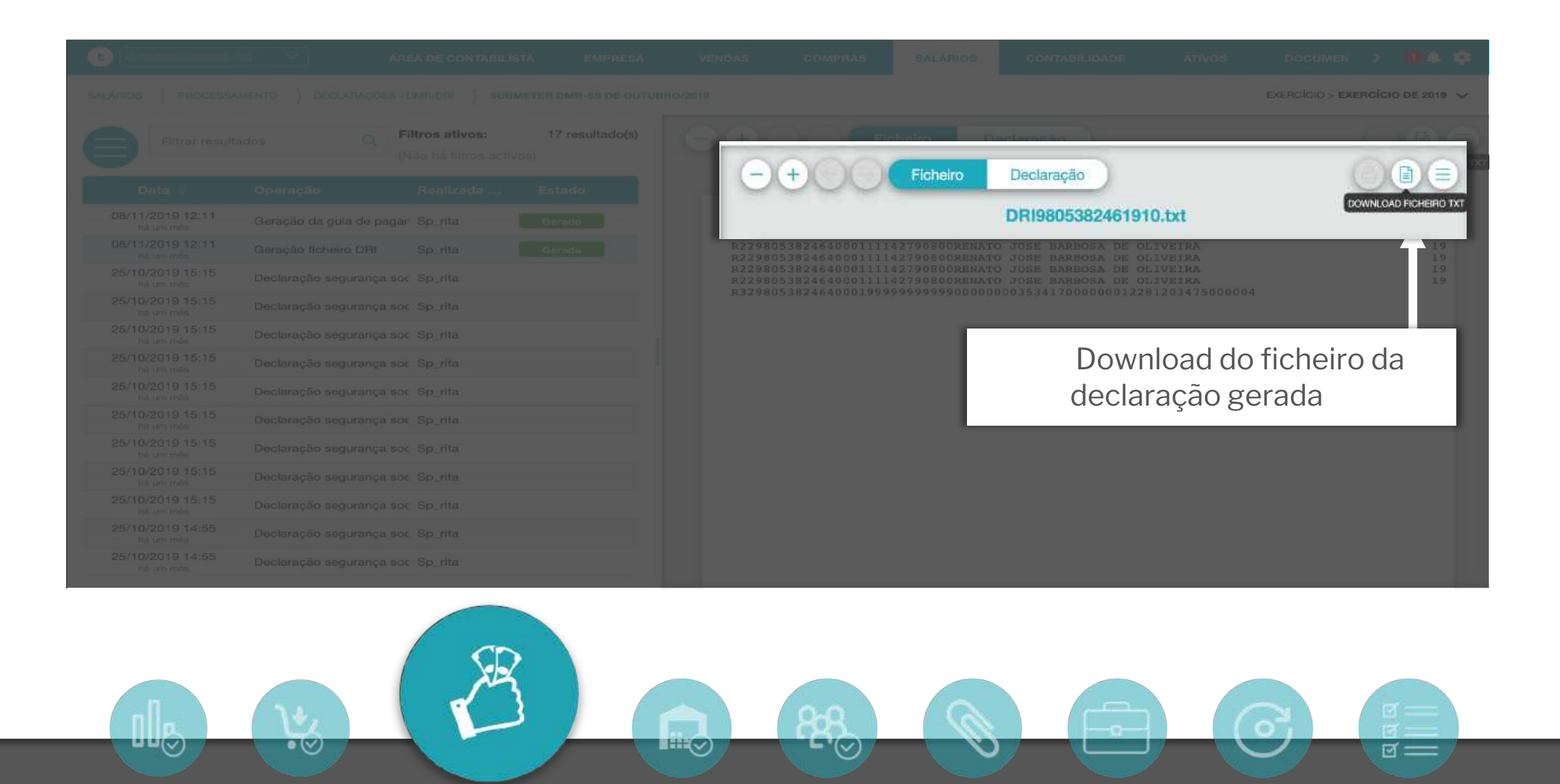

#### SALÁRIOS

#### toconline

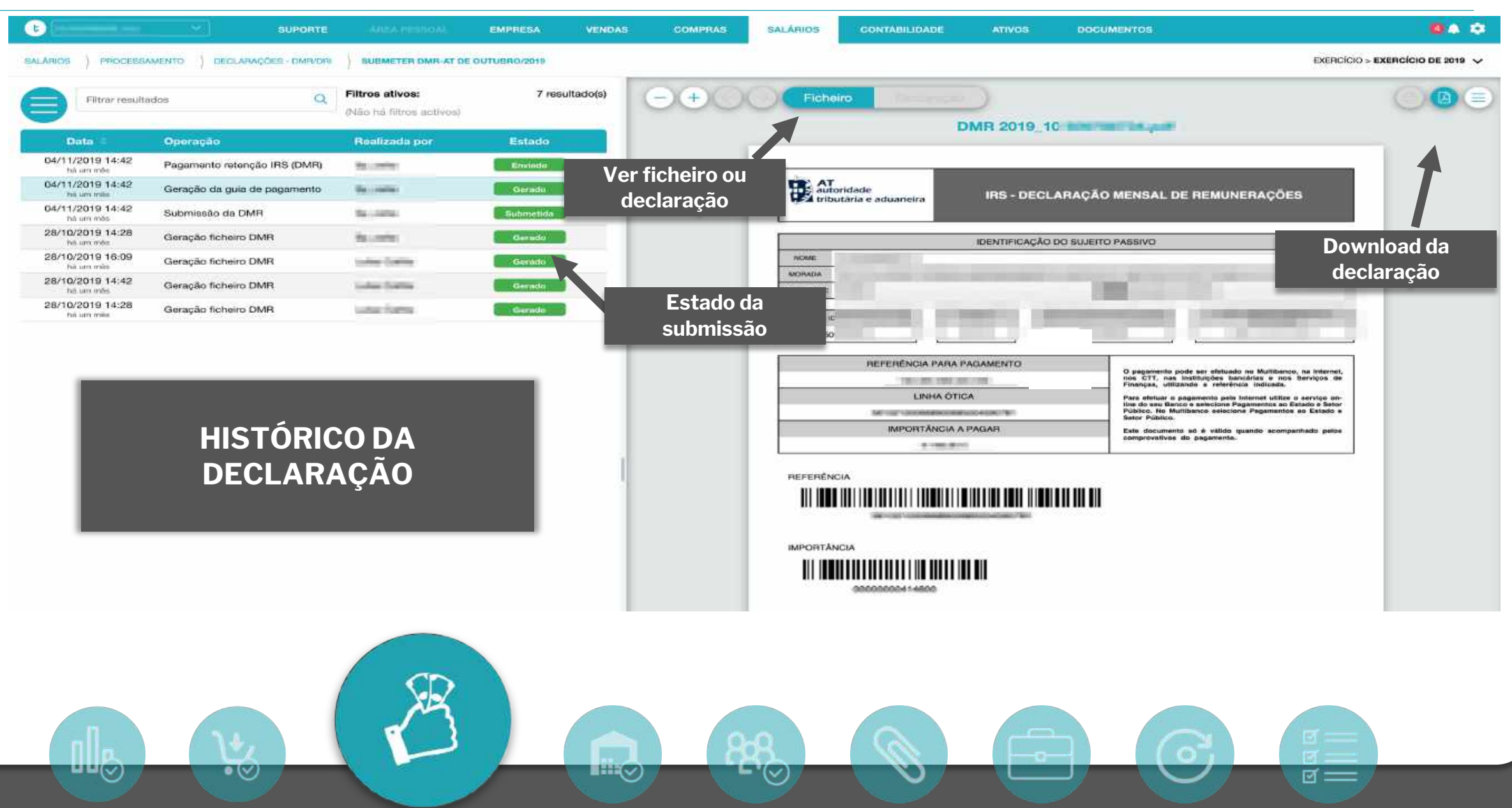

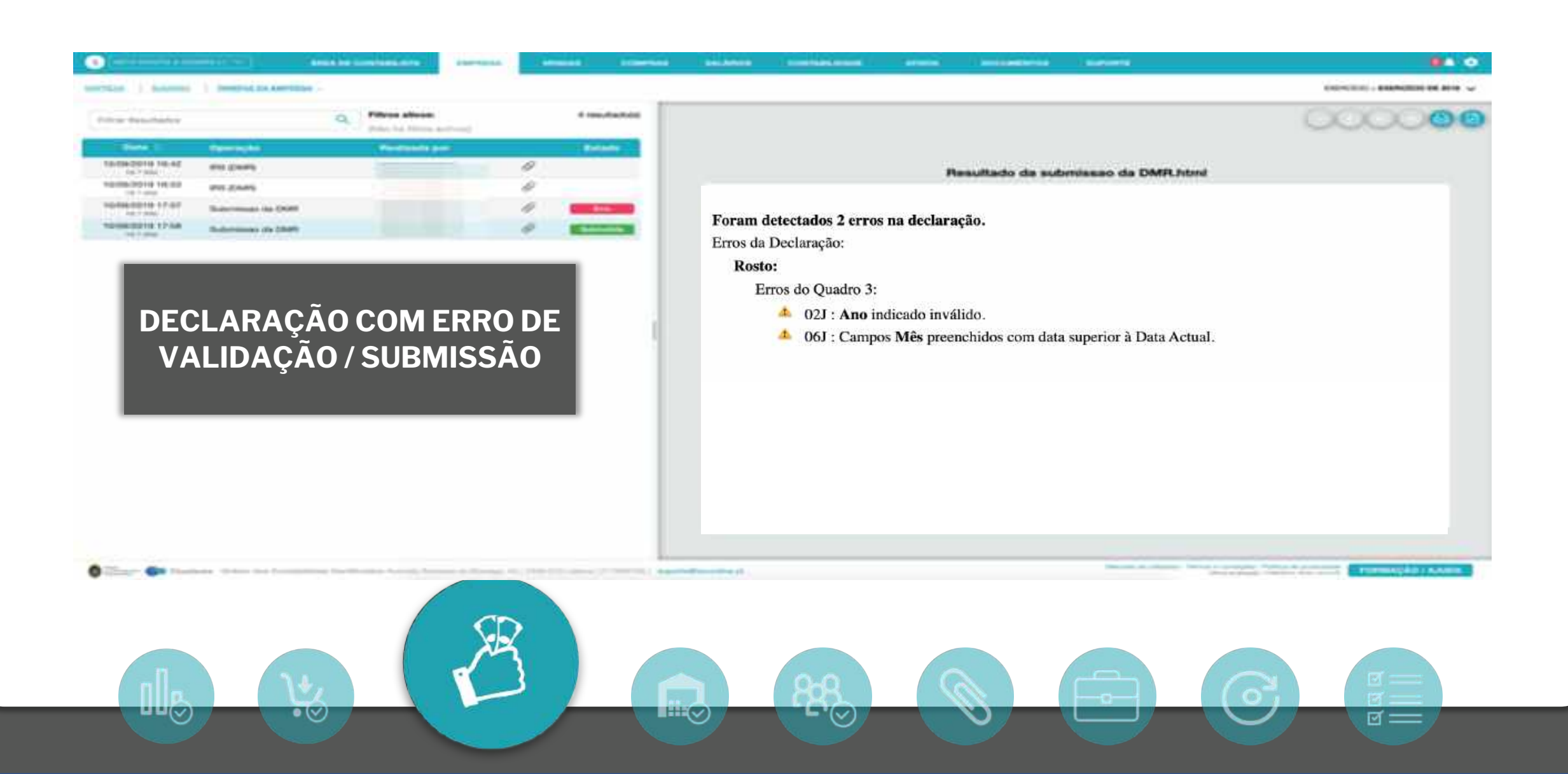

g ===

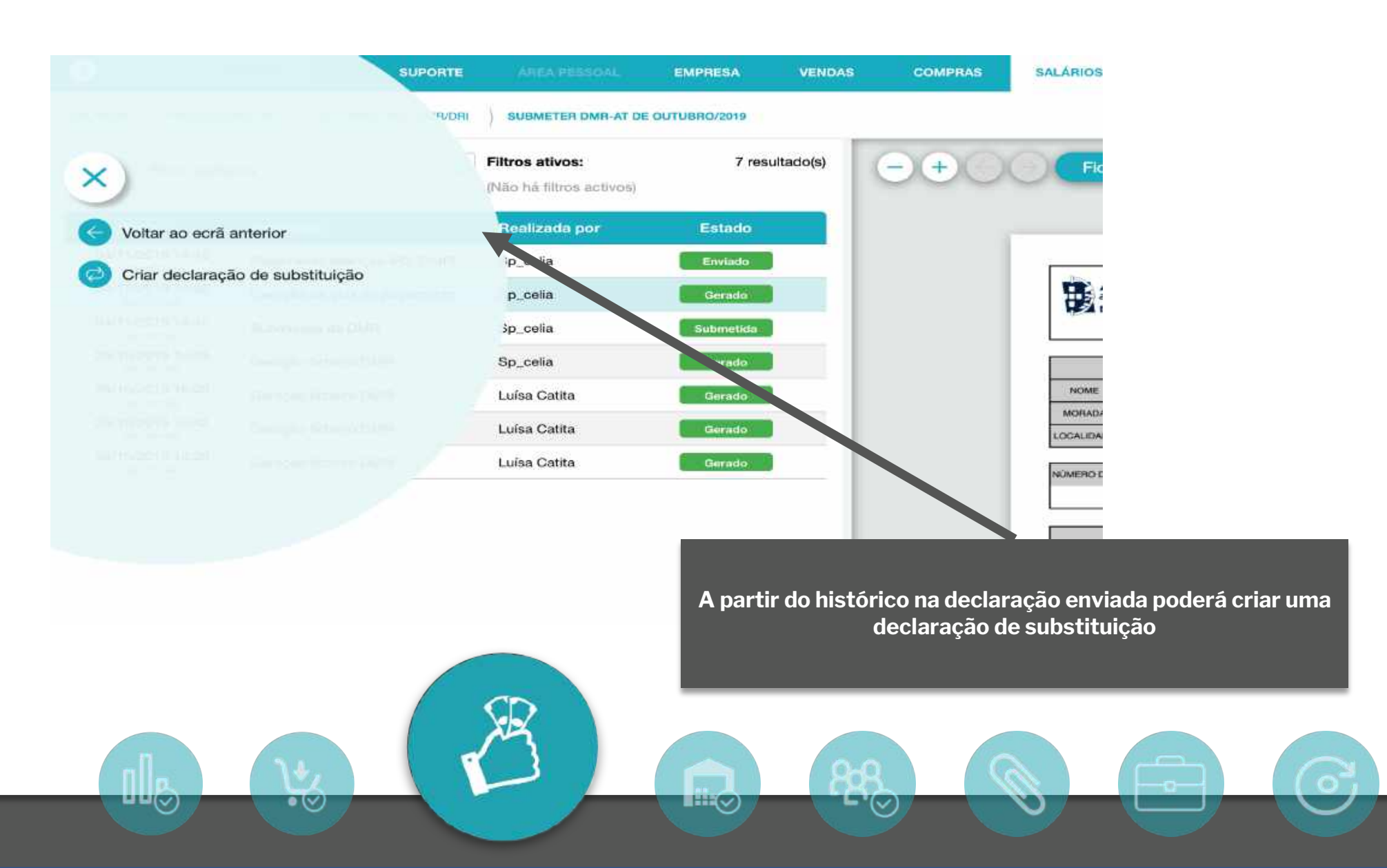

| C EMP             | пева рала голмас;  |          | REA DE CONTABILISTA | EMPRESA | VENDAS          | COMPRAS | SALÁRIOS | GONTABILIDADE | ATIVOS         | DOCUMENTOS | 8.4.0         |
|-------------------|--------------------|----------|---------------------|---------|-----------------|---------|----------|---------------|----------------|------------|---------------|
|                   |                    |          |                     |         |                 |         |          |               |                | EXERCÍCIO  | s / MODELOS 🗸 |
| A                 | Filtrar resultados |          |                     | 1       | C Filtros ativo | s:      |          |               | 4 resultado(s) |            |               |
|                   |                    | Esconder | todos os filtros 🔿  |         | Ano. 2019       |         |          |               |                |            |               |
| Ano:<br>Seleccior | ne o ano           |          |                     |         |                 |         |          |               |                |            |               |
| 2019              |                    |          |                     |         |                 |         |          |               | × •            |            |               |
| Pagamer           | tos                |          |                     |         |                 |         |          |               |                |            |               |
|                   |                    |          |                     |         |                 | FILT    | ROS      |               |                |            | orazo         |
|                   |                    |          |                     |         |                 | - Pes   | squisa e | m texto livr  | e da tare      | fa         |               |
|                   |                    |          | CD                  |         |                 | - And   | o de pro | cessament     | 0              |            |               |
|                   |                    | V        | 1 AN                |         |                 | 888     | 9        |               |                |            |               |

# toconline GESTÃO DE GABINETES

**-** '(~)

ଟ =

• (~)

## REGISTO DE TEMPO DE TRABALHO EM CADA APLICAÇÃO

AM

## Controlo do tempo trabalhado e número de documentos

Análise da produtividade do gabinete sem necessidade de registos manuais de tarefas!

- Apuramento automático do tempo de trabalho no TOConline
  - em cada aplicação
  - por utilizador
- Apuramento do número de documentos criados no período:
  - documentos de Venda, Compra, Recebimentos, Pagamentos, ...

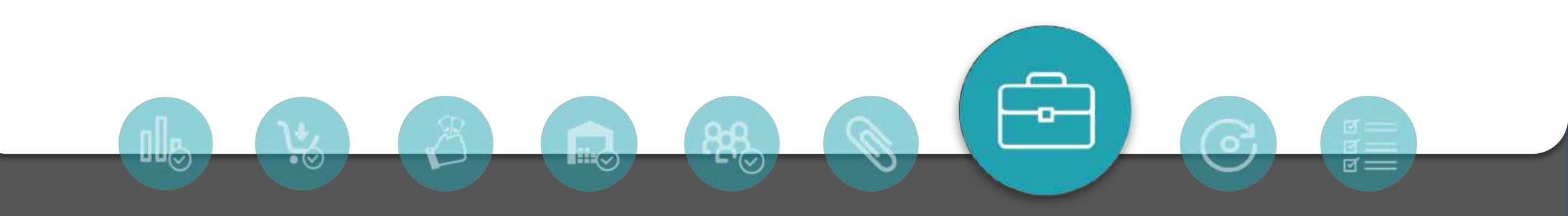

| CLOUDWARE SA |                      | EMPRESA  | VENDAS    | COMPRAS | SALÁRIOS | CONTABILIDADE    | ATIVOS | DOCUMENTOS          | SUPORTE       |                                 | 04 4 |
|--------------|----------------------|----------|-----------|---------|----------|------------------|--------|---------------------|---------------|---------------------------------|------|
|              |                      | /        |           |         |          |                  |        |                     |               |                                 |      |
| SUMÁR        | IO C                 | ENTIDAD  | ES        |         | ITENS    |                  |        | ΙΜΡΟΠΤΑÇÃO Ε ΕΧΡ    | ORTAÇÃO       | CONFIGURAÇÕES                   |      |
| Resum        | 0                    | Clientes |           |         | Produt   | os               |        | Comunicar faturaç   | ão NOVO       | Dados da empresa                |      |
| Relatór      | rios da empresa Novo | Fornece  | dores     |         | Serviço  | 95               |        | Comunicar guias     | NCIVO         | Modelos de impressão            |      |
| Extrato      | s Bancários          | Outras e | antidades |         | Catego   | rias de despesas |        | Exportar ficheiro S | AF-T (PT)     | Séries de documentos            |      |
| Acesso       | Direto Novo          |          |           |         | Descrit  | ores             |        | Exportação para a   | contabilidade | Famillas de produtos e serviços |      |
| Tarefas      | da empresa Novo      |          |           |         |          |                  |        | Importar ficheiro S | AF-T (PT)     | Unidades de medida              |      |
|              | io de Tempo Novo     |          |           |         |          |                  |        | SAF-T (PT) docum    | entos de      | Grupos de despesas              |      |
|              |                      |          |           |         |          |                  |        | transporte          |               | Bancos                          |      |
|              |                      |          |           |         |          |                  |        | SAF-T (PT) de auto  | faturação     | Utilizadores                    |      |
|              |                      |          |           |         |          |                  |        |                     |               | Caixas                          |      |

t

| Empresa                                                                                                    |           | Т        | empo de            | trabalho |        |        | Número de documentos e processamentos |                |                   |                |                   |              |              |                 |           |        |
|----------------------------------------------------------------------------------------------------|-----------|----------|--------------------|----------|--------|--------|---------------------------------------|----------------|-------------------|----------------|-------------------|--------------|--------------|-----------------|-----------|--------|
| Empresa                                                                                                    | Comercial | Salários | Conta-<br>bilidade | Ativos   | Outros | Total  | Doc.<br>Venda                         | Doc.<br>Compra | Recebi-<br>mentos | Pagament<br>05 | Alterações<br>SLR | Proc.<br>SLR | Lanç.<br>CTB | Fluxos<br>Caixa | Analitica | Ativos |
| 0.                                                                                                    | 2h 47m    | 0h 53m   | 0h 29m             | 0h 0m    | 0h 0m  | 4h 10m | 1                                     | 28             | 78                | 64             | 0                 | 19           | 72           | Sim             | 5im       | 1      |
| Networker and account and the second and the second accounts and the second accounts and the second accounts account accounts account account | 2h.27m    | 5h 29m   | 0h 13m             | 0h 0m    | Oh Om  | lih 9m | 1                                     | 0              | 0                 | 0              | 5                 | 2            | 0            | Sim             | Sim       | 0      |

|                                                                                                    |             | Tempo de trabalho                        |                    |         |        |        |               |                |                   | mero de  | documente         | os e pro     | cessame      | ntos            |           |        |
|----------------------------------------------------------------------------------------------------|-------------|------------------------------------------|--------------------|---------|--------|--------|---------------|----------------|-------------------|----------|-------------------|--------------|--------------|-----------------|-----------|--------|
| Empresa                                                                                                    | Comercial   | Salários                                 | Conta-<br>bilidade | Ativos  | Outros | Total  | Doc.<br>Venda | Doc.<br>Compra | Recebi-<br>mentos | Pagament | Alterações<br>SLR | Proc.<br>SLR | Lanç.<br>CTB | Fluxos<br>Caixa | Analitica | Ativos |
| diseditoria, Gifu                                                                                                    | 2h 47m      | 0h 53m                                   | 0h 29m             | Oh Om   | Oh Om  | 4h 10m | 1             | 28             | 78                | 64       | 0                 | 19           | 72           | Sim             | Sim       | 1      |
|                                                                                                    | 0h 23m      | Oh Om                                    | 0h 27m             | Oh Om   | Oh Om  | 0h 51m |               |                |                   |          |                   |              |              |                 |           |        |
|                                                                                                    | Oh Om       | 0h 3m                                    | 0h 0m              | Oth Orm | Oh Om  | Oh 3m  |               |                |                   |          |                   |              |              |                 |           |        |
|                                                                                                    | Oh Im       | Oh Om                                    | Oh Om              | Oh Om   | 0h 0m  | 0h 2m  |               |                |                   |          |                   |              |              |                 |           |        |
|                                                                                                    | 1h 46m      | 0h 1m                                    | 0h 0m              | 0h 0m   | 0h 0m  | 1h 47m |               |                |                   |          |                   |              |              |                 |           |        |
|                                                                                                    | 0h 22m      | 0h 39m                                   | 0h 1m              | 0h 0m   | 0h 0m  | 1h 3m  |               |                |                   |          |                   |              |              |                 |           |        |
|                                                                                                    | Ob Om       | Oh Om                                    | 0h 0m              | Oh Om   | 0h 0m  | Oh 1m  |               |                |                   |          |                   |              |              |                 |           |        |
| Table Report And the Control of Control of C | 11 44 14 14 | 1.1.1.1.1.1.1.1.1.1.1.1.1.1.1.1.1.1.1.1. | 1000               | 10000   | 1000   | 1000   |               |                |                   |          |                   |              |              |                 |           |        |

| ÁREA DE CONTABILISTA EXERSA VENDAS COMPRAS SALÁ                                                                                                    | RIOS CONTABILIDADE | ATIVOS       | DOCUMENTOS | SUPORTE  |            | ERCICIO > EXERCÍCIO DE 20 |
|----------------------------------------------------------------------------------------------------|--------------------|--------------|------------|----------|------------|---------------------------|
| L NEED HANITO & BEADINA LI                                                                                                    |                    |              |            |          |            |                           |
| 2/PPEGA SUMADO ACESSO DIHETO -                                                                                                    |                    |              |            |          | C DEFI     | NIR SENHAS DA EMPREI      |
| Q þesquisa geral                                                                                                    |                    |              |            |          | Variáveis  | Ações                     |
| Entidade                                                                                                    |                    |              |            |          |            |                           |
| Portal das Finanças - Autoridade Tributária e Aduaneira                                                                                                    |                    |              |            |          |            |                           |
| Consultar DATH                                                                                                    |                    |              |            |          |            |                           |
| DPtvA - Obtar comprovative                                                                                                    |                    |              |            |          |            |                           |
| DPNA - Obtar documento do pagamente                                                                                                    |                    |              |            |          |            |                           |
| Entregar retenções na fonte (RC/IRS e 1. Selo                                                                                                    |                    |              |            |          |            |                           |
| FIC - Submitter pagamento por conta                                                                                                    |                    |              |            |          |            |                           |
| IFIC - Submeter pagamento espacial por conta                                                                                                    |                    |              |            |          | Ano - 2018 |                           |
| Mod. 22 - Obter comprovativo                                                                                                    |                    | $\mathbf{R}$ |            |          | Ano - 2018 |                           |
| Mod. 22 - Obter documento de pagamento                                                                                                    |                    |              |            |          | Ano - 2018 |                           |
| IES - Consultar                                                                                                    |                    |              |            |          |            |                           |
| UC - Entropar                                                                                                    |                    |              |            |          |            |                           |
| Consultar racibos vendos                                                                                                    | DF S               | FN           | HΑ         | S        |            |                           |
| Consultar rections de renda                                                                                                    |                    |              |            | <b>U</b> |            |                           |
| Emiter certificadel divida não divida                                                                                                    |                    |              |            |          |            |                           |
| Committar certificado divida não divida                                                                                                    |                    |              |            |          |            |                           |
| Consultar ceritoras                                                                                                    |                    |              |            |          |            |                           |
| Gonsultar certidões                                                                                                    |                    |              |            |          |            |                           |
| teres and a strategy of the strategy of the st |                    |              |            |          |            |                           |

## Cofre de senhas das várias entidades

#### Poupe tempo nas tarefas mais recorrentes, o TOConline sabe como aceder

Total segurança, o Contabilista pode usar a password mesmo sem a conhecer!

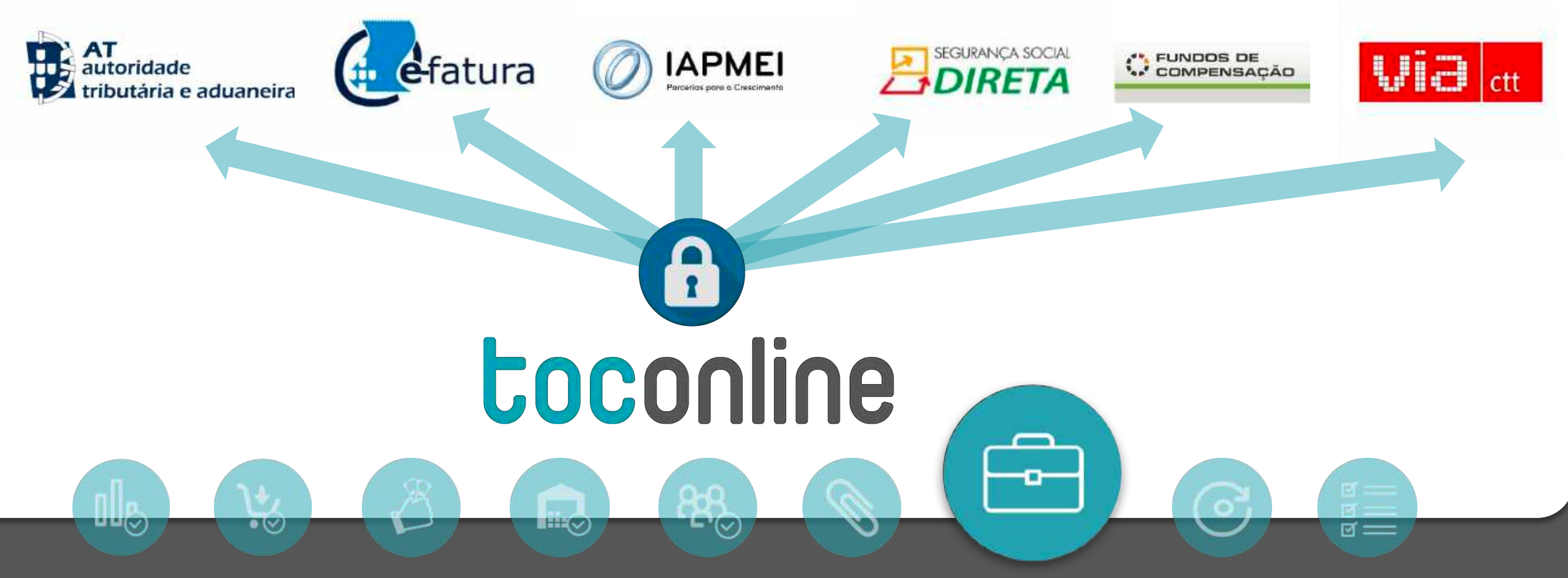

## Acesso direto

As principais ações no Portal das finanças, Segurança Social, Fundos de compensação,

Via CTT e IAPMEI à distância de um clique

| Entidade                                                | Basta um clique na ação |
|---------------------------------------------------------|-------------------------|
| Portal das Finanças - Autoridade Tributária e Aduaneira | Busta ani onque na açuo |
| Consultar DMR                                           | para obter o documento! |
| DPIVA - Obter comprovativo                              |                         |
| DPIVA - Obter documento de pagamento                    |                         |
| Entregar reterições na fonte IRC/IRS e L Selo           |                         |
| IRC - Submeter pagamento por conta                      |                         |
| IRC - Submeter pagamento especial por conta             |                         |
|                                                         |                         |
|                                                         |                         |

### Acesso direto

|                                                                  | 🖬 INSTALAR EXTENSÃO CHROME 🖉 Definir senhas da Empresa              |
|------------------------------------------------------------------|---------------------------------------------------------------------|
|                                                                  |                                                                     |
|                                                                  |                                                                     |
|                                                                  |                                                                     |
|                                                                  |                                                                     |
|                                                                  |                                                                     |
|                                                                  | Para iniciar o trabalho deve primeiro                               |
|                                                                  | instalar a extensão chrome.                                         |
|                                                                  |                                                                     |
|                                                                  |                                                                     |
|                                                                  |                                                                     |
|                                                                  |                                                                     |
|                                                                  |                                                                     |
|                                                                  | Manuala de utilizador - Sermat a condición - Política de revacidada |
| Claucher Criteres dos Centebristes Certificados subornationen pr | Uterna escatiogár: Dertatigare es 17 julia a para                   |
|                                                                  |                                                                     |
|                                                                  |                                                                     |
|                                                                  |                                                                     |
|                                                                  |                                                                     |

| Elitrar Resultados             |                    |                |          |         | 0       | Ano: 2019 | ŧ.      |          |          |     |     |     | 🛆 Avisos               |
|--------------------------------|--------------------|----------------|----------|---------|---------|-----------|---------|----------|----------|-----|-----|-----|------------------------|
|                                |                    | Ver todos os 1 | litros 🗸 | Abr     | Mal     | Juni      | dul     | Ago      | Set      | Out | Nov | Dez | <li>Ajuda</li>         |
| 44 (C)                         | Jan                | Fev            | Milli    | Nerver  |         |           |         |          |          |     |     |     |                        |
|                                |                    |                | 20 docs. | 2 docs. | -       | 7 doos    |         | 8 does.  | 1 doc.   |     |     |     | Executado no prazo     |
| icar documentos (e-Fatura)     |                    | 3700.65        | 1834.02  | 3822,18 | 3963,16 | 3997,84   | 5743,77 | 1699,12  | 2118,18  |     |     |     | Executado fora do praz |
| sar salários                   | 3455.92<br>3 docs. | 3 docs.        | 3 doca.  | 3 doca. | 3 docs. | 3 docs;   | 3 docs. | 2 doca.  | 3 docs.  |     |     |     | Atraso justificado     |
| ções                           |                    |                |          |         | -       | 255.00    | 255,00  | \$10.00  |          |     |     |     |                        |
| JIR)                           | 256.00             | 1127,00        | 255,00   | 255,00  | 205,00  |           | 147.00  | 1695,80  | 847,90   |     |     |     |                        |
| ança social (DRI)              | 847,90             | 647,90         | 847,90   | 847,90  | 847,90  |           |         |          |          |     |     |     |                        |
| PIVA}                          |                    | 5359.91        |          |         |         | ARI       | EF/     | 45       |          |     |     |     |                        |
| 0.22                           |                    | _              |          |         |         |           |         |          |          |     |     |     |                        |
| lo 10                          |                    |                |          |         |         |           |         |          |          |     |     |     |                        |
|                                |                    |                |          |         |         |           |         |          |          |     |     |     |                        |
| mentos                         |                    |                |          | -       |         |           |         | 1        | 118,18   |     |     |     |                        |
| mento de satários              | 1455.92            |                | 3834,02  | 202     | 00000   |           | 255,00  | 295,00   | 255,00 C |     |     |     |                        |
| DMR) - Pagamento               | 258,00             | 258,00         | 255,00   | 255,00  |         | 147.00    | 847,90  |          | 847,90 € |     |     |     |                        |
| rança social (DRI) - Pagamenti |                    | 847,90         | 847,90   | 847,90  | 4188.34 | Called    |         | 16634,99 |          |     |     |     |                        |
| DPIVA) - Pagamento             |                    | 5359,01        |          |         |         |           |         |          |          |     |     |     |                        |

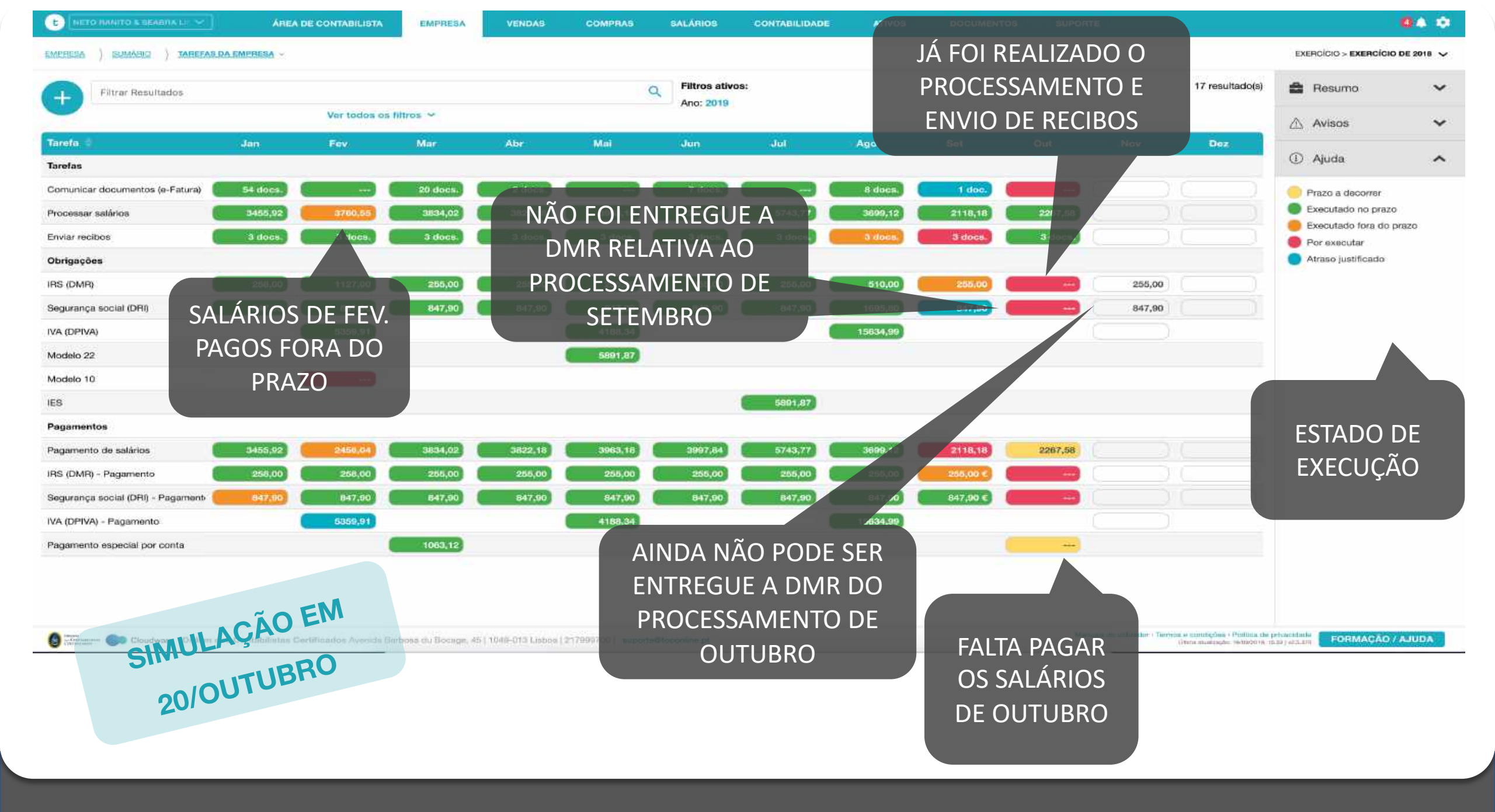

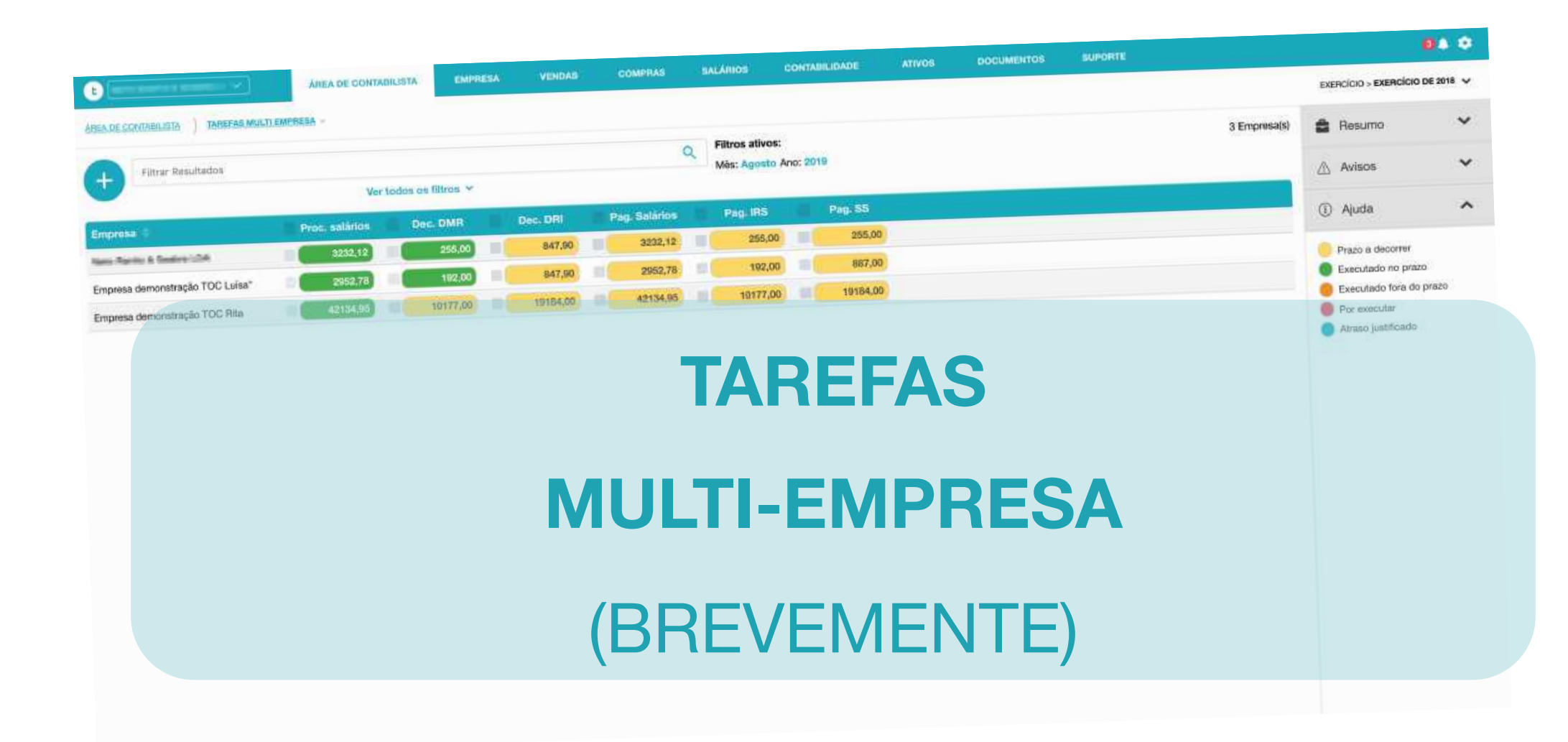

| 🕒 (NETO IMPATO A DEALETA I 🛩 )       | ARIEA             |                      | EMPRESA            | VENDAS              | COMPRAS         | SALÁRIOS         | CONTABILIDADE | ATIVOS   | DOCUMENTOS | SUPORTE          |                                          | 0                          |        |
|--------------------------------------|-------------------|----------------------|--------------------|---------------------|-----------------|------------------|---------------|----------|------------|------------------|------------------------------------------|----------------------------|--------|
| EMPRESA ) SLAMARIO ) TAREFAS DA      | A EMPRESA -       |                      |                    |                     |                 |                  |               |          |            |                  |                                          | EXERCÍCIO > EXERCÍCIO DE S | 2018 🗸 |
| Filtrar Resultados                   |                   |                      |                    |                     |                 | Q Filtros ativo  | 8:            |          |            |                  | 17 resultado(s)                          | Resumo                     | ~      |
|                                      |                   | Ver todos o          | os filtros 🛩       |                     |                 | Ano. 2010        |               |          |            |                  |                                          |                            | ~      |
| Tarefa 0                             | Jan               | Fev                  | Mar                | Abr                 | Mai             | dun              | Jul           | Ago      | Set        | Out No           | w Dez                                    |                            |        |
| Tarefas                              |                   |                      |                    |                     |                 |                  |               |          |            |                  |                                          | <li>Ajuda</li>             | ^      |
| Comunicar documentos (e-Fatura)      | 54 docs.          | (                    | 20 docs,           | 2 docs,             |                 | 7 docs.          |               | 8 docs.  | 1 doc.     | ) (C             |                                          | 🦲 Prazo a decorrer         |        |
| Processar salários                   | 3455.92           | 3780,55              | 3834,02            | 3822,18             | 3963,18         | 3997,84          | 5743,77       | 3699,12  | 2118,18    |                  |                                          | Executado no prazo         | 211    |
| Enviar recibos                       | 3 doos.           | 3 docs.              | 3 docs.            | J docs.             | I docs.         | 3 doos           | 5 docs        | 3 doce.  | 3 docs.) ( | 3.6              |                                          | Por executar               | 2      |
| Obrigações                           |                   |                      |                    |                     |                 |                  |               |          |            |                  |                                          | Atraso justificado         |        |
| IRS (DMR)                            | 258,00            | 1127,00              | 255,00             | 255,00              | 255,00          | 255.00           | 255,00        | 510,00   | 255,00     |                  |                                          |                            |        |
| Segurança social (DRI)               | 647,90            | 847,90               | 847,90             | 847,90              | 847,90          | 847,90           | 847,90        | 1095,00  | 847,90     |                  |                                          |                            |        |
| IVA (DPIVA)                          |                   | 5359,91              |                    |                     | 4186,34         |                  |               | 15634,99 |            |                  |                                          |                            |        |
| Modelo 22                            |                   |                      |                    |                     |                 |                  |               |          |            |                  |                                          |                            |        |
| Modelo 10                            |                   | C ==                 |                    |                     |                 |                  |               |          |            |                  |                                          |                            |        |
| IES                                  |                   |                      |                    |                     |                 |                  |               |          |            |                  |                                          |                            |        |
| Pagamentos                           |                   |                      | •                  |                     |                 |                  |               |          |            |                  |                                          |                            |        |
| Pagamento de salários                | 3455.92           | 2456,04              | 3834,02            | 3822,18             | 3963,18         | 3997 84          | 5743,77       | 3699,12  | 2118,18    |                  |                                          |                            |        |
| IRS (DMR) - Pagamento                | 258,00            | 258,00               | 255,00             | 255,00              | 255,00          | Executar         | 255,00        | 255,00   | 255,00 €   | 3.0              |                                          |                            |        |
| Segurança social (DRI) - Págamenti 🦲 | 647.90            | 847,90               | 847,90             | 847,90              | 847,90          | 🛿 Justificar     | 1847,90       | 847,90   | 847,90 E   |                  |                                          |                            |        |
| IVA (DPIVA) - Pagamento              |                   | 5359,91              |                    |                     | 4188,34         | 88 Ver historico | 5             | 15634,99 |            |                  |                                          |                            |        |
| Pagamento especial por conta         |                   |                      |                    |                     |                 |                  |               |          |            |                  |                                          |                            |        |
|                                      |                   |                      |                    |                     |                 |                  |               |          |            |                  |                                          |                            |        |
|                                      |                   |                      |                    |                     |                 |                  |               |          |            |                  |                                          |                            |        |
| 🙆 🗤 💼 Closedware – Ordern da         | s Govtabilistes C | Sertificados Avenida | Earboux du Bocane. | 45-11040-010 Ciston | 217899700 suppr | ethoconline.pt   |               |          |            | Manuala do unite | ador- Termos e condições - Política de p |                            | UDA    |